## もくじ

| もくじ  | 1 |
|------|---|
| はじめに | 4 |

### 1章 バッテリ駆動......7

| 1 | バッテリについて       | 8  |
|---|----------------|----|
|   | 1 バッテリ充電量を確認する | 10 |
|   | 2 バッテリを充電する    | 13 |
|   | 3 バッテリパックを交換する | 16 |
| 2 | 省電力の設定をする      | 18 |
| З | パソコンの使用を中断する   | 24 |
| 4 | 簡単に電源を切る/      |    |
|   | パソコンの使用を中断するとき | 28 |

### 

| 1 | キーボードのいろいろな使いかた     | 32 |
|---|---------------------|----|
| 2 | ディスプレイの設定           |    |
|   | 1 表示について            |    |
|   | 2 デスクトップの表示を変える     |    |
| З | ポインタの設定             | 44 |
| 4 | 内蔵モデムについて           | 49 |
| 5 | Windows のユーザ設定      | 53 |
|   | 1 Windows ログオンパスワード | 53 |
|   | 2 ユーザーアカウントの設定を変える  | 61 |
|   | 3 複数のユーザで使用する       |    |
|   | 4 ユーザーアカウントを切り替える   |    |

1

| 3章 | 周辺機器の接続69                     |
|----|-------------------------------|
| 1  | 周辺機器について70                    |
|    | 1 本製品に接続できる周辺機器               |
|    | 2 周辺機器を使う前に                   |
|    | 3 取り付け/取りはずしのご注意              |
| 2  | PC カードを接続する74                 |
| З  | USB 対応機器を接続する78               |
| 4  | プリンタを接続する80                   |
| 5  | テレビを接続する83                    |
| 6  | i.LINK(IEEE1394)対応機器を接続する …86 |
| 7  | CRT ディスプレイを接続する               |
| 8  | その他の機器を接続する93                 |
|    | 1 RS-232C 対応機器                |
|    | 2 PS/2 対応機器                   |
|    | 3 マイクロホン                      |
|    | 4 ヘッドホン                       |
|    | 5 オーディオ機器                     |
| 9  | LAN へ接続する98                   |
| 10 | メモリを増設する 102                  |

| 4章 | システム環境の変更        | 109 |
|----|------------------|-----|
| 1  | システム環境の変更とは      | 110 |
| 2  | 東芝 HW セットアップを使う  | 111 |
| З  | セットアッププログラムを使う   | 123 |
|    | 1 起動             | 124 |
|    | 2 終了             | 124 |
|    | 3 セットアッププログラムの画面 | 125 |
|    | 4 設定項目           | 127 |
|    |                  |     |

| 付録 |             | 145 |
|----|-------------|-----|
| 1  | 本製品の仕様      | 146 |
| 2  | 各インタフェースの仕様 | 152 |
| З  | 技術基準適合について  | 159 |
| さく | くいん         | 180 |

### はじめに

本製品を安心してお使いいただくために重要な事項が添付の冊子『安心してお使いいただくために』に記載されています。よくお読みください。

本書は、次のきまりに従って書かれています。

#### 記号の意味

| ⚠警告          | じゅうしょう<br>誤った取り扱いをすると、人が死亡する、あるいは重傷を負う<br>可能性が想定される内容を示します。                                     |
|--------------|-------------------------------------------------------------------------------------------------|
| ⚠注意          | 誤った取り扱いをすると、人が傷害*1を負ったり、物的損害*2<br>の発生が想定される内容を示します。                                             |
| お願い          | データの消失や、故障、性能低下をおこさないために守ってほしい内容、仕様や機能に関して知っておいてほしい内容を示します。                                     |
| ())王         | 知っておくと便利な内容を示します。                                                                               |
| 用語           | 覚えておくと役に立つ用語を示します。                                                                              |
| )<br>分照<br>J | このマニュアルや他のマニュアルへの参照先を示します。<br>このマニュアルへの参照の場合…「 」<br>他のマニュアルへの参照の場合…『 』<br>オンラインマニュアルへの参照の場合…《 》 |

\*1 傷害とは、治療に入院や長期の通院を要しない、けが・やけど・感電などを さします。

\*2 物的損害とは、家屋・家財にかかわる拡大損害を示します。

#### 用語について

| 本書では、次のように定義     | <b>遠します。</b>                                                            |
|------------------|-------------------------------------------------------------------------|
| システム             | 特に説明がない場合は、ご使用になるオペレーティ<br>ングシステム(OS)を示します。<br>本製品のシステムは Windows XP です。 |
| アプリケーションまたはフ<br> | <sup>?</sup> プリケーションソフト<br>アプリケーションソフトウェアを示します。                         |
| Windows XP       | Microsoft® Windows® XP Home Edition<br>operating system 日本語版を示します。      |
| MS-IME           | Microsoft® IME スタンダード 2002 を示します。                                       |
| マルチドライブモデル       | CD-R/RW ドライブと DVD-ROM ドライブ両方の<br>機能を持ったマルチドライブが内蔵されているモデ<br>ルを示します。     |
| CD-R/RWドライブモデル   | CD-R/RW ドライブが内蔵されているモデルを示し<br>ます。                                       |
| ドライブ             | マルチドライブまたは CD-R/RW ドライブを示し<br>ます。内蔵されているドライブは、モデルによって<br>異なります。         |

#### 記載について

- ・インターネット接続については、内蔵モデムを使用した接続を前提に説明 しています。
- ・本書に記載している画面は、実際に表示される画面と異なる場合があります。

#### Trademarks

- Microsoft、MS-DOS、Windowsは、米国 Microsoft Corporationの米
   国およびその他の国における登録商標です。
- ・インテル、Pentium は Intel Corporation の商標または登録商標です。
- Fast Ethernet、Ethernet は富士ゼロックス株式会社の商標または登録商 標です。
- ・i.LINK とi.LINK ロゴは商標です。
- ・Bluetoothは、その商標権者が所有しており、東芝はライセンスに基づき 使用しています。

本書に掲載の商品の名称は、それぞれ各社が商標および登録商標として使用している場合があります。

#### リリース情報について

「リリース情報」には、本製品を使用するうえでの注意事項などが記述されて います。必ずお読みください。 本製品の電源を入れた状態で、次の操作を行うとご覧になれます。

① [スタート] → [ヘルプとサポート] をクリックする

② [ヘルプトピックを選びます] の [リリース情報] をクリックする

③ 左画面の [リリース情報] をクリックする

#### お願い

- ・本製品の内蔵ハードディスクにインストールされているシステム(OS)以 外をインストールした場合の動作保証はいたしかねます。
- ・内蔵ハードディスクにインストールされているシステム(OS)は、本製品 でのみご利用いただけます。
- ・ご購入時に決められた条件以外での、製品およびソフトウェアの複製もしく はコピーをすることは禁じられています。お取り扱いにはご注意願います。
- ・パスワードを設定した場合は、忘れたときのために必ずパスワードを控え ておいてください。パスワードを忘れてしまって、パスワードを削除でき なくなった場合は、お使いの機種を確認後、お近くの保守サービスにご依 頼ください。パスワードの解除を保守サービスにご依頼される場合は、有 償です。またそのとき、身分証明書(お客様ご自身を確認できる物)の提 示が必要となります。

お使いになる前に本体同梱のお客様登録カードに必要事項をご記入のうえ、 返送してください。

保証書は記入内容を確認のうえ、大切に保管してください。

# 1章 バッテリ駆動

| 1 | バッテリについて        | 8  |
|---|-----------------|----|
| 2 | 省電力の設定をする       | 18 |
| 3 | パソコンの使用を中断する    | 24 |
| 4 | 簡単に電源を切る        |    |
|   | /パソコンの使用を中断するとき | 28 |

### バッテリについて

パソコン本体には、バッテリパックが取り付けられています。

バッテリを充電して、バッテリ駆動(AC アダプタを接続しない状態)で使う ことができます。

バッテリ駆動で使う場合は、あらかじめACアダプタを接続してバッテリの 充電を完了(フル充電)させます。または、フル充電したバッテリパックを 取り付けます。

ご購入時は、バッテリはフル充電されていませんので、本製品を初めてお使いになるときは、バッテリを充電してからお使いください。

本製品に添付の『安心してお使いいただくために』に、バッテリパックをお 使いになるときに守っていただきたい重要事項が記述されています。バッテ リ駆動で使う場合は、あらかじめその記述をよくお読みになり、必ず指示を お守りください。

※ ヨ 『安心してお使いいただくために バッテリパックの取り扱いについて』

#### ▲ 警告

・バッテリパックは、必ず本製品に付属の製品を使用してください。また、寿命などで交換する場合は、東芝純正バッテリ(TOSHIBA バッテリパック:PABASO11)をお買い求めください。指定以外の製品は、電圧や端子の極性が異なっていることがあるため発煙、火災のおそれがあります。

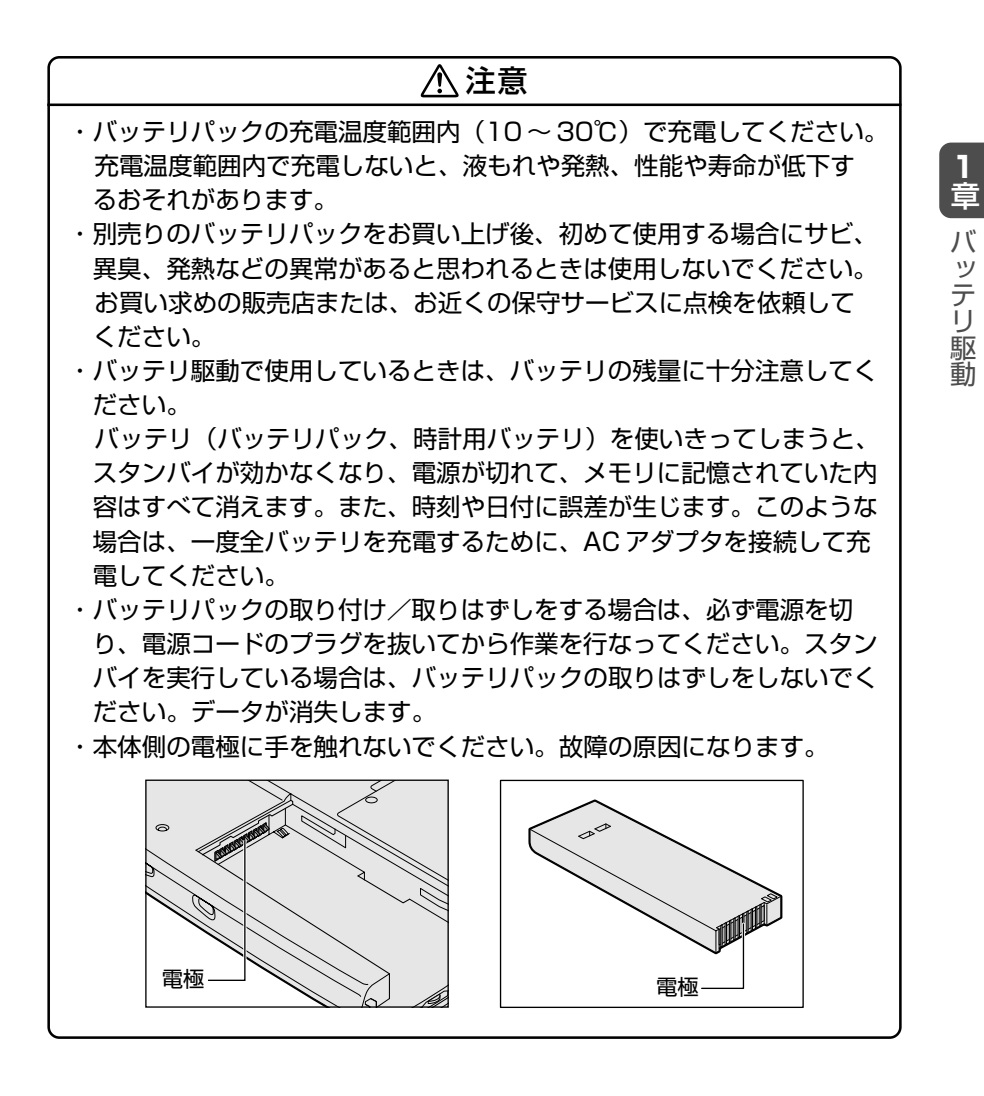

### 1 バッテリ充電量を確認する

バッテリ駆動で使う場合、バッテリの充電量が減って作業を中断したりしな いよう、バッテリの充電量を確認しておく必要があります。バッテリ充電量 を確認するには、次の方法があります。

#### Battery LED で確認する

AC アダプタを使用している場合、Battery C LED が緑色に点灯すれば充電完了です。

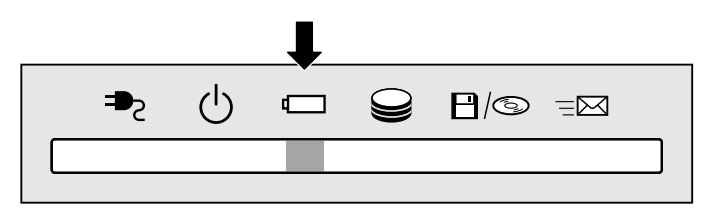

バッテリ駆動で使用しているときにオレンジ色に点滅した場合は、 バッテリの充電が必要です。Battery └── LED は次の状態を示してい ます。

| 緑       | 充電完了                                                                          |
|---------|-------------------------------------------------------------------------------|
| オレンジ    | 充電中                                                                           |
| オレンジの点滅 | 充電が必要                                                                         |
| 消灯      | <ul> <li>・バッテリが接続されていない</li> <li>・ACアダプタが接続されていない</li> <li>・バッテリ異常</li> </ul> |

#### 通知領域の [省電力] アイコンで確認する

通知領域の [省電力] アイコン( 🛄 )の上にポインタを置くと、 バッテリ充電量が表示されます。

このときバッテリ充電量以外にも、現在使用している省電力モード名 や、使用している電源の種類が表示されます。バッテリ駆動で使用し ている場合には、バッテリ動作予想時間も表示されます。

● AC アダプタを接続している場合

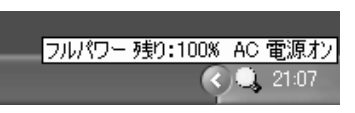

●バッテリ駆動の場合

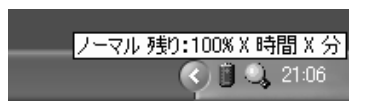

- ④ 通知領域に表示される [省電力] アイコン(□) の色は現在使用されている省電力モードにより変わります。
  - 東芝省電力ユーティリティの [電源設定] タブの設定内容によっては、通知領域に [省電力] アイコンが表示されません。表示させたいときは、[電源設定] タブで [タスクバーに省電力モードの状態を表示する] をチェックしてください。
- 省電力設定について ン「本章 2 省電力の設定をする」

#### バッテリ充電量が減少したとき

電源が入っている状態でバッテリの充電量の減少が進むと、次のよう に警告します。

- Battery C LED がオレンジ色に点滅する(バッテリの減少を示しています)
- 警告音(ビープ音)が鳴る

上記のような警告が起こった場合はただちに次のいずれかの方法で対処してください。

●パソコン本体にACアダプタを接続し、電源を供給する

● 電源を切ってから、フル充電のバッテリパックと取り換える ご購入時の設定では、対処しなかった場合、パソコン本体は自動 的に休止状態になり、電源を切ります。

● 長時間使用しないでバッテリが自然に放電しきってしまったときは、警告音でも Battery □ LED でも放電しきったことを知ることはできません。長時間使用しなかったときは、充電してから使用してください。

#### 時計用バッテリ

本製品には、取りはずしができるバッテリパックの他に、内蔵時計を 動かすための時計用バッテリが内蔵されています。 時計用バッテリの充電は、ACアダプタを接続しているときに行われま すので、普通に使用しているときは、あまり意識して行う必要はあり ません。ただし、あまり充電されていない場合、時計が止まったり、 遅れたりすることがあります。充電完了までの時間は次のとおりです が、実際には充電完了まで待たなくても使用できます。また、充電状 態を知ることはできません。

#### ■ 充電完了までの時間

| 状態                    | 時計用バッテリ   |
|-----------------------|-----------|
| 電源ON(Power 🕛 LEDが点灯)  | 10時間以上    |
| 電源OFF(Power 🕛 LEDが消灯) | ほとんど充電しない |

 ・時計用バッテリが切れていると、時間の再設定をうながす Warning(警告)メッセージが出ます。

### 2 バッテリを充電する

ここでは、充電方法とフル充電になるまでの充電時間について説明します。

#### 充電方法

パソコン本体にACアダプタを接続し、電源コードをコンセントにつなぐ
 DC IN ➡ LED が緑色に点灯して Battery □ LED がオレンジ色に点灯すると、充電が開始されます。
 パソコン本体にACアダプタを接続すると、電源のON/OFF にかかわらず常時充電されます。

2 Battery □ LED が緑色になるまで充電する

バッテリの充電中は Battery □ LED がオレンジ色に点灯します。

DC IN → LED が消灯している場合は、電源が供給されていません。AC アダプタ、電源コードの接続を確認してください。

● バッテリパックの温度が極端に高いまたは低いと、正常に充電されないことがあります。バッテリは10~30℃の室温で充電してください。

フル充電になるまでの充電時間の目安は次のとおりです。

| 状態    | 充電時間   |
|-------|--------|
| 電源ON  | 約8時間以上 |
| 電源OFF | 約2~3時間 |

(注)周囲の温度が低いとき、バッテリパックの温度 が高くなっているとき、周辺機器を取り付けて いる場合は、この時間よりも長くかかることが あります。

#### ■ 使用できる時間

バッテリ駆動での使用時間は、パソコン本体の使用環境によって異な ります。

次の時間は目安にしてください。

#### 【充電完了の状態で使用した場合】

| 省電力モード | 動作時間   |
|--------|--------|
| ハイパワー  | 約2.0時間 |

(注) 当社使用のプログラムで計測

#### ■ 使っていないときの充電保持時間

パソコン本体を使わないで放置していても、バッテリ充電量は少しず つ減っていきます。放置環境などによって異なりますので、保持時間 は、目安にしてください。

#### 【フル充電した状態で電源を切った場合】

| パソコン本体の状態   | 保持時間 |
|-------------|------|
| 電源切断または休止状態 | 約2週間 |

スタンバイを実行した場合、放電しきるまでの時間が非常に短いため、バッテリ駆動時は休止状態にすることをおすすめします。

#### バッテリを節約する

バッテリを節約して、本製品をバッテリ駆動で長時間使用するには、 次の方法があります。

●こまめに休止状態にする

◎照 〒 休止状態 つ 「本章 3 パソコンの使用を中断する」

- ●入力しないときは、ディスプレイを閉じておく
- ディスプレイを閉じる
   ○「本章 4 簡単に電源を切る / パソコンの使用を中断するとき」

●省電力モードに設定する

◎ 省電力設定 つ 「本章 2 省電力の設定をする」

### 3 バッテリパックを交換する

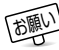

「週」 ● バッテリパックの取り付け/取りはずしのときには、必ず電源を 切り、電源コードのプラグを抜いてから作業を行なってください。

#### 取り付け/取りはずし

- 1 データを保存し、アプリケーションを終了する
- 2 「スタート] → [終了オプション] をクリックする
- 3 「電源を切る」 をクリックする Windowsを終了して電源が切れます。
- 4 パソコン本体から AC アダプタと周辺機器のケーブル類を はずす
- 5 ディスプレイを閉じてパソコン本体を裏返す
- 6 バッテリラッチを横に押し①、 バッテリカバーをスライドさせる (2)

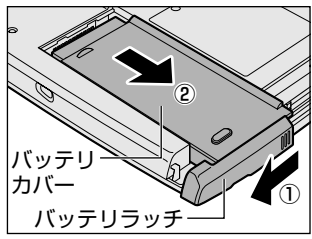

7 バッテリパックごと、バッテリカ バーを取り出す

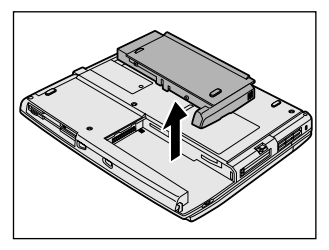

8 バッテリカバーからバッテリパッ クを取り出す

バッテリカバーのツメを左右に広げ ①、バッテリパックを取りはずしま す②。

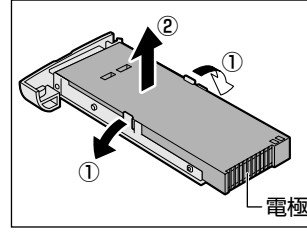

9 交換するバッテリパックをバッテ リカバーに取り付ける

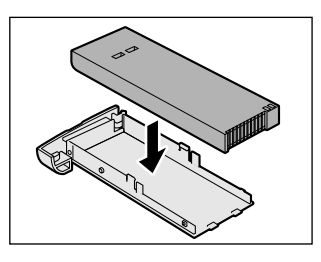

10 バッテリラッチが左側にあること を確認し、バッテリパックをコネ クタの位置に合わせ①、静かに差 し込む②

> 新しい、あるいは充電したバッテリ パックを注意して差し込んでくだ さい。

11 バッテリラッチをスライドさせ、 バッテリパックを固定する

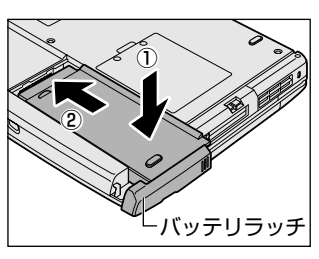

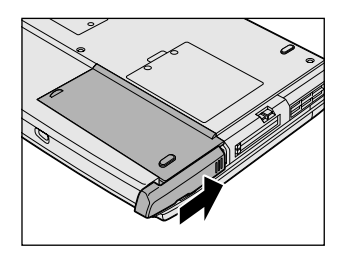

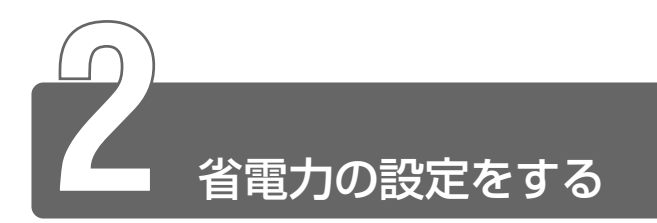

バッテリ駆動でパソコンを使用しているときに、消費電力を減らすこと (ディスプレイの明るさを抑えるなど)で、より長い時間お使いいただけます。 省電力の設定は「東芝省電力ユーティリティ」から行います。 ACアダプタを接続して使う場合には、特に設定する必要はありません。

#### 起動方法

- [コントロールパネル]を開き、[一)パフォーマンスとメ ンテナンス]をクリックする
- 2 [ 🛺 東芝省電力] をクリックする

#### [電源設定] タブ

| J ERCHARD     |            | 1010-010-00      |
|---------------|------------|------------------|
| 10000         |            | ACER             |
|               | ADED       | 707909523<br>XXX |
|               | 70230910   |                  |
|               | IFieD.     |                  |
| /iststell@pip |            |                  |
| Q.II-05H7     | 30-3E      |                  |
| 114/10-       | ACTU222    |                  |
| C 7           | ALTERNIE . |                  |
|               | E8493.1    | A-THANKIN !      |

使用目的や使用環境(モバイル、会社、家など)に合わせて、省電力 モードを設定したり、複数の省電力モードを作成できます。環境が変 化したときに省電力モードを切り替えるだけで、簡単にパソコンの電 源設定を変更することができ、快適にご使用いただけます。 また、現在の電源やバッテリ残量などの詳細情報も表示します。

#### ■ [電源に接続] [バッテリを使用中]

設定可能な省電力モードの一覧が表示されますので、ご使用になる省 電力モードに設定します。[電源に接続] [バッテリを使用中] は AC アダプタ接続/バッテリ駆動での使用によって、自動的に切り替わり ます。

ご購入時にはあらかじめ次の省電力モードが用意されています。 これらの省電力モードは、電源の供給状態によって、設定できるモー ドがあらかじめ決められています。

また、すべての省電力モードを、使用環境や状態に合わせて詳細設定 したり、コピー、名前の変更などが行えます。また、新しい省電力 モードを作成することもできます。

省電力モードの詳細設定は、その省電力モードのプロパティ画面で行 います。「本項 省電力モードの詳細設定」をご覧ください。

• フルパワー

最高性能で動作します。消費電力が一番大きいモードです。ご購入時の初期状態では、[電源に接続](ACアダプタを使用するとき)が このモードに設定されています。

・ロングライフ

消費電力を優先して省電力制御を行います。

• ノーマル

性能と消費電力を両立して省電力制御を行います。ご購入時の初期 状態では、[バッテリを使用中](バッテリ駆動で使用するとき)が このモードに設定されています。

● ハイパワー

性能を優先して省電力制御を行います。

#### 【省電力モードの作成】

- 新しく作成する省電力モードのもとになる省電力モードをクリック する
- ② [コピー] ボタンをクリックする
   [~のコピー] という省電力モードができます。
- ③その省電力モードの名前を変更する
- ④必要に応じて省電力の設定を変更する

#### 鬱 〒 省電力モードの詳細設定 ⊃ 「本項 省電力モードの詳細設定」

#### 【省電力モードの削除】

- ①削除する省電力モードをクリックする
- ② [削除] ボタンをクリックする

[元に戻す] ボタンで直前に行なった削除をキャンセルすることができますが、[閉じる] ボタンをクリックした後には元に戻すことはできません。また、ご購入時に用意されている4つの省電力モードを削除することはできません。

#### 【タスクバーに省電力モードの状態を表示する】

[タスクバーに省電力モードの状態を表示する]をチェックする(♥) と現在の省電力モードを示す省電力アイコン(■)が通知領域に表示されます。

省電力アイコンをダブルクリックすることにより、東芝省電力ユー ティリティを起動できます。

#### [休止状態] タブ

休止状態を使用するかしないかの設定を行います。

| MRG warne                                              |                                          |      |
|--------------------------------------------------------|------------------------------------------|------|
| *** 计数据内容: 1-0-04** ********************************** | 刊上にまましたすべてりードディスタイ<br>電話構成れると、コンピューダル(第0 | ite. |
| 保止贫困                                                   |                                          |      |
| > WTUNE14-142(R)                                       |                                          |      |
| 作止のためのディスの構成<br>ディスカの空き場場 1000040                      |                                          |      |
| 体上状態にするわれこと現なディスク接触                                    | XXXME                                    |      |
|                                                        |                                          |      |
|                                                        |                                          |      |
|                                                        |                                          |      |
|                                                        |                                          |      |

【 [電源設定] タブで利用したい省電力モード(フルパワー、 ロングライフ、ノーマル、ハイパワー)を選択し、[詳細] ボタンをクリックする

次の画面が表示されます。

| 1994 d. C. M.                                                                                                    |                                               | Inviti 10103 Sector Ca | 7.e   |  |
|----------------------------------------------------------------------------------------------------|-----------------------------------------------|------------------------|-------|--|
|                                                                                                    | 713/0880-                                     |                        |       |  |
| ENGIA )                                                                                                    | 0004440.490(B00000)                           |                        | -     |  |
| 一名中的新闻的                                                                                                    | 2                                             |                        |       |  |
| 「記分して使用す                                                                                                    | SART, //WHUDHERPARTS                          | 頃たコンピュータの性能もいう         | DAR - |  |
| したすいで使用す<br>(配分して使用)                                                                                                    | 2時に、バッヤリカ1世刊9時間<br>765次の時度です。                 | 県たことュージが住宅も行           | DAR - |  |
| (1971)で使用す<br>使用いて使用す<br>(運動)する705                                                                                                    | pan: //minieffants<br>footooling ( 4.<br>nuu) | 第21141-30世紀10          | 2AB 5 |  |
| (1971)で数年7<br>(第一)(1995)<br>(第一)(1995)<br>(1995)<br>(1 | ster, Alexandersenter<br>Fectoriter (* 1      | 482763-3088899<br>     |       |  |

#### ■ [全般] タブ

省電力モードのアイコンを変更したり、その省電力モードを作成した 目的や使用環境などを記述できます。また、ここで設定したプログラ ムがアクティブになったとき、自動的にこの省電力モードに切り替わ るように設定できます。

#### ■ [省電力] タブ

省電力に関する設定を自由に編集することができます。ここでは、 ディスプレイやハードディスクの電源を切る時間、ディスプレイの輝 度、CPUの処理速度などを設定します。また、CPUが高温になった とき、熱を冷ます方式を選択できます。

#### ■ [動作] タブ

ここでは、電源スイッチを押したときやパソコンのディスプレイを閉じたときの動作を設定します。

ここに表示している動作設定を他の省電力モードにも設定する場合には、[現在の設定をすべてのモードで使用する] ボタンをクリックします。

#### 【スタンバイ】

スタンバイとは、作業を中断したときの状態をメモリに保存する機能 です。次に電源スイッチを押すと、状態を再現することができます。 スタンバイを実行するとすばやく状態が再現されますが、休止状態に したときよりバッテリを消耗します。バッテリを使い切ってしまうと データは消失しますので、スタンバイを実行する場合は、ACアダプタ を取り付けてお使いになることをおすすめします。

次のような場合はスタンバイが無効になり、本体内の記憶内容が変化 し、消失するおそれがあります。

- :誤った使いかたをしたとき
- ・静電気や電気的ノイズの影響を受けたとき
- ・バッテリが消耗したとき
- ・故障、修理、バッテリ交換のとき
- ・バッテリ駆動で使用中にバッテリパックを取りはずしたとき
- ・ 増設メモリの取り付け / 取りはずしをしたとき

#### 【休止状態】

休止状態とは、パソコン本体の電源を切るときに、メモリの内容を ハードディスクに保存する機能です。次に電源を入れると、以前の状 態を再現します。この機能はパソコン本体に対しての機能です。周辺 機器には働きません。

休止状態が有効(「東芝省電力」- 「休止状態」タブの「休止状態をサ ポートする」がチェックされている)の場合は、動作中にバッテリ充 電量が減少すると、休止状態にして電源を切ります。休止状態が無効 の場合、何もしないで電源が切れますので、休止状態を有効にしてお くことをおすすめします。

- ●休止状態中は、メモリの内容をハードディスクに保存します。
   Disk LED が点灯中は、バッテリパックをはずしたり、AC ア ダプタを抜いたりしないでください。データが消失します。
  - 増設メモリの取り付け/取りはずしをすると、休止状態が無効になり、本体内の記憶内容が変化し、消失するおそれがあります。

#### 【電源オフ】

Windows を終了して電源を切ります。

#### ● スタンバイおよび休止状態から復帰するときにパスワードの入力を 求める

ここをチェックする( **▽** )と、Windows のパスワードを設定して いる場合には、スタンバイまたは休止状態から復帰するときに Windows パスワードの入力が必要になります。

#### ■ [アラーム] タブ

バッテリ残量が少なくなったことをユーザに通知する方法および実行 する動作を設定します。

[アラーム] タブは [電源設定] タブで [バッテリを使用中] に登録された省電力モードを選択した場合のみ表示されます。

#### 詳しい操作方法を知りたいとき(ヘルプの起動)

- 1 [東芝省電力ユーティリティ]を起動後、画面右上の ?? を クリックする ポインタが ?? に変わります。
- 2 画面上の知りたい項目にポインタを置き、クリックする

#### 複数ユーザで使用する場合

「東芝省電力ユーティリティ」は、コンピュータの管理者のみが使用で きます。設定内容は各ユーザごとに保存されます。

🐜 🔄 複数のユーザで使用する 🕽 「2 章 5-3 複数のユーザで使用する」

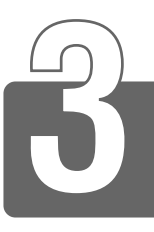

### パソコンの使用を中断する

パソコンの使用を一時的に中断したいとき、スタンバイまたは休止状態にす ると、パソコンの使用を中断したときの状態が保存されます。

パソコンの使用を中断したときの状態をメモリに保存するのが「スタンバイ」、 ハードディスクに保存するのが「休止状態」です。

再び処理を行う(電源スイッチを押す、ディスプレイを開くなど)と、パソ コンの使用を中断した時の状態が再現されます。

- スタンバイ中や休止状態では、バッテリや増設メモリの取り付け
   /取りはずしは行わないでください。データの消失や感電、故障のおそれがあります。
  - スタンバイまたは休止状態を利用しない場合は、データを保存し、 アプリケーションをすべて終了させてから、電源を切ってください。データが消失するおそれがあります。
  - スタンバイまたは休止状態を実行する前にデータを保存すること をおすすめします。

#### スタンバイ

作業を中断したときの状態をメモリに保存する機能です。次に電源ス イッチを押すと、状態を再現することができます。 スタンバイを実行するとすばやく状態が再現されますが、休止状態に したときよりバッテリを消耗します。バッテリを使い切ってしまうと データは消失しますので、スタンバイを実行する場合は、AC アダプタ を取り付けてお使いになることをおすすめします。

#### 【スタート】ボタンをクリックし①、[終了オプション]を クリックする②

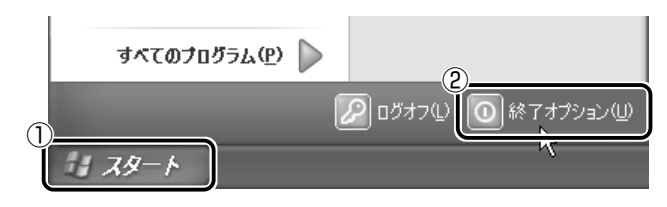

#### 2 [スタンバイ] をクリックする

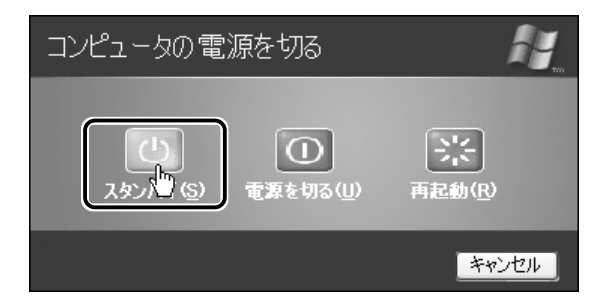

メモリへの保存が終わると、画面が真っ暗になります。

#### 3 Power 🕛 LED がオレンジ点滅しているか確認する

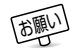

● スタンバイ状態は、表示画面が消えていても電源が入っています。
 スタンバイ状態でお使いになる場合は、次の「警告」や「注意」の指示を必ずお守りください。

#### ⚠ 警告

・パソコン本体を航空機や病院に持ち込む場合、スタンバイを使用しない で、必ず電源を切ってください。スタンバイ状態のまま持ち込むと、パ ソコンの電波により、計器や医療機器に影響を与える場合があります。

#### ⚠ 注意

・スタンバイ中は、増設メモリの取り付け/取りはずしを行わないでくだ さい。スタンバイ中は電源が入っていますので、増設メモリの取り付け /取りはずしを行うと、感電、故障のおそれがあります。

#### 休止状態

パソコンの使用を中断したときの状態をハードディスクに保存します。 次に電源を入れると、状態を再現することができます。パソコンを バッテリ駆動(ACアダプタを接続しない状態)で使用する場合は、休 止状態の設定をすることをおすすめします。 ご購入時は、休止状態は有効に設定されています。

#### 1 休止状態を有効に設定する

- [コントロールパネル]を開き、[パフォーマンスとメンテナンス]をクリックする
- ② [東芝省電力] をクリックする
- ③ [休止状態] タブで [休止状態をサポートする] をチェック する
- ④ [OK] ボタンをクリックする

休止状態が有効になります。

2 [スタート] ボタンをクリックし①、[終了オプション] を クリックする②

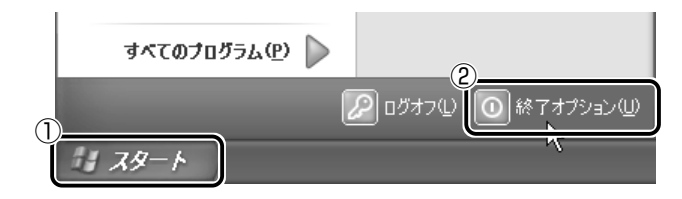

3 Shift)キーを押しながら [休止状態] をクリックする Shift)キーを押している間は、[スタンバイ] が [休止状態] に 変わります。

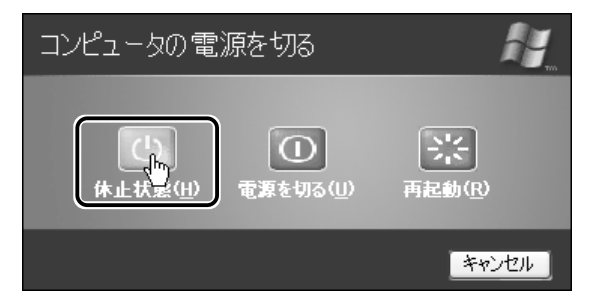

1章 バッテリ駆動

[スタート] メニューから以外にも、電源スイッチを押したときやディ スプレイを閉じたときにもスタンバイまたは休止状態にすることがで きます。その場合は、設定が必要です。

- ●休止状態にするときは、メモリの内容をハードディスクに書き込んだ後に、電源が切れます。Disk LED が点灯中は、バッテリパックをはずしたり、AC アダプタを抜いたりしないでください。
- きょう 詳細について

⊃「本章 4 簡単に電源を切る/パソコンの使用を中断するとき」

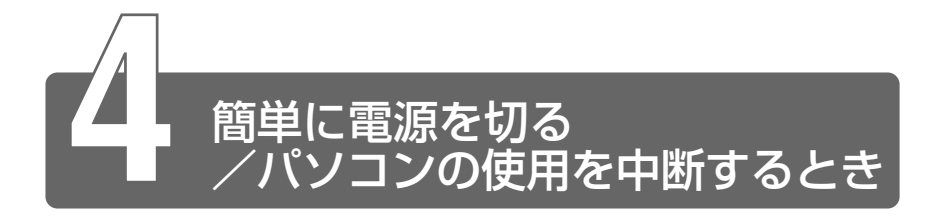

[スタート] メニューから操作せずに、電源スイッチを押したときやディスプ レイを閉じたときに、電源を切る(電源オフ)、またはスタンバイ/休止状態 にすることができます。

#### 電源スイッチを押す

休止状態にするには、あらかじめ次の設定が必要です。 ご購入時は、休止状態は有効に設定されています。

- [コントロールパネル]を開き、[パフォーマンスとメンテナンス] をクリックする
- ② [東芝省電力] をクリックする
- ③ [休止状態] タブで [休止状態をサポートする] をチェックする ( 🔽 )
- ④ [OK] ボタンをクリックする 休止状態が有効になります。
- (Fn+(F3)キーを使用して、電源スイッチを押したときの動作を 切り換えることができます。

- 1 電源スイッチを押したときの動作を設定する
  - [コントロールパネル]を開き、[パフォーマンスとメンテナンス]をクリックする
  - ② [東芝省電力] をクリックする
  - ③ [電源設定] タブで設定する省電力モードを選択し、[詳細] ボタンをクリックする
  - ④ 「動作」タブの「電源ボタンを押したとき」で「入力を求める」
     「スタンバイ」「休止状態」「電源オフ」のいずれかを選択する
  - ⑤ [OK] ボタンをクリックする
  - ⑥ [東芝省電力のプロパティ] 画面で [OK] ボタンをクリック する
- √ 手順 1 の④で [何もしない]を選択すると、電源スイッチを押しても何も動作しません。

<sup>※ →</sup> 詳細について → 「2章 1- Fn)キーを使った特殊機能キー」

#### 2 電源スイッチを押す

選択した状態で電源を切る、または作業を中断します。 手順1の④で〔入力を求める〕を選択したときは、〔コンピュー 夕の電源を切る〕画面が表示されます。

#### ディスプレイを閉じる

ディスプレイを閉じるとパソコンの使用を中断することを、パネルス イッチ機能といいます。 休止状態にするには、あらかじめ次の設定が必要です。 ご購入時は、休止状態は有効に設定されています。

- [コントロールパネル]を開き、[パフォーマンスとメンテナンス] をクリックする
- ② [東芝省電力] をクリックする
- ③ [休止状態] タブで [休止状態をサポートする] をチェックする ( 🔽 )
- ④ [OK] ボタンをクリックする 休止状態が有効になります。

#### 1 ディスプレイを閉じたときの動作を設定する

- [コントロールパネル]を開き、[パフォーマンスとメンテナンス]をクリックする
- ② [東芝省電力] をクリックする
- ③ [電源設定] タブで設定する省電力モードを選択し、[詳細] ボタンをクリックする
- ④ [動作] タブの [コンピュータを閉じたとき] で [スタンバイ] [休止状態] のいずれかを選択する
- ⑤ [OK] ボタンをクリックする
- ⑥ [東芝省電力のプロパティ] 画面で [OK] ボタンをクリック する

(ブチ)●手順1の④で[何もしない]を選択すると、パネルスイッチ機能は働きません。

#### 2 ディスプレイを閉じる

選択した状態で作業を中断します。 次にディスプレイを開くと、自動的に状態が再現されます。 1 章

バッテリ駆動

# 2 章 機能・設定の変更

| 1 | キーボードのいろいろな使いかた | 32  |
|---|-----------------|-----|
| 2 | ディスプレイの設定       | 37  |
| 3 | ポインタの設定         | .44 |
| 4 | 内蔵モデムについて       | .49 |
| 5 | Windows のユーザ設定  | 53  |

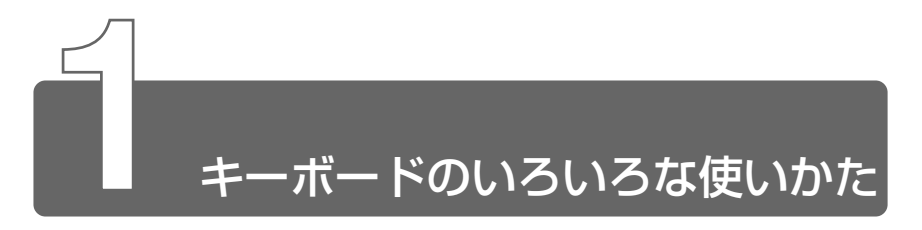

### キーシフトインジケータの切り替え

キーボードのキーは、状態によって入力できる文字が異なります。 キーシフトインジケータは、入力状態を示します。

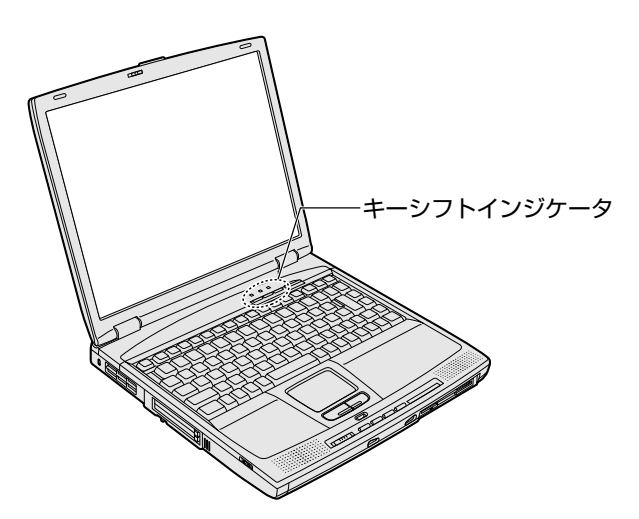

| Α        | Caps Lock LED    | 文字入力の「大文字ロック状態」を示す |
|----------|------------------|--------------------|
| <b>.</b> | Arrow Mode LED   | 文字入力の「アロー状態」を示す    |
|          | Numeric Mode LED | 文字入力の「数字ロック状態」を示す  |

#### Caps Lock LED

文字キーを押すと、英字の大文字が入力できる「大文字ロック状態」 を示します。

(Shift)+(Caps Lock 英数)キーを押すと、Caps Lock A LED が点 灯し、大文字ロック状態になります。

すべてのキーを大文字ロック状態で使用する場合、3つのLEDの状態を次のようにしてください。

大文字ロック状態の場合、3つのLEDの状態は次のようになります。

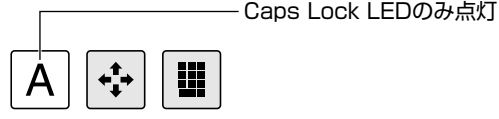

MS-IME ツールバーを表示している場合は、[CAPS]の文字が囲んで 表示されます。

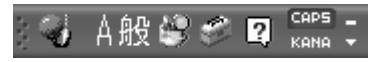

大文字ロック状態を解除するには、もう1度(Shift)+(Caps Lock 英数) キーを押します。解除されると、Caps Lock LED は消灯します。

#### Arrow Mode LED

オーバレイキーを押すと、カーソル制御キーとして使用できる「ア ロー状態」を示します。

(Fn)+(F10)キーを押すと、Arrow Mode → LED が点灯し、「アロー 状態」になります。アロー状態でオーバレイキーを押すと、カーソル 制御キーとして使えます。

アロー状態を解除するときは、もう1度Fn+F10キーを押します。 解除されると Arrow Mode LED は消灯します。

アロー状態の場合、3つのLEDの状態は次のようになります。

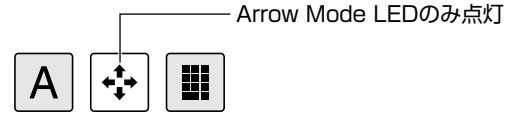

新子 オーバレイキーについて

●『基本をマスター4章1キーボードについて』

#### Numeric Mode LED

オーバレイキーを押すと、数字が入力できる「数字ロック状態」を示 します。

(Fn)+(F11)キーを押すと、Numeric Mode ■ LED が点灯し、数字 ロック状態になります。

数字ロック状態でオーバレイキーを押すと、キーの前面右側に印刷さ れた数字などの文字が入力できます。

数字ロック状態の場合、3つのLEDの状態は次のようになります。

— Numeric Mode LEDのみ点灯

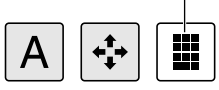

愛見 オーバレイキーについて

○ 『基本をマスター 4章 1 キーボードについて』

#### (Fn)キーを使った特殊機能キー

| <u>+-</u>                         | 内容                                                                                                    |
|-----------------------------------|----------------------------------------------------------------------------------------------------|
| (Fn)+(F1)<br>〈インスタント<br>セキュリティ機能〉 | 表示画面をオフにし、キーボードやマウスから<br>入力できなくします。解除するには、パスワー<br>ドを設定している場合はパスワードを入力し、<br>Enter キーを押します。<br>パスワードを設定していない場合は Enter キー<br>または Fn + (F1)キーを押します。<br>パスワードは、「東芝 HW セットアップ」で設<br>定します。 |
| Fn+F2<br>〈省電力モードの設定〉              | <ul> <li>(Fn)+(F2)キーを押すと、設定されている「東<br/>芝省電力ユーティリティ」の省電力モードが表<br/>示されます。</li> <li>(Fn)キーを押したまま、(F2)キーを押すたびに、<br/>省電力モードが切り替わります。</li> </ul>                                          |

| <ul> <li>(Fn)+(F3)</li> <li>〈使用する機能の選択〉</li> </ul> | <ul> <li>Fn+F3キーを押すと、電源を切る状態(スタンバイ、休止状態、電源オフ)のメニューが表示されます。</li> <li>Fnキーを押したまま、F3キーを押すたびに、表示が切り替わり、電源スイッチを押したときに実行する機能が設定されます。</li> </ul> |
|----------------------------------------------------|----------------------------------------------------------------------------------------------------|
| (Fn)+(F4)<br>〈アラーム音量の調節〉                           | アラーム音量を調節します。ビープ音で音量を<br>知らせます。<br>(Fn)キーを押したまま、F4)キーを押すたびに音<br>量が変わります。<br>▶OFF→小→中→大                                                    |
| (Fn)+(F5)                                          | 表示装置を切り替えます。                                                                                                    |
| 〈表示装置の切り替え〉                                        | ◎ 詳細について                                                                                                    |
|                                                    | ⇒ 「3章5 テレビを接続する」                                                                                                    |
|                                                    | ⇒ 「3章 7 CRT ディスプレイを接続する」                                                                                                    |
| (Fn)+(F10)<br>〈アロー状態〉                              | キートップ前面左側に灰色で印刷された、カー<br>ソル制御キーとして使用できます。<br>アロー状態を解除するには、もう1度(Fn)+<br>(F10)キーを押します。                                                      |
| <ul><li>(Fn)+(F11)</li><li>(数字ロック状態)</li></ul>     | キートップ前面右側に灰色で印刷された、数字<br>などの文字を入力できます。<br>数字ロック状態を解除するには、もう1度(Fn)<br>+(F11)キーを押します。<br>アプリケーション (Microsoft Excelなど)に<br>よっては異なる場合があります。   |
| (Fn)+(F12)<br>〈スクロールロック<br>状態〉                     | <ul> <li>一部のアプリケーションで(↑)(↓)(+)(+)+-</li> <li>を画面スクロールとして使用できます。</li> <li>ロック状態を解除するには、もう1度(Fn)+</li> <li>(F12)+ーを押します。</li> </ul>         |

#### ()) キーを使ったショートカットキー

(ヨ) (ウィン) キーと他のキーとの組み合わせを、次のようにショートカットとして使用できます。

| +-                                       | 操作                     |
|------------------------------------------|------------------------|
| ••••                                     | [ファイル名を指定して実行] 画面を表示する |
| (M)+(H)                                  | すべてをアイコン化する            |
| Shift)+ (M)                              | すべてのアイコン化を元に戻す         |
| (m)+(F1)                                 | 『ヘルプとサポート』を起動する        |
| ••••••••••••••••••••••••••••••••••••••   | [マイコンピュータ] 画面を表示する     |
| ••••                                     | ファイルまたはフォルダを検索する       |
| Ctrl++++++++++++++++++++++++++++++++++++ | 他のコンピュータを検索する          |
| (m)+(Tab)                                | タスクバーのボタンを順番に切り替える     |
| + Break                                  | [システムのプロパティ] 画面を表示する   |

#### 特殊機能キー

複数キーの組み合わせで、特殊機能を実行することができます。

| 特殊機能            | +-                | 操作                                                                |
|-----------------|-------------------|-------------------------------------------------------------------|
| タスクマネージャ<br>の起動 | Ctrl)+(Alt)+(Del) | [Windows タスクマネー<br>ジャ] 画面が表示されます。<br>アプリケーションやシステ<br>ムの強制終了を行います。 |
| 画面コピー           | (Fn)+(Ins)        | 現在表示中の画面をクリッ<br>プボードにコピーします。                                      |
|                 | (Fn)+(Alt)+(Del)  | 現在表示中のアクティブな<br>画面をクリップボードにコ<br>ピーします。                            |
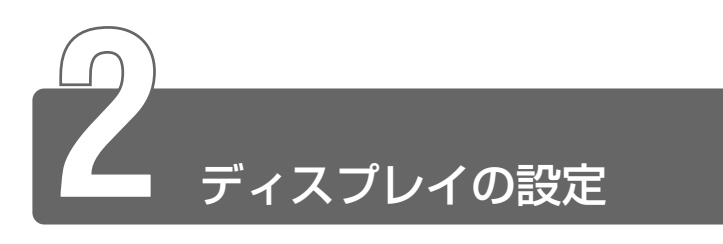

# 1 表示について

#### ■ 表示可能色数

設定した解像度によって、次にあげる色数まで表示できます。

| 1600x1200ドット  | 65,536色 |
|---------------|---------|
| 1280x1024ドット  | 65,536色 |
| 1024x768ドット   | 1,677万色 |
| 800 x 600 ドット | 1,677万色 |
| 640 x 480 ドット | 1,677万色 |

1280 × 1024 ドット以上は仮想スクリーン表示になります。

☆生●1,677万色はディザリング表示です。

● ディザリング●1 ピクセル(画像表示の単位)では表現できない
 色(輝度)の階調を、数ピクセルの組み合わせによって表現する
 方法。

# 2 デスクトップの表示を変える

デスクトップの表示は、[コントロールパネル]の[デスクトップの表示と テーマ]画面で変更できます。

#### ■ [デスクトップの表示とテーマ] 画面

1 [コントロールパネル]を開き、[ 🚱 デスクトップの表示 とテーマ] をクリックする

[デスクトップの表示とテーマ] 画面が表示されます。

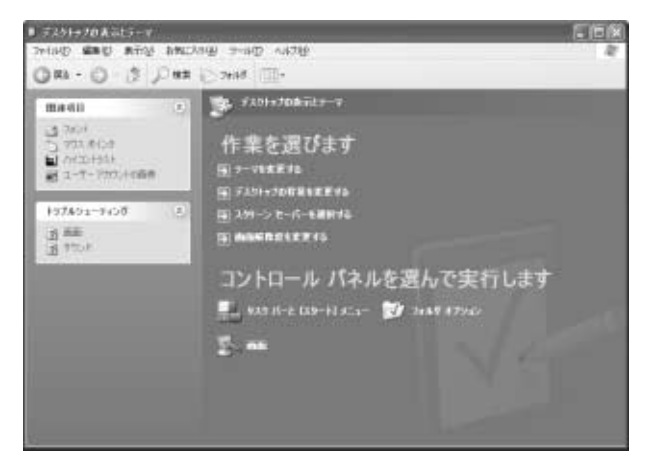

## デスクトップのテーマを変える

テーマを選んで画面の背景、アイコン、音などを変更できます。

- [デスクトップの表示とテーマ] 画面で [テーマを変更する] をクリックする
   「画面のプロパティ] 画面が表示されます。
- 2 [テーマ] タブの [テーマ] で ▼ ボタンをクリックし、目的のテーマを選択する

画面は、[Windows クラシック]を選択する場合の表示例です。

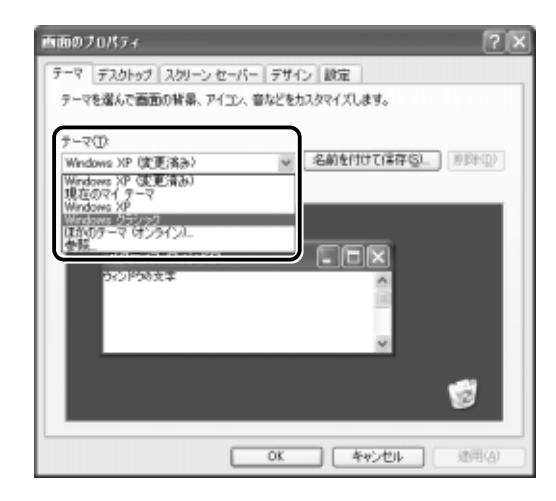

**3** [OK] ボタンをクリックする

## 壁紙を変える

デスクトップの壁紙(背景)を、Windows に用意されているイラス トや模様に変更することができます。ファイルの場所を指定すると、 お好きなイラストに変更できます。

- [デスクトップの表示とテーマ] 画面で [デスクトップの背 景を変更する] をクリックする
   「画面のプロパティ] 画面が表示されます。
- 2 [デスクトップ] タブの [背景] で、目的の画像を選択する パソコンの画面の中にプレビューが表示されます。 画面は「草原]を選択する場合の表示例です。

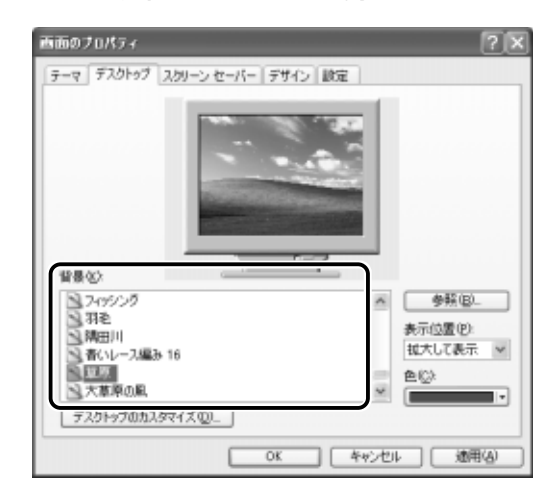

指定できる画像ファイル

bmp、gif、jpeg、html ファイルなどが使用できます。

- 画像の位置を指定する
   画像ファイルの種類によっては、デスクトップに対して、画像の表示位置を指定できます。
   [表示位置]で[中央に表示]、[並べて表示]、[拡大して表示]から選択します。
- 3 [OK] ボタンをクリックする

お好みのスクリーンセーバを選択し、スクリーンセーバを表示させる までの時間を設定できます。

- [デスクトップの表示とテーマ] 画面で [スクリーンセー バーを選択する] をクリックする
   [画面のプロパティ] 画面が表示されます。
- 2 [スクリーンセーバー] タブの [スクリーンセーバー] で ボタンをクリックし、目的のスクリーンセーバを選択する 画面は [Windows XP] を選択する場合の表示例です。

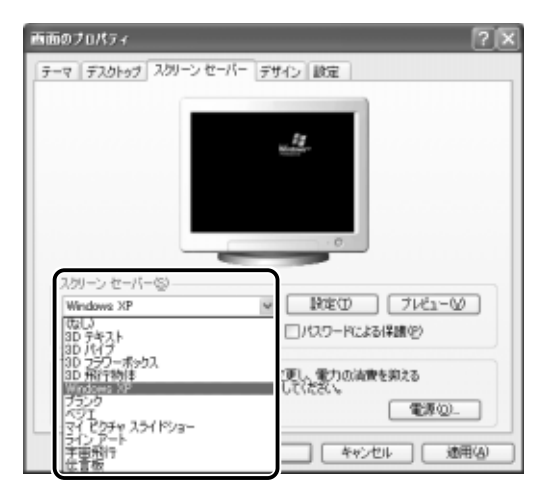

スクリーンセーバによっては、パソコンの絵の中にプレビューが 表示されます。

[プレビュー] ボタンをクリックすると、画面全体にスクリーン セーバのプレビューが表示されます。プレビューを中止したい場 合は、タッチパッドを操作してください。

●[待ち時間]の時間(分数)を設定する

例えば、「5」に設定すると、パソコンの電源を入れた状態で 5分間、タッチパッドを操作せず、キーボードから入力を行な わなかったとき、スクリーンセーバが表示されます。

[パスワードによる保護]
 チェックすると、スクリーンセーバにパスワードを設定することができます。

**2** 章

機能・設定の変更

## 3 [OK] ボタンをクリックする

動作中のスクリーンセーバを解除するには、(Shift)キーや(Ctrl)キーを 押すか、タッチパッドの操作を行なってください。 スクリーンセーバにパスワードを設定している場合は、パスワードの 入力画面が表示されます。

※ デパスワードについて つ「本章 5-1 Windows ログオンパスワード」

### 解像度を変更する

解像度を変更すると、画面上のアイコン、テキスト、その他の項目が 大きく、または小さく表示されます。

 [デスクトップの表示とテーマ] 画面で [画面解像度を変更 する] をクリックする

[画面のプロパティ] 画面が表示されます。

2 [設定] タブの [画面の解像度] で、解像度を変更する

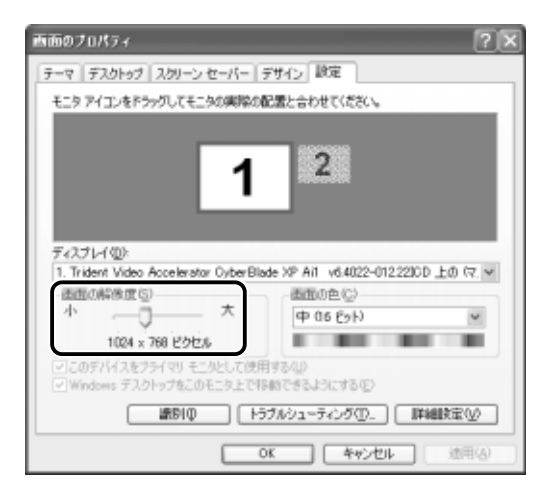

### 3 [OK] ボタンをクリックする

それぞれのパソコンには、ディスプレイの大きさに応じて、適した表示サイズがあります。かえって見づらくなる場合は、元の設定に戻してください。

## ウィンドウの色を変える

ウィンドウ、アクティブタイトルバー、メッセージボックスの配色を 変更できます。

1 [デスクトップの表示とテーマ] 画面で [ 🕵 画面] をク リックする

[画面のプロパティ] 画面が表示されます。

2 [デザイン] タブの [配色] で、 ▼ ボタンをクリックし、配 色を選択する

プレビューが表示されます。

画面は、[シルバー]を選択する場合の表示例です。

| 画面のプロパティ                                                     | ? ×               |
|--------------------------------------------------------------|-------------------|
| テーマ デスクトゥブ スクリーン セーバー デザイン 設定                                |                   |
| 非アクティブ ウィンドウ<br>アクティブ ウィンドウ<br>ラビンドの文字<br>メッセージ ポックス 💌<br>OK |                   |
| ウィンドウとポリン(M):<br>Windows XP 2.9イル                            |                   |
| 配色(2):<br>反定 (場)<br>オリーブ グリーン<br>対して (場)<br>其堂 (場)           | 効果(E)<br>【詳細説定(E) |
| OK #40                                                       | 地に 通用(4)          |

3 [OK] ボタンをクリックする

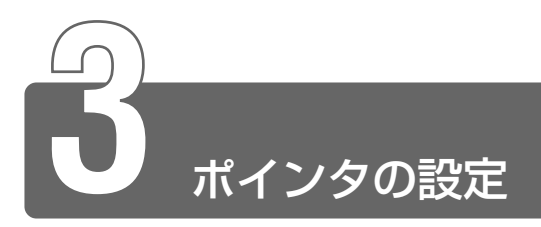

## ポインタの形を変える

#### ■ 組み合わせで設定する

- [コントロールパネル]を開き、[ ジンプリンタとその他の ハードウェア]をクリックする
- マウス]をクリックする
   マウスのプロパティ]画面が表示されます。
- 3 [ポインタ] タブの [デザイン] で ▼ ボタンをクリックし ①、ポインタの組み合わせを選択する② 画面は、[Windows 黒(特大のフォント)] を選択する場合の表 示例です。

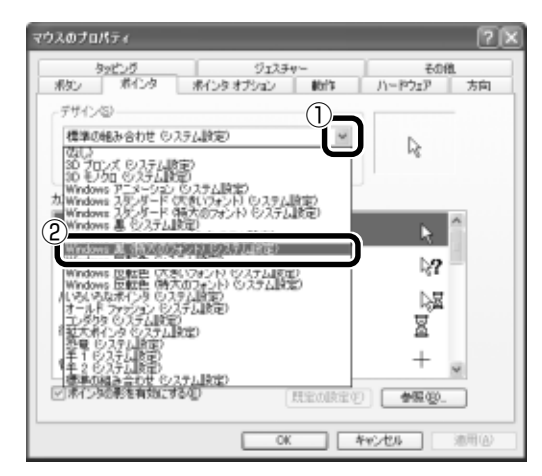

4 [OK] ボタンをクリックする

- [コントロールパネル]を開き、[ ジンプリンタとその他の ハードウェア]をクリックする
- **2** [ つ マウス] をクリックする [マウスのプロパティ] 画面が表示されます。
- 3 [ポインタ] タブの [カスタマイズ] で、変更するポインタ の状態を選択し①、[参照] ボタンをクリックする②

| フスのプロパティ                                      |                    | ?                                     |
|-----------------------------------------------|--------------------|---------------------------------------|
| タッピング<br>用シン ボインタ ポインタ                        | ジェスチャー<br>オプション 助作 | その後<br>ハーやウェア 方向                      |
| - デザイン(3)<br>【単型の時期合わせ、ウステム(3支)<br>【名前を付けて保存の | - R920             | D <sub>8</sub>                        |
| <u>)28041265</u><br>通常会課状                     |                    | k                                     |
| ヘルプの選択                                        |                    | 2                                     |
| 769999997FCTE東中<br>1時5状態                      |                    | N N N N N N N N N N N N N N N N N N N |
| (ANA)                                         |                    | 2 + -                                 |
| ビボインタの影を有効にする(1)                              | 「既定の設定で            | *R.Q.                                 |
|                                               | OK I               | **2.424 · 油用④                         |

[参照] 画面が表示されます。

**4** 変更したいポインタのファイルを選択し①、[開く] ボタン をクリックする② 変更したポインタのプレビューが表示されます。 画面は、[3dgarro]を選択する場合の表示例です。

| 2941 In Close | ) Li carian                 |                             |                        | M 00                   | m.          |             |
|---------------|-----------------------------|-----------------------------|------------------------|------------------------|-------------|-------------|
| a             | P BORNIO                    | 3 Schemester                | f, banene<br>ff barber | E budy_re<br>E budy_re | + 01000 JM  | "Shore      |
| 最近使ったファイル     | P Mercere                   | ** Schwest                  | I bear, i              | I thany of             | direase     | Materia.    |
|               | Pa 2deno                    | Ta apparta?                 | I beam d               | I busy me              | By thum     | bit helpi   |
| 1.62          | # 3dets                     | Pg apportant                | I beam, im             | C colo                 | A Hittap    | Cittelo,    |
| #354-T        | Stennoe                     | Pg oppotent                 | ] beam_l               | a counter              | Calland     | Littleb)    |
| 3 101733      | ** Steve                    | arrow, i                    | T bears_m              | + 10/014               | 1 handapot  | W help.     |
| 150           | · Other and                 | arrow, i                    | I beamy                | + ownj                 | 2 hardnese  | Will tests. |
| 1             | 8 States                    | ri, estin 🖌                 | I bean ri              | + cross ji             | 12 handho   | AP helpi    |
| 94 19433024   | <ul> <li>3dovese</li> </ul> | l,inorte ⊊                  | I beam,rm              | + cross jen            | D handro    | -Ghbe       |
| 1774          | P 30earo                    | la arrow n                  | 🗶 (b.409'.)            | + props.)              | S hardwise  | C hreat     |
| 368           | · Sthrove                   | <ul> <li>arrowy</li> </ul>  | E prino 1              | + 01020_08             | Praidvalt ( | Phoes .     |
| 71 11-1-3     | 2" Solveresw                | artier rl                   | E buoy jim             | + cross J              | Cahardwe    | trod        |
| 100           | Stevens                     | <ul> <li>arrow/m</li> </ul> | Z buny J               | + 2002 1               | D famore    | @ tes       |
|               | <                           |                             |                        |                        | 2           | 2           |
| 71 2992-0     | 7+1.46/89                   | 3dgarm                      |                        |                        |             | 橋(10)       |
|               | 77-11/0種類(1):               | ポインタ 休田                     | i, *.c.s}              |                        | -           | 12104       |
| 41 m (        |                             |                             |                        |                        |             |             |

## 5 [OK] ボタンをクリックする

#### 【名前を付けて保存する】

ポインタを状態ごとに設定した組み合わせを、名前を付けて保存する ことができます。

- [デザイン]の[名前を付けて保存]ボタンをクリックする
   [デザインの保存]画面が表示されます。
- ②保存する名前を入力し、[OK] ボタンをクリックする保存した名前が、[デザイン]の一覧に追加されます。

#### 【設定を元に戻す】

次の手順で、ご購入時の状態の組み合わせに戻すことができます。 ① [デザイン] で [標準の組み合わせ(システム設定)] を選択する ② [OK] ボタンをクリックする

また、次の手順で、状態ごとに設定したポインタをご購入時の状態に 戻すことができます。

- ① [カスタマイズ] で、元に戻したいポインタの状態を選択する
- ② [既定の設定] ボタンをクリックする
- ③ [OK] ボタンをクリックする

## 速度を変える

ポインタの速度や加速度を変更できます。

- [コントロールパネル]を開き、[ ジンプリンタとその他の ハードウェア]をクリックする
- 2 [ つ マウス] をクリックする [マウスのプロパティ] 画面が表示されます。
- 3 [動作] タブの [速度と加速度] で、設定を変更する

| マウスのプロパティ                                                                                                    | 28                                     |
|----------------------------------------------------------------------------------------------------|----------------------------------------|
| タッピング ジェスチャー<br>ポタン ポインタ ポインタオプション 助                                                                                                    | その他<br>作 ハードウェア 方向                     |
| antinan ()<br>data ()<br>data ()<br>dat | 79世%>>>Φ<br>「なし-W<br>「核心<br>「中他<br>「高田 |
| イヤシャンシー                                                                                                    |                                        |
|                                                                                                    | ALPS                                   |

● ポインタの速度を変更する

[速度] のスライダーバーを動かしてください。

● ポインタの加速度を変更する

[アクセラレーション] でポインタが加速するレベルを選択し てください。[低] → [中] → [高] の順で加速度は上がります。 また、[なし] を選択すると、ポインタは加速しません。

### 4 [OK] ボタンをクリックする

## 軌跡を表示する

ポインタを動かしたときに、軌跡を表示することができます。

- 1 [コントロールパネル]を開き、[ ジンプリンタとその他の ハードウェア]をクリックする
- 2 [ つ マウス] をクリックする [マウスのプロパティ] 画面が表示されます。
- 3 [ポインタオプション] タブの [表示] で [ポインタの軌跡 を表示する] をチェックする ( ☑ )

スライダーバーを動かして、軌跡の長さを調節できます。

|     | りっとつう    | 9123                  | Fey       |        | <u>8</u> . |
|-----|----------|-----------------------|-----------|--------|------------|
| 釈シー | 素化タ      | ポインタオプション             | 8tri%     | ハードウェア | 方向         |
| 速度一 |          |                       |           |        |            |
| 1   | 求心物通     | 度を選択する(空):            |           |        |            |
| .0- | 迷        |                       | 速         |        |            |
|     | 日本の数     | (検査を高かる(E)            |           |        |            |
| 動作  |          |                       |           |        |            |
| -t- | 日本化物     | 自動的に既定の形し             | Eに移動する(D) |        |            |
|     |          |                       |           |        |            |
| 表示  | DIRCOM   | 教験を表示するのが             |           |        |            |
| Am  | 短(       | And the second second | 長(        |        |            |
| N   | <u> </u> | Ý                     |           |        |            |
| -3× | 文字の入     | 、力中にポインタを非表示          | 3242090   |        |            |
| ٢   | ⊡0¥I#~   | を押すとポインタの位置を          | 読示する(5)   |        |            |
|     |          |                       |           |        | _          |

4 [OK] ボタンをクリックする

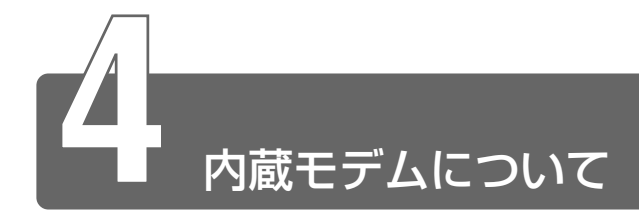

内蔵モデムを使用する場合、モジュラーケーブルを2線式の電話回線に接続します。内蔵モデムは、ITU-T V.90に準拠しています。通信先のプロバイダが V.90以外の場合は、最大 33.6Kbps で接続されます。

#### ■ 使用上のお願い

- ・雷雲が近づいてきたときは、モジュラープラグを電話回線用モジュ ラージャックから抜いてください。電話回線に落雷した場合、モデ ムやパソコン本体が破壊されるおそれがあります。
- モジュラーケーブルをパソコン本体のモジュラージャックに接続した状態で、モジュラーケーブルを引っ張ったり、パソコン本体の移動をしないでください。モジュラージャックが破損するおそれがあります。
- 市販の分岐アダプタを使用して他の機器と並列接続した場合、本モデムのデータ通信や他の機器の動作に悪影響を与えることがあります。
- ●回線切換器を使用する場合は、両切り式のもの(未使用機器から回線を完全に切り離す構造のもの)を使用してください。
- ●分岐アダプタ●1つの電話回線に電話とパソコンなど複数の機器 を接続できるよう、モジュラージャックのコネクタを複数に分け る機器。
  - ●回線切換器●1つの電話回線に複数の機器を接続できるよう、モジュラージャックのコネクタを複数に分け、自動的に接続を切り替える機器。
- PC カード接続のハードディスクドライブやマルチドライブなどの動作中に、通信を行なった場合、次の現象が発生することがあります。
  - ・通信回線の速度が遅くなる
  - ・通信回線が切断される
  - ・ダイヤルに失敗する

## 海外でインターネットに接続する

本製品の内蔵モデムは、次の地域で使用できます。

アイスランド、アイルランド、アメリカ合衆国、アラブ首長国連邦、 イギリス、イスラエル、イタリア、インド、インドネシア、エジプト、 エストニア、オーストラリア、オーストリア、オマーン、オランダ、 カナダ、韓国、ギリシャ、クウェート、サウジアラビア、シンガポール、 スイス、スウェーデン、スペイン、スリランカ、スロバキア、スロベニア、 タイ、台湾、チェコ、中国、デンマーク、ドイツ、トルコ、日本、 ニュージーランド、ノルウェー、パキスタン、ハンガリー、バングラ デシュ、フィリピン、フィンランド、フランス、ブルガリア、ベルギー、 ポーランド、ポルトガル、香港、マルタ、マレーシア、南アフリカ、 モロッコ、ラトビア、リトアニア、ルーマニア、ルクセンブルグ、 レバノン、ロシア

(2001年10月現在)

海外でモデムを使用する場合、「内蔵モデム用地域選択ユーティリ ティ」による地域設定を行います。

本製品を日本で使用する場合は、必ず日本モードでご使用ください。 他地域のモードでご使用になると電気通信事業法(技術基準)に違反 する行為となります。

- 地域設定は、「内蔵モデム用地域選択ユーティリティ」でのみ行なってください。
   「内蔵モデム用地域選択ユーティリティ」以外で地域設定の変更をした場合、正しく変更できない場合があります。
  - I [スタート] → [すべてのプログラム] → [TOSHIBA
     Internal Modem] → [Region Select Utility] をクリッ
     クする

[Internal Modem Region Select Utility] アイコン( 🥵 ) が通知領域に表示されます。

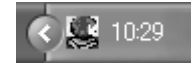

# 2 通知領域の [Internal Modem Region Select Utility] アイコン( 、)をクリックする

内蔵モデムがサポートする地域のリストが表示されます。 現在設定されている地域名と、サブメニューの所在地情報名に チェックマークがつきます。

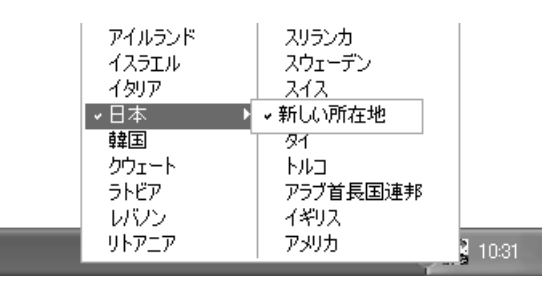

3 使用する地域名または所在地情報名を選択し、クリックする 地域名を選択した場合、[新しい場所設定作成] 画面が表示され ます。[OK] ボタンをクリックしてください。表示される[電話 とモデムのオプション] 画面で新しく所在地情報を作成します。 この場合、新しく作成した所在地情報が現在の所在地情報になり ます。

所在地情報名を選択した場合、その所在地情報に設定されている 地域でモデムの地域設定を行います。選択された所在地情報が現 在の所在地情報になります。

#### ■ その他の設定

 通知領域の [Internal Modem Region Select Utility] アイコン(
 、
 、
 )を右クリックし、表示されたメニューから項目を選択する

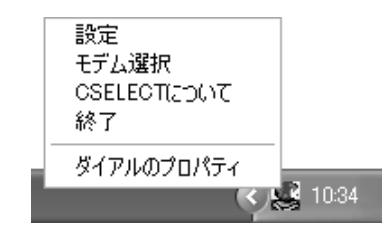

#### 【設定】

チェックボックスをクリックすると、次の設定を変更することができます。

| 自動起動モード                                                | システム起動時に、自動的に「内蔵モデ<br>ム用地域選択ユーティリティ」が起動<br>し、モデムの地域設定が行われます。                 |
|--------------------------------------------------------|------------------------------------------------------------------------------|
| 地域選択後に自動的にダイヤ<br>ルのプロパティを表示する                          | 地域選択後、 [電話とモデムのオプショ<br>ン] の [ダイヤル情報] 画面が表示され<br>ます。                          |
| 場所設定による地域選択                                            | [電話とモデムのオプション]の所在地<br>情報名が地域名のサブメニューに表示さ<br>れ、所在地情報名から地域選択ができる<br>ようになります。   |
| モデムとテレフォニーの現在<br>の場所設定の地域コードとが<br>違っている場合にダイアログ<br>を表示 | モデムの地域設定と、 [電話とモデムの<br>オプション] の現在の場所設定の地域コ<br>ードが違っている場合に、メッセージ画<br>面を表示します。 |

#### 【モデム選択】

COM ポート番号を選択する画面が表示されます。内蔵モデムを使用する場合、通常は自動的に設定されますので、変更の必要はありません。

#### 【ダイアルのプロパティ】

[電話とモデムのオプション]の[ダイヤル情報]画面を表示します。

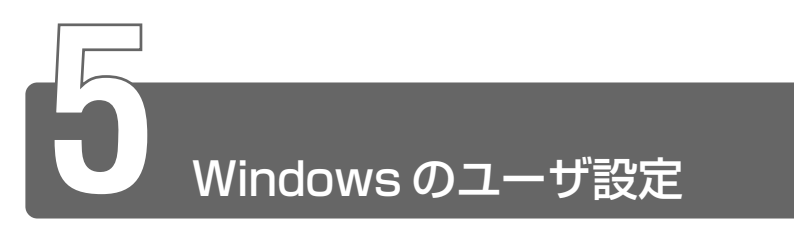

## **1** Windows ログオンパスワード

Windows にログオンするときのパスワードを設定できます。 また、スクリーンセーバのパスワード設定をすると、スクリーンセーバの解 除にパスワードが必要になります。

## Windows ログオンパスワードの設定

- [コントロールパネル]を開き、[ 1 ユーザーアカウン
   ト]をクリックする
- 2 パスワードを設定するアカウント(ユーザ名)のアイコン をクリックする
- 3 [パスワードを作成する] をクリックする

は 「●●●● | で表示されます。

**4** [新しいパスワードの入力] にパスワードを入力する パスワードは大文字、小文字を区別します。また、入力した文字

| アカウントのパスワードを作成します                                    |
|------------------------------------------------------|
| 時しいな22-FR入力                                          |
| H(L(10))-PONIE23.71                                  |
| パンワードに大大学が全まれる場合は、セクオンダをもりに開いようにパワードも入力がると<br>要切的なす。 |
| 2002-1985,59256(1979時後の後708人7)                       |
| (4%)                                                 |
|                                                      |
|                                                      |
|                                                      |

- 5 (Tab)キーを押す カーソルが [新しいパスワードの確認入力] に移動します。
- 6 もう1度パスワードを入力する 入力したパスワードを忘れたときのために、パスワードのヒント を入力する場合は、(Tab)キーを2回押し、ヒントになる語句を 入力してください。
- 7 [パスワードの作成] ボタンをクリックする

| 0 85 0 11 1-4                                                                                                    |                                                                                                    |
|----------------------------------------------------------------------------------------------------|----------------------------------------------------------------------------------------------------|
| A47<br>1 (1-5-17) (1-1000)<br>1 (1-7-10)<br>1 (1-7-10)<br>1 (1-7)<br>1 (1-7) | アカウントのパスワードを作成します<br>NG/500-F04度入1<br>*****<br>パロートのまたまや後まれる場合は、65%/4250に第32%2002-ドキ入り9366<br>2003-F0502/F0502<br>パロード052/H2C1度2時間の83A71<br>パロード052/H2C1度2時間の83A71<br>パロード052/H2C1度2/H2C1度2時間の83A71<br>パロード052/H2C1度2/H2C1度2/H2C1<br>パロード052/H2C1度2/H2C1<br>パロード052/H2C1度2/H2C1<br>パロード052/H2C1<br>パロード052/H2C1<br>パローF052/H2C1<br>パローF052/H |

パスワードが設定されました。

- [コントロールパネル]を開き、[ Solid ユーザーアカウン ト]をクリックする
- 2 パスワードを変更するアカウント(ユーザ名)のアイコン をクリックする
- 3 [パスワードを変更する] をクリックする
- 4 [現在のパスワードの入力] に現在のパスワードを入力する パスワードは大文字、小文字を区別します。また、入力した文字 は「●●●●」で表示されます。

| A87                               | パスワードを変更します                                            |
|-----------------------------------|--------------------------------------------------------|
| a est/07-roc/ro                   | 増在の代37~ドホ入7:                                           |
| <ul> <li>第 1/512ーF018日</li> </ul> | RU(1070-FB入力                                           |
|                                   |                                                        |
|                                   | NG/V02-F0402X75                                        |
|                                   | パンワードに大大学学会まれる考会は、ビタオンダるとりに同じようにパスワードを入力すると<br>観光的のます。 |
|                                   | 13/2-2012/2027189#089082371                            |
|                                   | パスワードのヒントロンのコンピュージを使用するかべてきへが見ることができます。                |
|                                   | 727-FNIX 0 14-24                                       |
|                                   | (107-FN国東亞) (本心世)                                      |

5 (Tab)キーを押す

カーソルが [新しいパスワードの入力] に移動します。

- 6 変更したいパスワードを入力する
- 7 (Tab)キーを押す

カーソルが「新しいパスワードの確認入力」に移動します。

8 もう1度変更したいパスワードを入力する

入力したパスワードを忘れたときのために、パスワードのヒント を入力する場合は、[Tab] キーを2回押し、ヒントになる語句 を入力してください。

9 [パスワードの変更] ボタンをクリックする

| 0 85 0 98 A-6                                                                                                    | 56                                                                                                    |
|----------------------------------------------------------------------------------------------------|----------------------------------------------------------------------------------------------------|
| A#7<br>18 5-171-7148870.000<br>20 5-171-170<br>20 5-171-170<br>20 5-170<br>20 5-170<br>2 | バスワードを変更します<br>増モがれつ-R8A力:<br>●●●●●<br>HLA1002-R8A力:<br>●●●●●●<br>HLA1002-R8A力:<br>●●●●●●<br>HLA1002-R8A力:<br>●001-R5XF#################################### |

パスワードが設定されました。

## Windows ログオンパスワードの削除

- [コントロールパネル]を開き、[ 1 ユーザーアカウン
   ト]をクリックする
- 2 パスワードを削除するアカウント(ユーザ名)のアイコン をクリックする
- 3 [パスワードを削除する] をクリックする
- 4 表示された画面でパスワードを入力する パスワードは大文字、小文字を区別します。また、入力した文字 は「●●●●」で表示されます。
- 5 [パスワードの削除] ボタンをクリックする

| 1 7 - 4 - 5 MUDA | EG                                                                                               |
|------------------|--------------------------------------------------------------------------------------------------|
| Q #5 () \$1.7-0  |                                                                                                  |
| ATCAS)           | パスワードを削除しますか?<br>パワード時間は25.日からんが2017かいにフラセスできばなままできるようにかます。<br>D 時間でないは、地路は1021-163人力していたからD<br> |

パスワードが削除されました。

## Windows ログオンパスワードの入力

パソコンの電源を入れると、パスワード入力画面が表示されます。

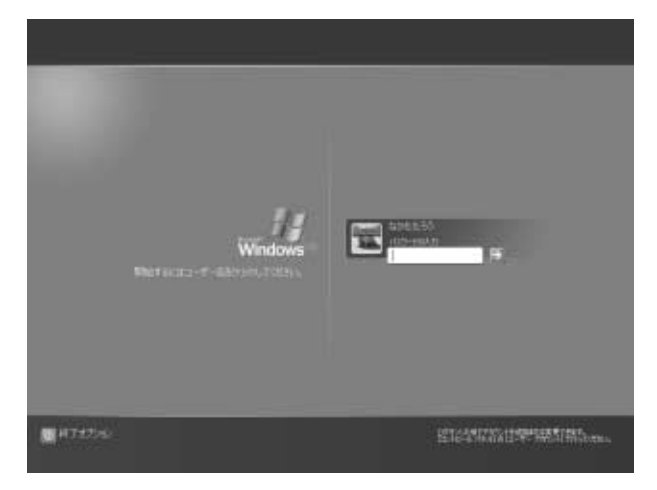

- パスワードを入力し、 ボタンをクリックする
   パスワードは大文字、小文字を区別します。また、入力した文字は「●●●●」で表示されます。
- √
   パスワードを登録したときに、パスワードのヒントを入力した場合は、
   ☆
   ボタンの隣に
   ⑦ ボタンが表示されます。
   ?
   ボタンをクリックすると、パスワードのヒントが表示されます。

Windows の起動画面が表示されます。

## スクリーンセーバパスワード

スクリーンセーバのパスワード設定をすると、スクリーンセーバを解除するときにパスワードの入力画面が表示されます。解除するにはWindowsのログオンパスワードを入力してください。

#### ■ スクリーンセーバのパスワード設定

スクリーンセーバのパスワード設定は、[画面のプロパティ]の[スク リーンセーバー]タブで設定します。

- 1 [コントロールパネル]を開き、[ 🚱 デスクトップの表示と テーマ] をクリックする
- 2 [スクリーンセーバーを選択する] をクリックする
- 3 [スクリーンセーバー] タブで [パスワードによる保護] を チェックする(図)

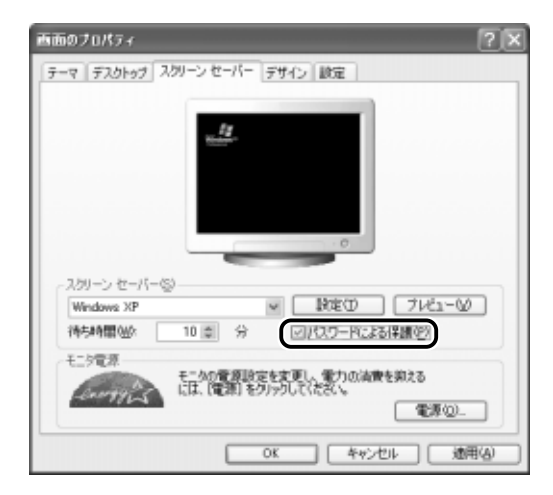

## 4 [OK] ボタンをクリックする

#### ■ スクリーンセーバパスワードの入力

スクリーンセーバの動作中に(Shift)キーや(Ctrl)キーを押すか、タッチ パッドの操作を行うと、[コンピュータのロックの解除] 画面が表示さ れます。

**1** Windows のログオンパスワードを入力し、[OK] ボタンを クリックする

パスワードは大文字、小文字を区別します。パスワードを設定し たときと同じ状態にしてください。

Windowsのログオンパスワードを設定せずにスクリーンセーバのパスワード設定をした場合も[コンピュータのロックの解除]
 画面が表示されます。何も入力しないで[OK] ボタンをクリックしてください。

# 2 ユーザーアカウントの設定を変える

Windows のセットアップ時に入力したユーザ名でユーザーアカウントが作成 されます。

ユーザーアカウントの設定は変更することができます。 詳しくは『ヘルプとサポート』をご覧ください。

#### 名前を変更する

ユーザーアカウントの名前を変更できます。

- [コントロールパネル]を開き、[ 2
   ト]をクリックする
- 2 名前を変更するアカウント(ユーザ名)のアイコンをク リックする
- **3** [名前を変更する] をクリックする [アカウントに新しい名前を付けます] 画面が表示されます。
- 4 [XXXXXX (名前)の新しい名前を入力してください]に 名前を入力し①、[名前の変更] ボタンをクリックする②

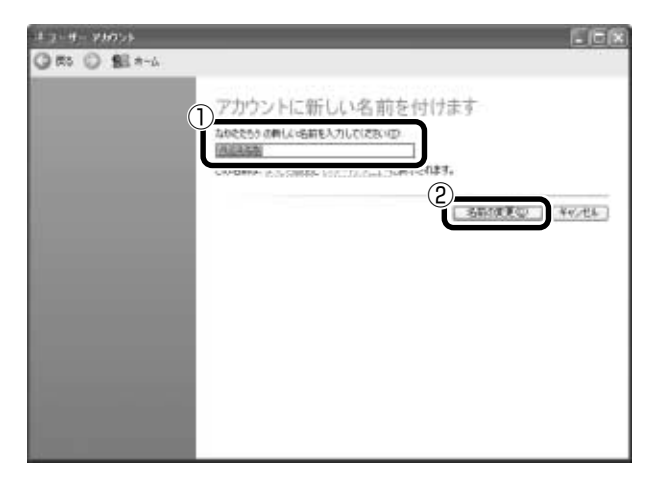

名前が変更されます。

**2** 章

機能・設定の変更

ログオン画面やスタートメニュー画面上部にユーザーアカウント名と ともに表示される画像を変更できます。

- [コントロールパネル]を開き、[ Solid ユーザーアカウン ト]をクリックする
- 2 画像を変更するアカウント(ユーザ名)のアイコンをク リックする
- 3 [画像を変更する] をクリックする
   [XX (ユーザ名)のアカウントの新しい画像を選びます] 画面が 表示されます。
- **4** 新たに設定したい画像を選択し①、[画像の変更] ボタンを クリックする②

| 4-2-9-93055               | EE8                                           |
|---------------------------|-----------------------------------------------|
| Q 85 0 95 *-4             |                                               |
| 85068                     | 自分のアカウントの新しい画像を選びます<br>Approximate_accements. |
| Balen3<br>2-61-007-783845 | ▋▖▖▖▖▖▖                                       |
| NA3<br>I BHORSON          |                                               |
|                           | 2 INARSAN ()                                  |
|                           |                                               |

画像が変更されます。

## アカウントの種類を変更する

ユーザーアカウントには、「コンピュータの管理者アカウント」または 「制限付きアカウント」の2種類があります。

「制限付きアカウント」は、複数のユーザーアカウントを設定している 場合のみ設定できます。「制限付きアカウント」は、使用できるアプリ ケーションやパソコン環境が制限されます。

ユーザーアカウントを1人だけ設定している場合は、「コンピュータの 管理者アカウント」に設定され、「制限付きアカウント」には設定でき ません。

- [コントロールパネル]を開き、[ 1 ユーザーアカウン
   ト]をクリックする
- 2 アカウントの種類を変更するアカウント(ユーザ名)のア イコンをクリックする
- **3** [アカウントの種類を変更する] をクリックする [新しいアカウントの種類を選びます] 画面が表示されます。
- 4 [コンピュータの管理者] または [制限] のどちらかを選択 し、[アカウントの種類の変更] ボタンをクリックする アカウントの種類が変更されます。

## 「.NET Passport」を追加する

「.NET Passport」でユーザ名やパスワード等を設定しておくと、それ以後個人情報を入力しないで各種サービスや Web サイトにサインインできます。

個人情報は Windows 上に保存され、高度なセキュリティによって守られます。

- [コントロールパネル]を開き、[ Solid ユーザーアカウン ト]をクリックする
- 2 「.NET Passport」を追加するアカウント(ユーザ名)の アイコンをクリックする
- 3 [.NET Passport を使用するためにアカウントをセット アップする]をクリックする

[.NET Passport ウィザード] 画面が表示されます。画面に 従って操作してください。

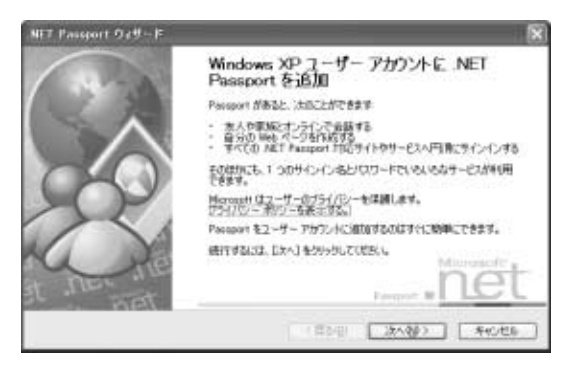

## 3 複数のユーザで使用する

ー台のパソコンを複数のユーザで使用するときに、次の設定についてそれぞれのユーザのパソコン環境を作ることができます。

- デスクトップ環境
- Internet Explorer の「お気に入り」フォルダと「履歴」フォルダ
- [マイドキュメント] フォルダ
- [スタートメニュー] などの Windows の設定

### ユーザーアカウントの追加方法

- [コントロールパネル]を開き、[ Solid Scheme 2015
   ト]をクリックする
   [ユーザーアカウント]画面が表示されます。
- 2 [作業を選びます]の [新しいアカウントを作成する]をクリックする
- 3 [新しいアカウントの名前の入力] に、追加したいユーザ名 を入力する
- 4 [次へ] ボタンをクリックする
- 5 [アカウントの種類を選びます] で [コンピュータの管理 者] または [制限] のいずれかを選択する
- 「アカウントの作成」ボタンをクリックする
   [ユーザーアカウント] 画面に、ユーザーアカウントが追加されたことを確認してください。
- 塗煎 ユーザーアカウントの詳しい設定について
   ○「本節 2 ユーザーアカウントの設定を変える」

## 4 ユーザーアカウントを切り替える

複数のユーザで使用する設定をしている場合、Windowsの起動時に、[開始するにはユーザー名をクリックしてください] 画面が表示されます。 使用したいユーザのアイコンをクリックすると、選択したユーザのアカウントでログオンできます。 パソコンを使用中に、ユーザーアカウントを切り替えたい場合、次の方法が

あります。

● 方法 1- プログラムを終了して切り替える方法

● 方法 2- プログラムを終了せずに切り替える方法

## 方法 1- プログラムを終了して切り替える方法

*1* [スタート] → [ログオフ] をクリックする

[Windowsのログオフ] 画面が表示されます。

| Windows ( | のログオフ     | × |
|-----------|-----------|---|
| P         | ログオフしますか? |   |
|           |           |   |

- [ログオフ] ボタンをクリックする
   使用中のプログラムを終了してから、Windows がログオフし、
   [開始するにはユーザー名をクリックしてください] 画面が表示 されます。
- 3 ログオンしたいユーザー名をクリックする Windowsのログオンパスワードを設定している場合は、パス ワードを入力し、→ ボタンをクリックしてください。 選択したユーザーアカウントでログオンします。

## 方法 2- プログラムを終了せずに切り替える方法

現在のユーザが使用しているプログラムを終了せずに、ユーザーアカ ウントを切り替えることができます。他のユーザが使い終わった後に ユーザーアカウントを元に戻すと、元のユーザがログオフする前の状 態が再現されます。

あらかじめ、次の設定を行なってください。

#### ■ 設定方法

- [コントロールパネル]を開き、[ 1 ユーザーアカウン
   ト]をクリックする
   [ユーザーアカウント]画面が表示されます。
- 2 [作業を選びます]の [ユーザーのログオンやログオフの方 法を変更する]をクリックする
- 3 [ログオンとログオフのオプションを選択します]の[ユー ザーの簡易切り替えを使用する]をチェックする(図)
- 4 [オプションの適用] ボタンをクリックする

#### ■ 切り替え方法

**1** [スタート] → [ログオフ] をクリックする [Windowsのログオフ] 画面が表示されます。

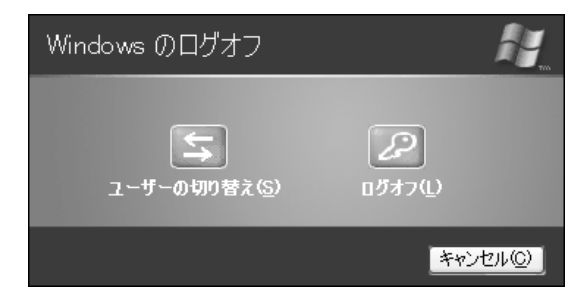

## 2 [ユーザーの切り替え] をクリックする

ログオフし、[開始するにはユーザー名をクリックしてください] 画面が表示されます。

#### 3 ログオンしたいユーザー名をクリックする

Windows のログオンパスワードを設定している場合は、パス ワードを入力し、
デ ボタンをクリックしてください。 選択したユーザーアカウントでログオンします。 そのユーザーアカウントで前回ログオフしたときの状態が再現さ れます。

# 3章 周辺機器の接続

| 1  | 周辺機器について                   | 70  |
|----|----------------------------|-----|
| 2  | PC カードを接続する                | 74  |
| 3  | USB 対応機器を接続する              | 78  |
| 4  | プリンタを接続する                  | 80  |
| 5  | テレビを接続する                   | 83  |
| 6  | i.LINK(IEEE1394)対応機器を接続する. | 86  |
| 7  | CRT ディスプレイを接続する            | 89  |
| 8  | その他の機器を接続する                | 93  |
| 9  | LAN へ接続する                  | 98  |
| 10 | メモリを増設する                   | 102 |

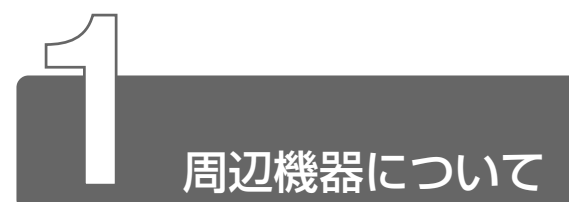

周辺機器とは、パソコンに接続して使う機器のことです。周辺機器を使うと、パソコンの性能を高めたり、機能を広げることができます。

周辺機器の例です。周辺機器には、すでにパソコンに内蔵されているものも あります。

- プリンタ
- ハードディスクドライブ(本製品では内蔵)
  - モデム(本製品では内蔵)
  - ●フロッピーディスクドライブ(本製品では内蔵)
- ●スキャナ ●マウス

●PCカード

- 増設メモリ
- デジタルカメラ

# 1 本製品に接続できる周辺機器

本製品には次のような周辺機器を接続できます。 周辺機器によってインタフェースなどの規格が異なります。本製品に対応し ているかご確認のうえ、ご購入ください。

(用語) ● インタフェース ● 機器を接続するときのケーブルやコネクタの形 状などの規格のこと。

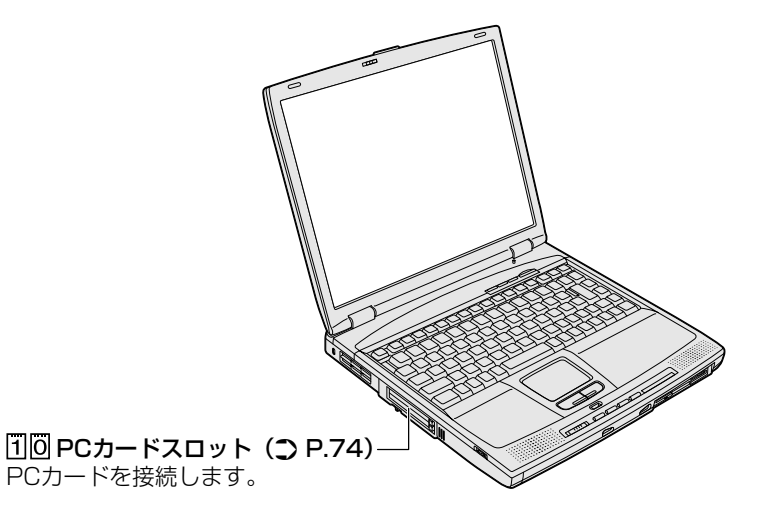

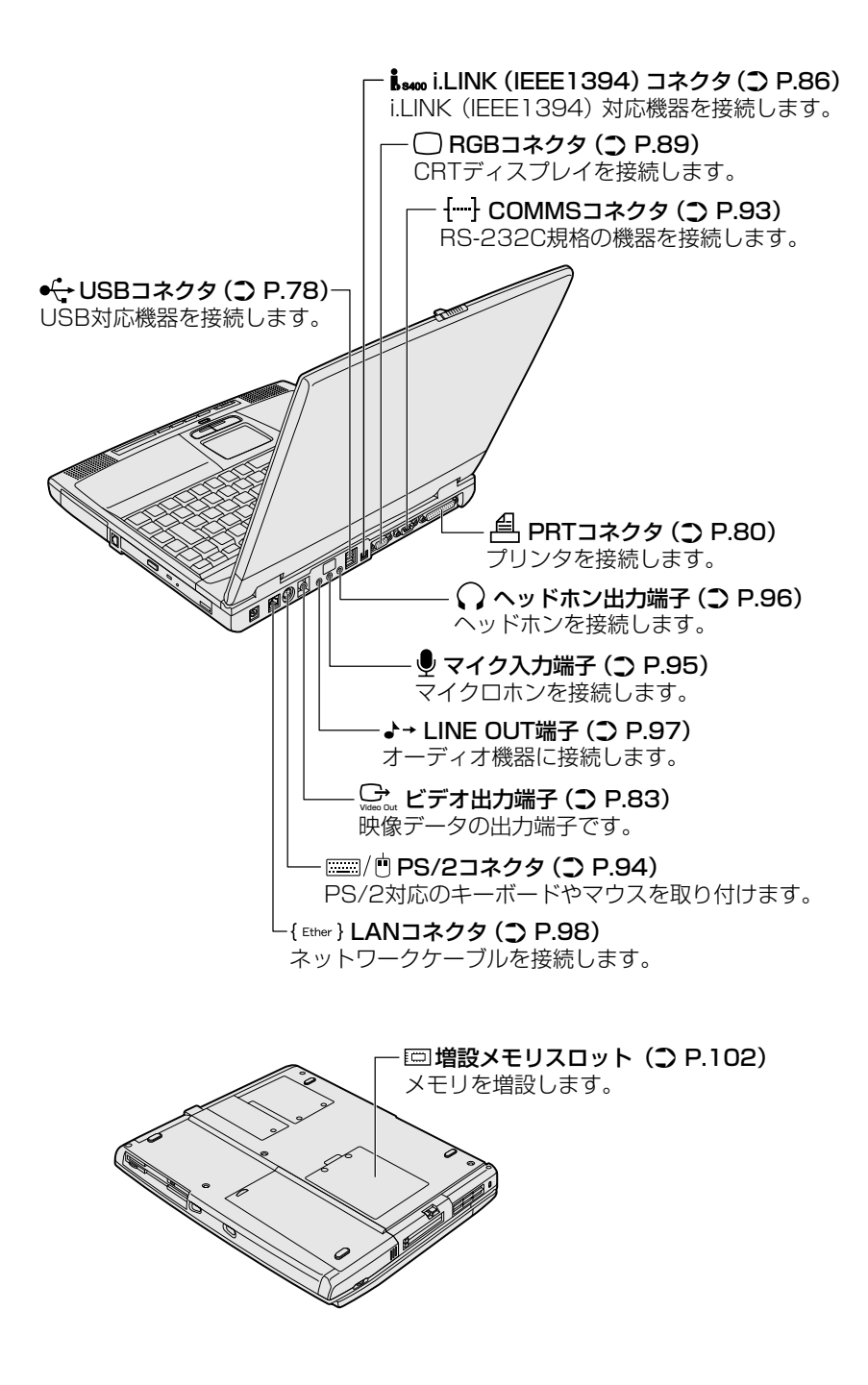

# 2 周辺機器を使う前に

周辺機器を使用する場合は、その機器を使用するための準備や設定が必要です。

## ドライバをインストールする

周辺機器を使うには、ドライバや専用のアプリケーションのインス トールが必要です。

ドライバはあらかじめパソコンに用意されている場合と、周辺機器に 添付のフロッピーディスクやCD-ROMを使う場合があります。

#### ■ プラグアンドプレイに対応している場合

Windows には、あらかじめたくさんのドライバが用意されています。 周辺機器を接続すると、Windows がドライバの有無をチェックします。 その周辺機器に対応したドライバが見つかった場合は、自動的にイン ストールを開始します。

[新しいハードウェアの検出ウィザード] 画面が表示された場合は、画 面に従って操作してください。

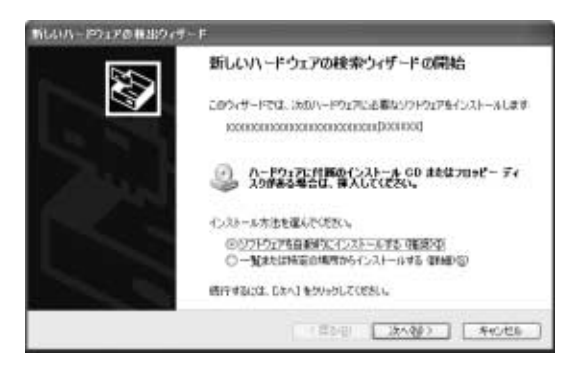

#### ■ プラグアンドプレイに対応していない場合

[ハードウェアの追加ウィザード]を起動するか、機器に付属の説明書 をご覧になり、ドライバのインストールや必要な設定を行なってくだ さい。

#### 【[ハードウェアの追加ウィザード] の起動方法】

- [コントロールパネル]を開き、[プリンタとその他のハードウェア] をクリックする
- ② [関連項目] の [ハードウェアの追加] をクリックする
# 3 取り付け/取りはずしのご注意

本書で説明していない機器については、それぞれの機器に付属の説明書を参 考にしてください。

取り付け/取りはずしの方法は周辺機器によって違います。本章の各節を読 んでから作業をしてください。

## ⚠ 注意

- ・ホットインサーションに対応していない周辺機器を接続する場合は、必 ずパソコン本体の電源を切り、電源コードのプラグを抜き、バッテリ パックを取りはずしてから作業を行なってください。
  - (用語) ●ホットインサーション ●電源を入れた状態で機器の取り付け/取りはずしを行うこと。
  - 適切な温度範囲内、湿度範囲内であっても、結露しないように急激な温度変化を与えないでください。冬場は特に注意してください。
    - ホコリが少なく、直射日光のあたらない場所で作業をしてください。
    - ●極端に湿度の高い/低い場所では作業しないでください。
    - 静電気が発生しやすい環境では作業をしないでください。
    - 本書で説明している場所のネジ以外は、取りはずさないでください。
    - ●作業時に使用するドライバは、ネジの形、大きさに合ったものを 使用してください。
    - ●本製品を分解、改造すると、保証やその他のサポートは受けられません。

#### ■ パソコン本体ヘケーブルを接続するとき

ケーブルを接続するときは、次の点に注意して、接続してください。

- パソコン本体のコネクタにケーブルを接続するときは、コネクタの 上下や方向をあわせてください。
- ケーブルのコネクタに固定用ネジがある場合は、パソコン本体のコネクタに接続した後、ケーブルがはずれないようにネジを締めてください。

3 章

周辺機器の接続

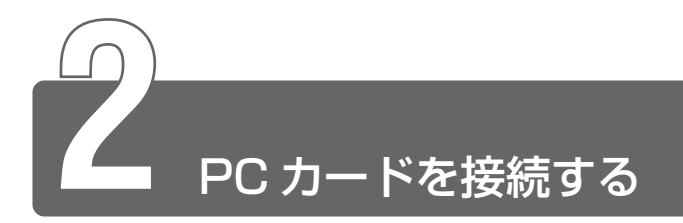

目的に合わせた PC カードを使うことにより、パソコンの機能が大きく広がります。

PC カードには、次のようなものがあります。

- ISDN カード
- フラッシュメモリカード用アダプタカード
- ●ŚĈŚIカード
- Bluetooth PC カード
- 無線 LAN カード など

PCカードの大部分は電源を入れたままの取り付け/取りはずし(ホットイン サーション)に対応しているので便利です。

お使いの PC カードがホットインサーションに対応しているか、詳しい使いかたなどについては『PC カードに付属の説明書』をご覧ください。

▲ FL ● PC カード接続のハードディスクドライブやマルチドライブなど の動作中に、通信またはサウンドの再生を行なった場合、次の現 象が発生することがあります。

・通信回線の速度が遅くなる、通信回線が切断される、ダイヤ ルに失敗する

・サウンド再生時に音飛びが発生する

## 使用できる PC カードのタイプ

本製品は、PC Card Standard 準拠の TYPE II / III対応のカード (CardBus 対応カードも含む)を使用できます。

使用するタイプによって取り付け可能なスロットは異なりますので、 よくご確認ください。

スロットOにTYPE ⅢのPCカードを取り付けたときは、スロット1 にPCカードを取り付けることはできません。

| 使用スロット | 使用可能タイプ   |
|--------|-----------|
| 1(上側)  | TYPE I    |
| 0(下側)  | TYPE I/II |

## ⚠ 注意

- ・ホットインサーションに対応していない PC カードを使用する場合は、
   必ずパソコン本体の電源を切ってから取り付け/取りはずしを行なって
   ください。
- ・PC カードには、長い時間使用していると熱を帯びるものがあります。 PC カードを取りはずす際に、PC カードが熱い場合は、少し時間をお き、冷めてから PC カードを取りはずしてください。
- ・PC カードの使用停止は必ず行なってください。使用停止せずに PC カードを取りはずすとシステムが致命的影響を受ける場合があります。

## 取り付け

**1 PC カードにケーブルを付ける** SCSI カードなど、ケーブルの接続 が必要なときに行います。

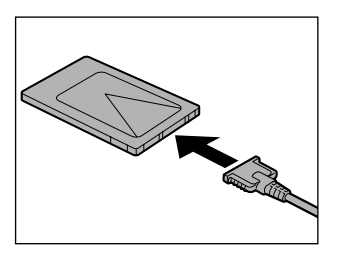

 上下や方向を確認し、PC カード を挿入する

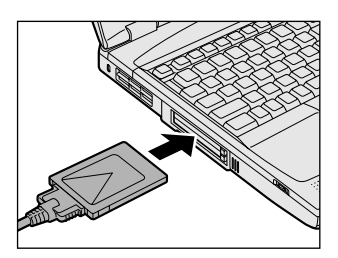

カードは、無理な力を加えず、静かに奥まで押してください。きちんと奥まで差し込まれていない場合、PC カードを使用できない、または PC カードが壊れる場合があります。

カードを接続した後、カードが使用できるように設定されている か確認してください。カードの接続および環境の設定方法につい ては、『PC カードに付属の説明書』をご覧ください。

 <sup>・</sup> 取りはずすときは、PCカードをアプリケーションやシステムで 使用していないことを確認してください。

- 1 PC カードの使用を停止する
  - 通知領域の[ハードウェアの安全な取り外し]アイコン(参) をクリックする
  - ② 表示されたメニューから [XXXX (取りはずす PC カード)
     を安全に取り外します]をクリックする
  - ③「安全に取り外すことができます」のメッセージが表示されたら、[閉じる] ボタン(図) をクリックする

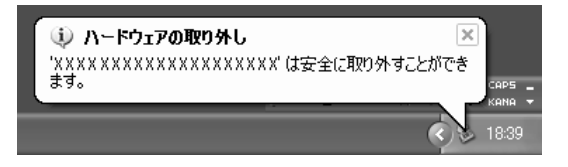

2 取りはずしたいカードのイジェクトボタンを押す イジェクトボタンが出てきます。

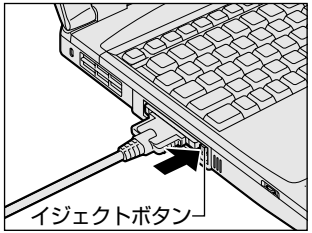

3 もう1度取りはずしたいカードの イジェクトボタンを押す 「カチッ」と音がするまで押してく ださい。 カードが少し出てきます。

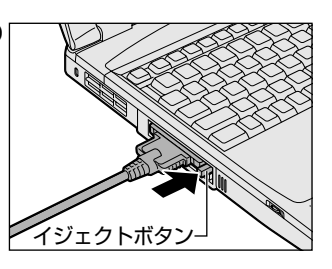

4 カードをしっかりとつかみ、引き 抜く

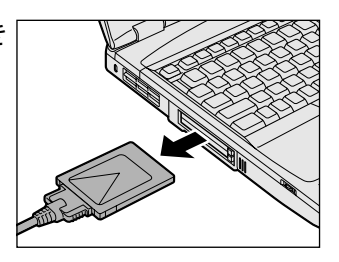

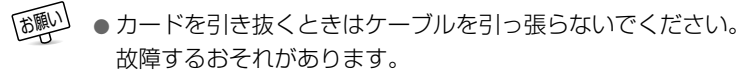

**5** イジェクトボタンを押す イジェクトボタンを収納します。

## PC カードをロックする

PC カードロックを使用することで、PC カードが取りはずせないよう にすることができます。PC カードを取り付けた後、必要なときのみ行 なってください。

1 PC カードロックを有効(右側)にする

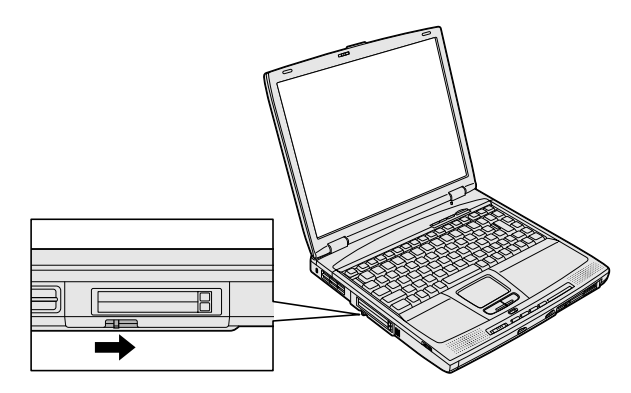

さらに別売りのセキュリティロック機器を使って、PCカードロックを固定することもできます。

差 セキュリティロック ン 『基本をマスター 7章 10 セキュリティロック』

|                           | PCカードの取り付け/取りはずし |
|---------------------------|------------------|
| PCカードロックのみ有効              | できない             |
| セキュリティロックのみ有効             | できる              |
| PCカードロックと<br>セキュリティロックの両方 | できない             |

PC カードの取り付け/取りはずしを行う場合は、セキュリティロック → PC カードロックの順に解除してください。

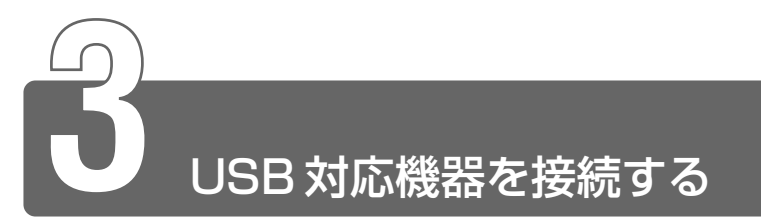

#### ユーエスビー

USB コネクタに接続します。

USB対応機器は、電源を入れたままの取り付け/取りはずしができ、プラグアンドプレイに対応しています。

USB 対応機器には次のようなものがあります。

- USB 対応マウス
- USB 対応プリンタ
- USB 対応スキャナ
- USB 対応ターミナルアダプタ など

## 取り付け

 USB ケーブルのプラグをパソコン 本体の USB コネクタに差し込む コネクタの向きを確認して差し込ん でください。

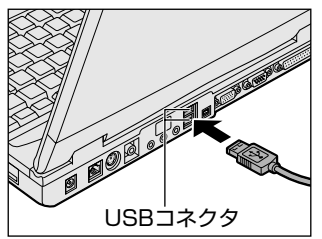

2 USB ケーブルのもう一方のプラグを USB 対応機器に差し 込む

この手順が必要ない機器もあります。USB対応機器についての 詳細は、『USB対応機器に付属の説明書』をご覧ください。

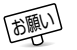

● 電源供給を必要とする USB 対応機器を接続する場合は、USB 対応機器の電源を入れてからパソコン本体に接続してください。

- USB 対応機器を使用するには、システム(OS)、および機器用ド ライバの対応が必要です。
- 今後出荷される USB 対応機器については、動作確認ができてい ないためすべての機器の動作を保証することはできません。
- USB 対応機器を接続したままスタンバイまたは休止状態にする と、復帰後 USB 対応機器が使用できない場合があります。その 場合は、USB 対応機器を接続し直すか、パソコンを再起動してく ださい。
- ・ USB コネクタの数が足りない場合は、市販されている USB ハブを 使用してください。ハブを使うと最大で 127 台の周辺機器をつな ぐことができます。接続できる最大数はハブによって異なります。

### 取りはずし

 パソコン本体と USB 対応機器に差し込んである USB ケー ブルを抜く

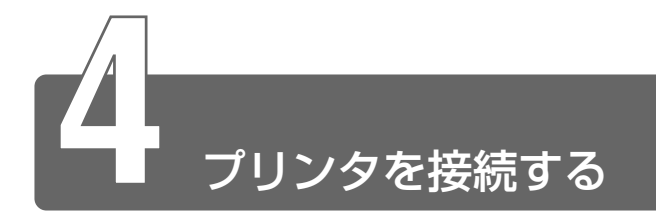

PRT コネクタにパラレルインタフェースを持つプリンタを接続します。また、 USB コネクタに USB 対応のプリンタも接続できます。接続や設定について 詳しくは『プリンタに付属の説明書』をご覧ください。

● USB 対応機器について つ「本章 3 USB 対応機器を接続する」

## 取り付け

PRT コネクタに接続する場合の手順です。 プリンタとパソコンの電源を切った状態で接続します。

 プリンタケーブルのプラグをパソ コン本体の PRT コネクタに差し 込む

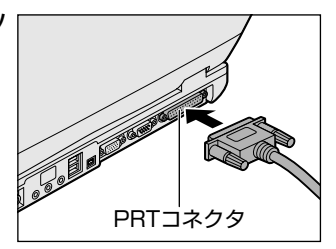

2 プリンタケーブルのもう一方のプラグをプリンタに差し込む プリンタの電源を入れてから、パソコンの電源を入れます。

#### ■ ドライバをインストールする

プリンタを使うには、ドライバのインストールが必要です。 ドライバはあらかじめパソコンに用意されている場合と、プリンタに 添付のフロッピーディスクや CD-ROM を使う場合があります。 プラグアンドプレイに対応している場合は、初めてプリンタを接続す ると[プリンタの追加ウィザード] 画面が表示されます。画面に従っ て操作してください。

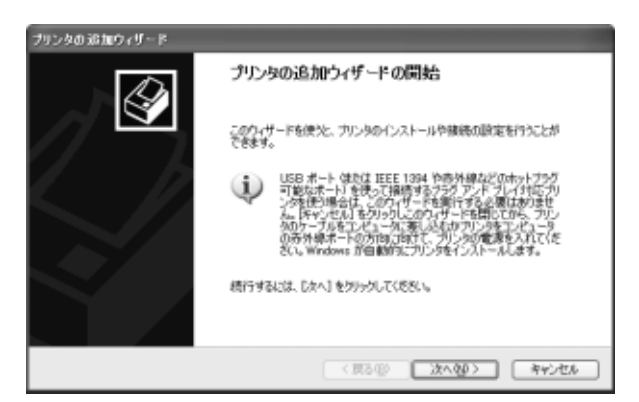

プラグアンドプレイに対応していない場合は[プリンタの追加ウィ ザード]を起動するか、『プリンタに付属の説明書』をご覧になり、イ ンストールを行なってください。

#### 【[プリンタの追加ウィザード] の起動方法】

- [コントロールパネル]を開き、[プリンタとその他のハードウェア] をクリックする
- ② [プリンタを追加する] をクリックする

#### ■ プリンタポートモードの設定

ご使用になるプリンタに合わせてプリンタモードの設定が必要です。

- [コントロールパネル]を開き、[ ジンプリンタとその他の ハードウェア]をクリックする
- 2 [ 🌛 東芝 HW セットアップ] をクリックする
- 3 [プリンタ] タブの [プリンタポートモード] で、使用する プリンタに合ったモードに設定する
  - ECP (標準値)...... ECP 対応に設定します。大半のプリンタでは、ECP に設定します。
  - 双方向 ………………… 双方向に設定します。一部のプリンタ、またはプリンタ以外のパラレルインタフェース対応機器を使用する場合に設定します。

### 取りはずし

1 パソコン本体とプリンタに差し込んであるプリンタケーブ ルを抜く

ご使用のプリンタに合わせて、プリンタの電源を切ってください。

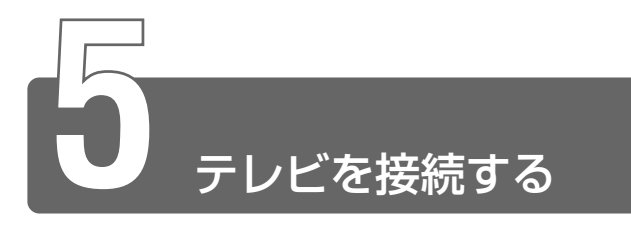

本製品には、テレビと接続できるビデオ出力端子が用意されています。 市販のビデオケーブルをお使いください。

## 取り付け

- 1 ビデオケーブルのプラグ(ピン ジャックタイプ)をパソコン本体 のビデオ出力端子に差し込む
- 2 ビデオケーブルのもう一方のプラグをテレビの入力端子に 差し込む

## テレビに表示する

テレビに表示するには次の設定を行なってください。設定を行わないと、テレビには表示されません。

### ■ 方法1-画面のプロパティで設定する

- 1 [コントロールパネル]を開き、[ 🕵 デスクトップの表示 とテーマ]をクリックする
- 2 [ 🕵 画面] をクリックする [画面のプロパティ] 画面が表示されます。
- 3 [設定] タブで [詳細設定] ボタンをクリックする

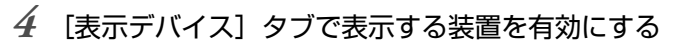

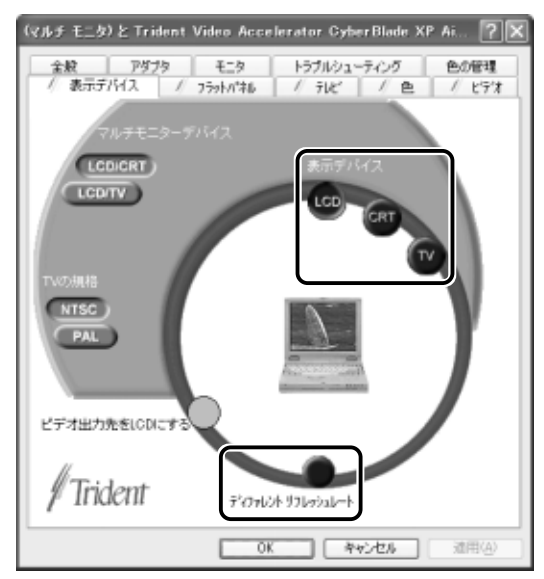

表示装置名をクリックすると有効になり、文字が黄色になります。

● LCD .....パソコン本体のディスプレイに表示

● TV ..... テレビに表示

[LCD] と [TV] に同時表示したいときは、[ディファレント リ フレッシュレート] をチェック ( ○ ) して、有効にしてくださ い。

 ● MS-DOS プロンプトを表示している場合、パソコン本体の液晶 ディスプレイとテレビの同時表示はできません。

### ■ 方法 2-Fn+F5キーを使う

(Fn)キーを押したまま、(F5)キーを押すたびに次の順で表示装置が切り 替わります。

LCD (内部液晶ディスプレイだけに表示) ↓ LCD/CRT\* (内部液晶ディスプレイとCRTディスプレイの同時表示) ↓ CRT\* (CRTディスプレイだけに表示) CRTディスプレイを接続している/していないに関わらず、この状態 に切り替わります。CRTディスプレイが接続されていない場合も、 内部液晶ディスプレイには何も表示されませんので、ご注意ください。 ↓ LCD/TV (内部液晶ディスプレイとテレビの同時表示) テレビを接続している/いないに関わらず、内部液晶ディスプレイと テレビの同時表示が可能に設定されていれば、この状態に切り替わります。 同時表示する方法については方法1の手順4をご覧ください。 ↓ TV (テレビだけに表示) テレビを接続している/いないに関わらず、この状態に切り替わります。 テレビが接続されていない場合も、内部液晶ディスプレイには何も 表示されませんので、ご注意ください。

\*CRT ディスプレイ接続時について **〕** 「本章 7 CRT ディスプレイを接続する」

#### 取りはずし

 パソコンの電源を切った後、パソコン本体とテレビに差し 込んであるビデオケーブルを抜く

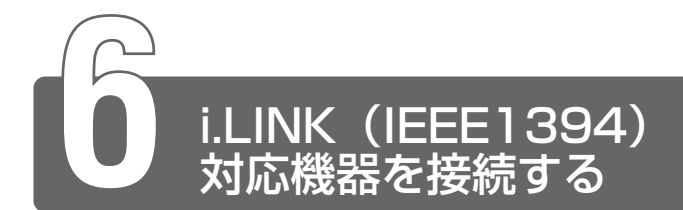

<sup>アイリンク アイリブル(-イザゾキューシ)</sup> コネクタ(i.LINK コネクタとよびます)に接続します。 i.LINK(IEEE1394)対応機器(i.LINK 対応機器とよびます)には次のよう なものがあります。

- i.LINK 対応デジタルビデオカメラ
- i.LINK 対応ハードディスクドライブ
- i.LINK 対応 MO ドライブ
- i.LINK 対応 CD-RW ドライブ など

i.LINK 対応機器の詳細については、『i.LINK 対応機器に付属の説明書』をご覧ください。

## i.LINK 対応機器のご使用について

i.LINK 対応機器を使用する場合、次の注意事項を必ず守ってお取り扱いください。

- i.LINK 対応機器を使用しデータ転送を行う場合、必ずデータ(データファイルや、ビデオカメラで撮影したテープ)のバックアップをお取りください。特に動画データ転送時は、パソコンの処理に負担がかかり、状態によってはコマ落ちが発生する場合があります。また、その際のデータ内容の保証はできません。あらかじめご了承ください。
- 静電気が発生しやすい場所や電気的ノイズが大きい場所での使用時にはご注意ください。外来ノイズの影響により、転送データが一部欠落する場合があります。万一、パソコンの故障、静電気や電気的ノイズの影響により、再生データや記録データの変化、消失が起きた場合、その際のデータ内容の保証はできません。あらかじめご了承ください。
- ●ビデオカメラから取り込んだ画像データ、音声データは、個人として楽しむ他は、著作権法上、権利者に無断で使用できません。

デジタルビデオカメラなどを使用し、データ通信を行なっている最中に他のi.LINK対応機器の取り付け/取りはずしを行うと、データがコマ落ちする場合があります。
 i.LINK対応機器の取り付け/取りはずしはデータ通信を行なっていないときまたはパソコン本体の電源を入れる前に行なってください。

 ケーブルのプラグをパソコン本体のi.LINKコネクタに差し込む コネクタの向きを確認して差し込ん でください。

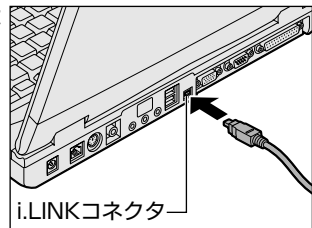

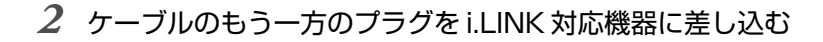

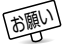

- i.LINK 対応機器を使用するには、システム(OS)および周辺機 器用ドライバの対応が必要です。
  - すべての i.LINK 対応機器の動作確認は行なっておりません。した がって、すべての i.LINK 対応機器の動作は保証いたしかねます。
  - ●ケーブルは規格に準拠したもの(S100、S200、S400対応)
     をご使用ください。詳細については、ケーブルのメーカにお問い
     合わせください。
  - 3m 以内の長さのケーブルをご使用ください。
  - ●取り付ける機器によっては、スタンバイまたは休止状態にできな くなる場合があります。
  - i.LINK 対応機器を接続してアプリケーションから使用している間は、i.LINK 対応機器の取り付け∕取りはずしや電源コードと AC アダプタの取りはずしなど、パソコン本体の省電力設定の自動切り替えを伴う操作を行わないでください。行なった場合、データの内容は保証いたしかねます。
  - i.LINK対応機器とパソコン本体の間でデータ転送している間は、 スタンバイまたは休止状態にしないでください。
     データの転送が中断される場合があります。

- 1 i.LINK 機器の使用を停止する
  - 通知領域の[ハードウェアの安全な取り外し]アイコン(参) をクリックする
  - ②表示されたメニューから取りはずす i.LINK 対応機器を選択する
  - ③「安全に取り外すことができます」のメッセージが表示されたら、[閉じる] ボタン(図) をクリックする

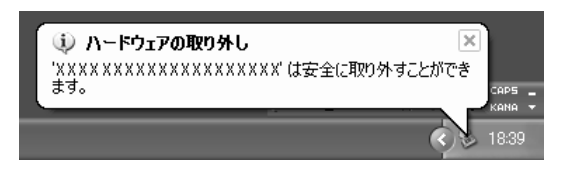

2 パソコン本体と i.LINK 対応機器に差し込んであるケーブル を抜く

☆ チェー・デジタルビデオカメラの種類によっては、手順1は必要ありません。

### i.LINK によるネットワーク接続

システム(OS)がWindows XPでi.LINK コネクタがあるパソコン 同士をi.LINK(IEEE1394)ケーブルで接続すると、2台で通信がで きます。ネットワークの設定については、『ヘルプとサポート』をご覧 ください。

- ケーブルの一方のプラグをパソコン本体の i.LINK コネクタ に接続する
- 2 ケーブルのもう一方のプラグを、接続する機器の i.LINK コ ネクタに接続する

 
 ・ i.LINK コネクタが用意されているパソコンでも、機種によっては 接続できない場合があります。

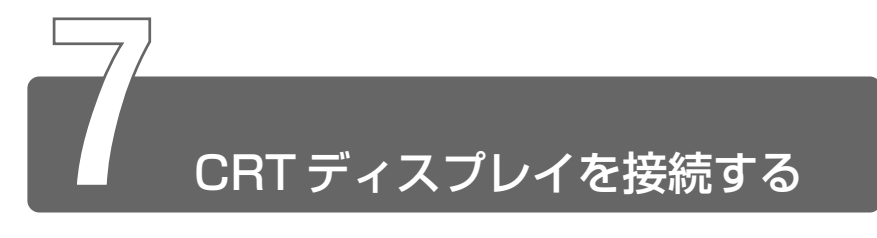

RGB コネクタに CRT ディスプレイを接続します。

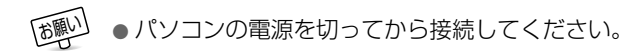

## 接続

 CRT ディスプレイのケーブルのプ ラグを RGB コネクタに差し込む 取りはずすときは、RGB コネクタか らケーブルのプラグを引き抜きます。

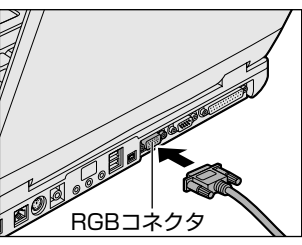

CRT ディスプレイを接続してパソコン本体の電源を入れると、 本体は自動的にその CRT ディスプレイを認識します。

## 表示装置を切り替える

CRT ディスプレイを接続した場合には次の表示方法があります。

- CRT ディスプレイだけに表示する(初期設定)
- CRT ディスプレイと内部液晶ディスプレイに同時表示する
- 内部液晶ディスプレイだけに表示する

お願い

●次のようなときには、表示方法を切り替えないでください。デー タが消失するおそれがあります。

- ・データの読み込みや書き込みをしている間
   エラーになります。データのやり取りが完了するまで待ってく
   ださい。
- ・通信を行なっている間
   エラーになります。通信が完了するまで待ってください。

 ・省電力機能により CRT ディスプレイの表示が消えた場合、キーあるいはタッチパッドの操作により表示が復帰します。
 このとき、表示が復帰するまで10秒前後かかることがありますすが、故障ではありません。

#### ■ 方法1-画面のプロパティで設定する

- 1 [コントロールパネル]を開き、[ 💕 デスクトップの表示 とテーマ]をクリックする
- 2 [ ▲ 画面] をクリックする [ 画面のプロパティ] 画面が表示されます。
- 3 [設定] タブで [詳細設定] ボタンをクリックする
- 4 [表示デバイス] タブで表示する装置を有効にする

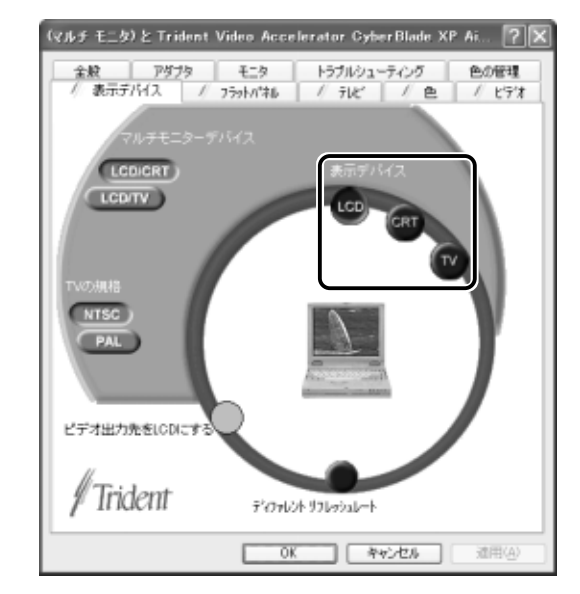

表示装置名をクリックすると有効になり、文字が黄色になります。

- LCD .....パソコン本体のディスプレイに表示
- CRT ..... CRT ディスプレイに表示
- [LCD] と [CRT] を有効にすると同時表示されます。

- [コントロールパネル]を開き、[ ジンプリンタとその他の ハードウェア]をクリックする
- 2 [ 🍥 東芝 HW セットアップ] をクリックする
- 3 [ディスプレイ] タブで [起動時の表示装置] を設定する
   ●内部/外部を自動選択…… CRT ディスプレイだけに表示 (CRT ディスプレイ接続時)
   ●内部/外部を同時使用……内部液晶ディスプレイと CRT ディ
  - 内部/外部を同時使用 ...... 内部液晶ティスフレイと CR1 ティ スプレイの同時表示

■ 方法 3-(Fn)+(F5)キーを使う

(Fn)キーを押したまま、(F5)キーを押すたびに次の順序で切り替わります。

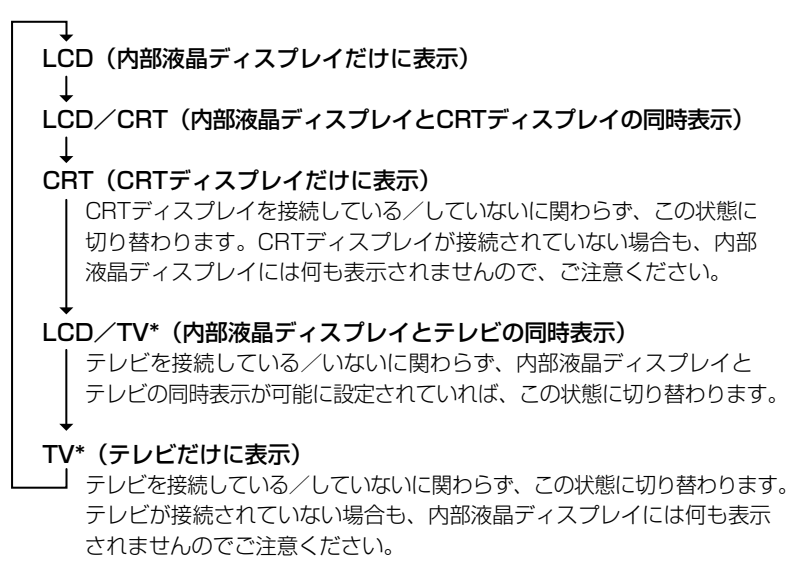

\*テレビ接続時について つ「本章 5 テレビを接続する」

3 章

周辺機器の接続

#### ■ 方法4-「セットアッププログラム」で設定する

### 1 セットアッププログラムを起動する

◎ セットアッププログラムの起動 つ [4章 3-1 起動]

### 2 [DISPLAY] で [Power On Display] を設定する

## 表示について

● CRT ディスプレイに表示する場合、表示位置や表示幅などが正常に表示されない場合があります。この場合は、CRT ディスプレイ側で、表示位置や表示幅を設定してください。

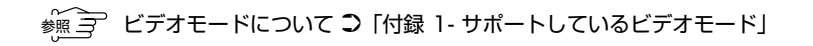

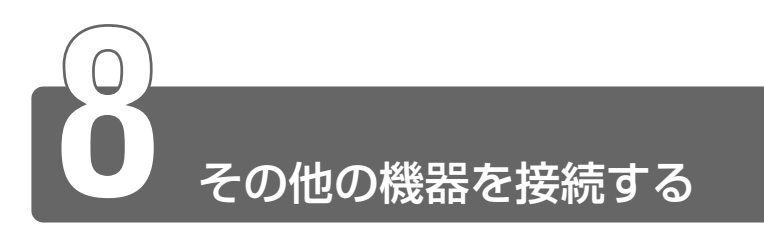

1 RS-232C対応機器

COMMS コネクタに RS-232C 対応機器を接続します。 RS-232C 対応機器には次のようなものがあります。

- ●モデム
- ●マウス
- ●テンキー
- ・スキャナ
- トラックボール

**じ駆り** ・パソコンの電源を切ってから接続してください。

#### 接続

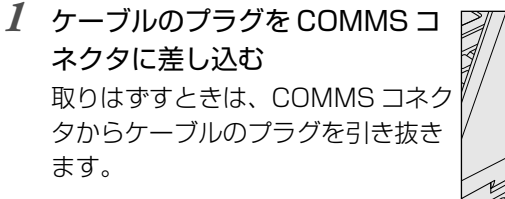

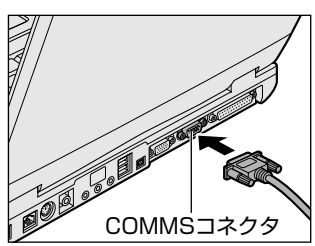

# 2 PS/2対応機器

PS/2 コネクタに PS/2 対応機器を接続します。 PS/2 対応機器には次のようなものがあります。

- キーボード
- ●マウス
- テンキー
- トラックボール

「■ パソコンの電源を切ってから接続してください。

## 接続

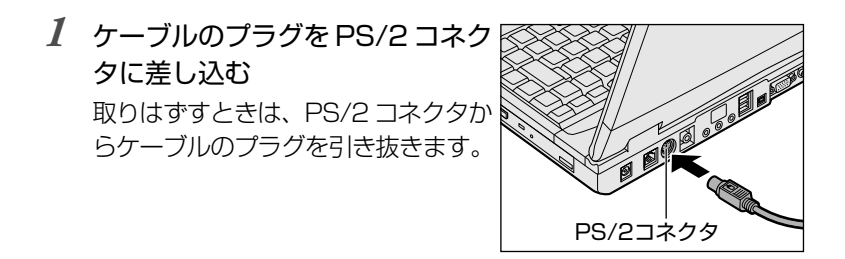

## タッチパッドとPS/2マウスが同時に使用できない場合

PS/2 マウスを取り付けるとタッチパッドが使用できなくなります。 タッチパッドと PS/2 マウスを同時に使用する場合は、次の手順で設 定を変更してください。

ただし、マウスによって同時使用できない場合もあります。

また、ホイール付きマウスのホイールを使用できない場合もあります。

- [コントロールパネル]を開き、[プリンタとその他のハードウェ ア]をクリックする
- (2) [東芝 HW セットアップ] をクリックする
- ③ [ポインティング装置] タブで [ポインティング装置] を [内部 /外部を同時使用] に設定する
- ④ [OK] ボタンをクリックする

# 3 マイクロホン

マイク入力端子に接続します。 本製品にはサウンド機能が内蔵されています。

◎ デー サウンド機能について つ 『基本をマスター 7章 6 サウンド機能』

## 使用できるマイクロホン

本製品でご使用できるマイクロホンは次のとおりです。

- モノラルマイクのみ使用できます。
- プラグは 3.5mm φ 3 極ミニジャック タイプが使用できます。

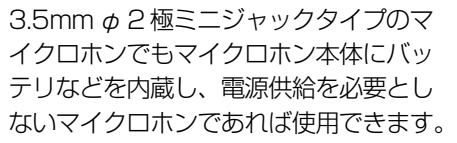

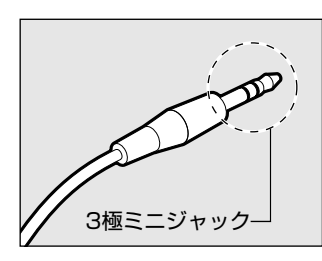

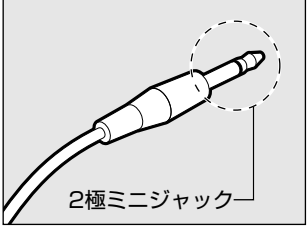

## 接続

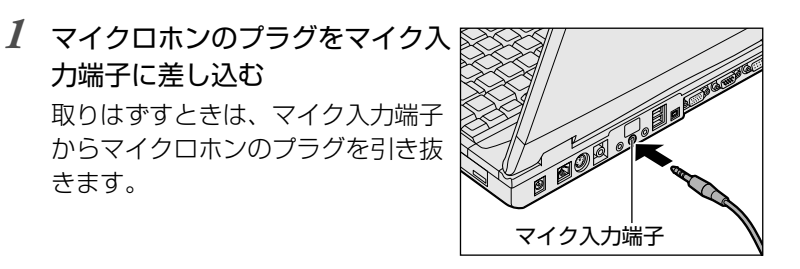

# 4 ヘッドホン

ヘッドホン出力端子に接続します。

ヘッドホンのプラグは、直径 3.5mm  $\phi$ ステレオミニジャックタイプをお使いください。

ヘッドホンの音量はボリュームダイヤル、または Windows の「マスタ音量」 で調節してください。

#### 【マスタ音量の起動方法】

 ① [スタート] → [すべてのプログラム] → [アクセサリ] → [エン ターテイメント] → [ボリュームコントロール] をクリックする

本製品にはサウンド機能が内蔵されています。

※ 🔄 サウンド機能について 🕽 『基本をマスター 7 章 6 サウンド機能』

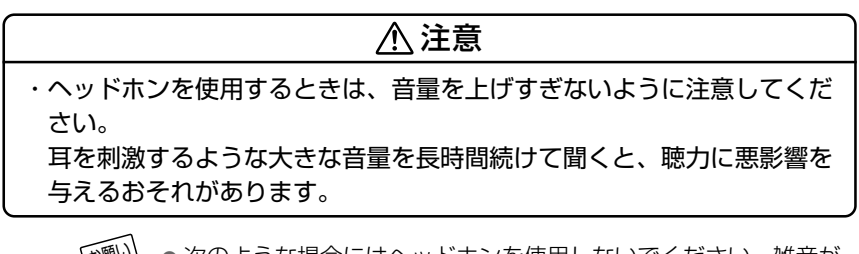

 ●次のような場合にはヘッドホンを使用しないでください。雑音が 発生する場合があります。

・パソコン本体の電源を入れる / 切るとき

・ヘッドホンの取り付け/取りはずしをするとき

### 接続

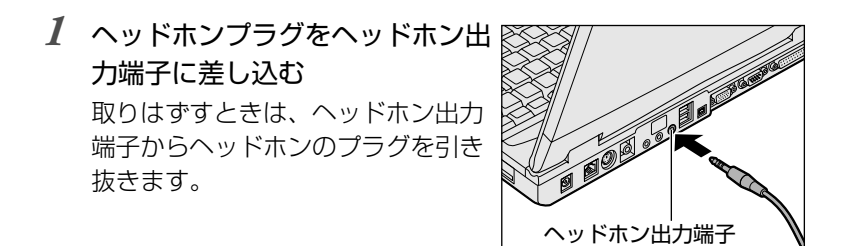

# 5 オーディオ機器

LINE OUT 端子に接続します。

オーディオケーブルのプラグは、直径 3.5mm *φ*ステレオミニジャックタイ プをお使いください。

接続

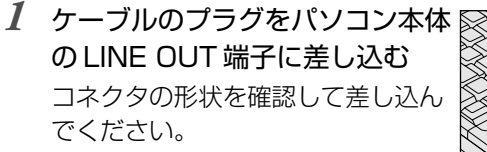

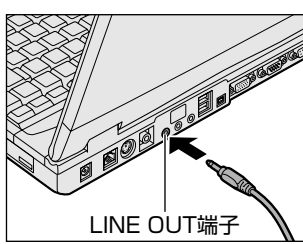

2 ケーブルのもう一方のプラグをオーディオ機器の LINE IN 端子に差し込む

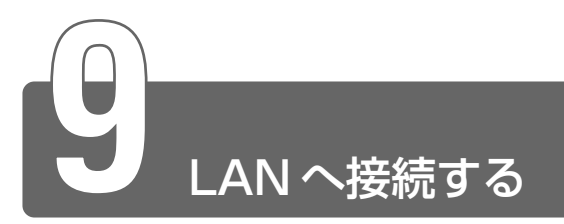

本製品には、ブロードバンド対応のLANコネクタが内蔵されています。 LANコネクタにADSLモデムやケーブルモデムを接続し、ブロードバンドで インターネットに接続することができます。ブロードバンドに必要なネット ワーク機器や設定などについて、詳しくはご契約のプロバイダにお問い合わ せてください。

また、本製品のLAN コネクタは、Fast Ethernet (100BASE-TX)、 Ethernet (10BASE-T) に対応しています。LAN コネクタにLAN ケーブル を接続し、ネットワークに接続することができます。LAN コネクタにLAN ケーブルを接続すると、Fast Ethernet / Ethernet を自動的に検出して切 り替えます。

ここでは、LANケーブルの接続、LANコネクタをご使用になる際の注意事項を説明します。

## LAN ケーブルの接続

LAN インタフェースを 100BASE-TX 規格(100Mbps)でご使用 になるときは、必ずカテゴリ5(CAT5)のケーブルおよびコネクタ を使用してください。カテゴリ3のケーブルは使用できません。 10BASE-T 規格(10Mbps)でご使用になるときは、カテゴリ3ま たは5のケーブルが使用できます。

- ●カテゴリ●ネットワークで使用されるケーブルの種類を分類したもの。カテゴリ1~5まであり、数字が高いほど品質が高い。
   10BASE-Tではカテゴリ3以上、100BASE-TXではカテゴリ5のケーブルが使われる。
- LAN ケーブルをはずしたり差し込むときは、プラグの部分を持って行なってください。また、はずすときは、プラグのロック部を押しながらはずしてください。ケーブルを引っ張らないでください。

LANコネクタ

1 パソコン本体に接続されているすべての周辺機器の電源を 切る

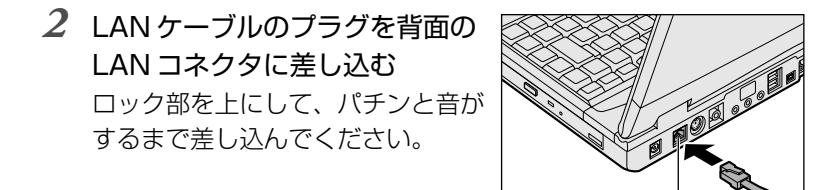

3 LAN ケーブルのもう一方のプラグを接続先のネットワーク 機器のコネクタに差し込む ネットワーク機器の接続先やネットワークの設定は、『ヘルプ とサポート』をご覧ください。また会社や学校でお使いの場合 は、ネットワーク管理者にお問い合わせください。

## LAN コネクタに関するインジケータ

LAN コネクタの両脇には、LAN インタフェースの動作状態を示す 2 つの LED があります。

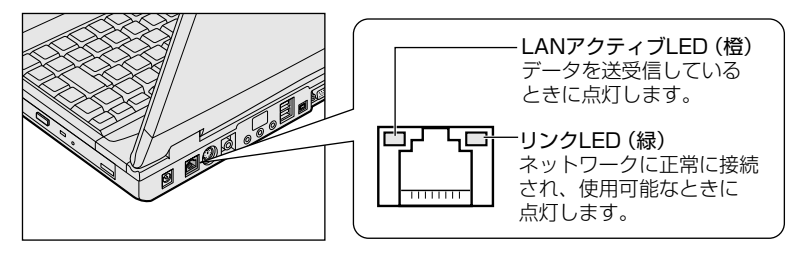

## Windows のネットワーク設定

ネットワークに接続する場合は、ネットワークの設定を行う必要があ ります。ネットワークの設定内容は、ネットワーク環境によって異な ります。

ご購入時はコンピュータによって仮の値が設定されています。接続す るネットワークのネットワーク管理者の指示に従って設定を行なって ください。また、セットアップが終了し、Windowsの起動時に、ネッ トワークパスワードを入力する必要がある場合があります。接続する ネットワークのネットワーク管理者の指示に従って、パスワードを入力 してください。

## ⚠ 注意

・ご購入時は、ネットワークの設定は既定値になっています。Windows のセットアップ時にLANケーブルを接続していると、ネットワークの 設定が既定値のままネットワークに接続してしまい、ネットワークに障 害をもたらす場合があります。必ず、LANケーブルをはずした状態で Windowsのセットアップを行なってください。

#### ■ ネットワークの設定

- 1 [コントロールパネル]を開き、[ ネットワークとイン ターネット接続]をクリックする
- 2 [ホームネットワークまたは小規模オフィスのネットワーク をセットアップまたは変更する]をクリックする

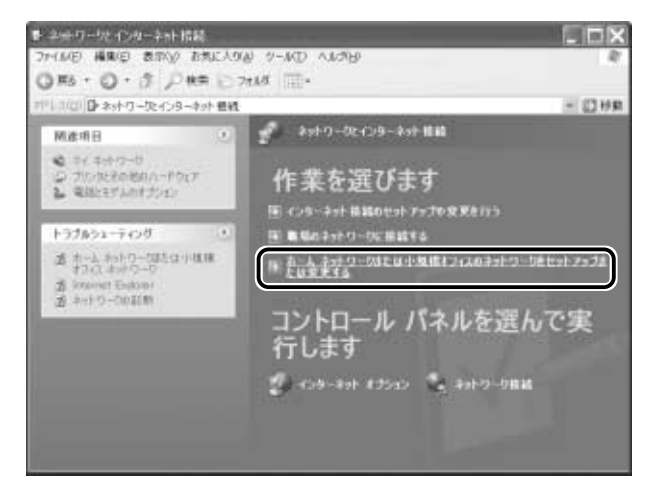

[ネットワークセットアップウィザードの開始] 画面が表示され ます。画面に従って操作してください。

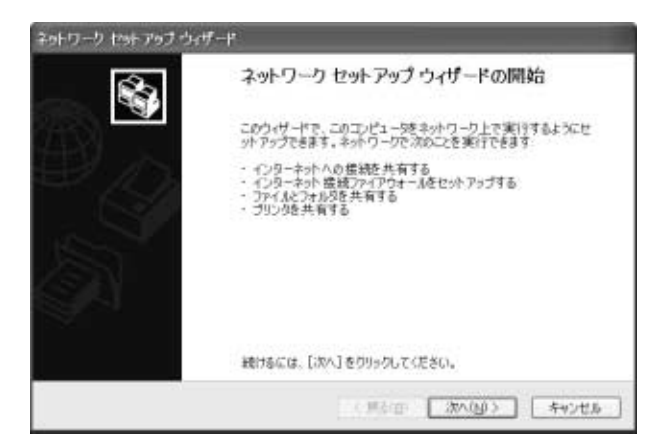

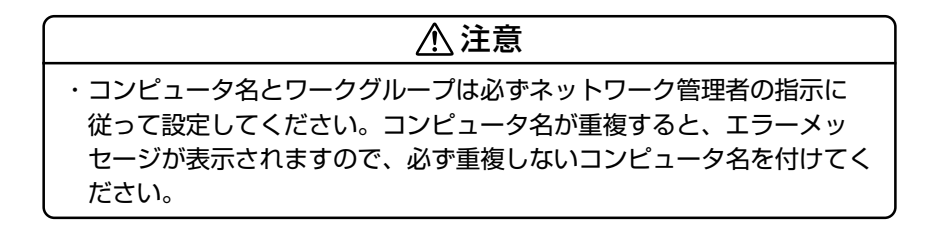

3 章

周辺機器の接続

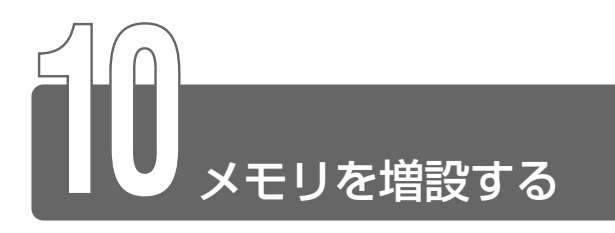

増設メモリスロットに256MBまでの増設メモリを取り付けることができます。 本製品には2つの増設メモリスロット(スロットAとスロットB)があり、 スロットAはすでにメモリが取り付けられています。

別売りの増設メモリをスロットBに取り付けたり、スロットAのメモリを付け替えることができます。

増設メモリは、本製品で動作が保証されているものをご購入ください。それ 以外のメモリを増設するとシステムが起動しなくなったり、動作が不安定に なることがあります。

仕様に合わない増設メモリを取り付けると、パソコンが起動せず、警告音 (ビープ音)が鳴ります。スロットAに取り付けた場合は「ピー・ピッ」と、 スロットBに取り付けた場合は「ピー・ピッ・ピッ」と警告音(ビープ音) が鳴ります。

## 取り付け/取りはずしのご注意

## ⚠ 警告

・本文中で説明されている部分以外は絶対に分解しないでください。内部 には高電圧部分が数多くあり、万一触ると危険です。

## ⚠注意

・ステープル、クリップなどの金属や、コーヒーなどの液体を機器内部に 入れないでください。ショート、発煙のおそれがあります。万一、機器 内部に入った場合は、バッテリを取りはずし、電源を入れずに、お買い 求めの販売店、またはお近くの保守サービスに点検を依頼してください。 ・増設メモリの取り付け/取りはずしは、必ず電源を切り、ACアダプタ のプラグを抜き、バッテリパックを取りはずしてから作業を行なってく ださい。電源を入れたまま取り付け/取りはずしを行うと感電、故障の おそれがあります。 ・次のような場合、増設メモリの取り付け/取りはずしは行わないでくだ。 さい。やけど、感雷、故障のおそれがあります。 ・スタンバイ中 ・LANのウェイクアップ機能を使用しているとき ・メディア切替スイッチでドライブの電源を ON にしているとき ・雷源を切った直後 電源を切った後30分以上たってから行うことをおすすめします。 ・パソコン本体やメモリのコネクタに触らないでください。コネクタにご みが付着すると、メモリが正常に使用できなくなります。

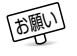

- 増設メモリを強く押したり、曲げたり、落としたりしないでください。
  - ●スタンバイ/休止状態中に増設メモリの取り付け/取りはずしを 行わないでください。スタンバイ/休止状態が無効になります。 また、本体内の記憶内容が変化し、消失することがあります。
  - ネジをはずす際は、ネジの種類に合ったドライバを使用してくだ さい。

#### ■ 静電気について

増設メモリは、精密な電子部品のため静電気によって致命的損傷を受けることがあります。人間の体はわずかながら静電気を帯びていますので、増設メモリを取り付ける前に静電気を逃がしてから作業を行なってください。手近にある金属製のものに軽く指を触れるだけで、 静電気を防ぐことができます。 3 音

周辺機器の接続

- 1 データを保存し、Windowsを終了させて電源を切る
- 2 パソコン本体に接続されている AC アダプタとケーブル類 をはずす
- 3 パソコン本体を裏返して、バッテリパックを取りはずす
- ◎ デーバッテリパックについて つ 「1 章 1-3 バッテリパックを交換する」
  - 4 増設メモリカバーのネジ2本をは ずす

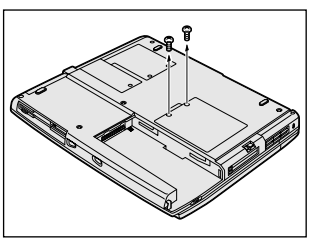

5 増設メモリカバーをはずす

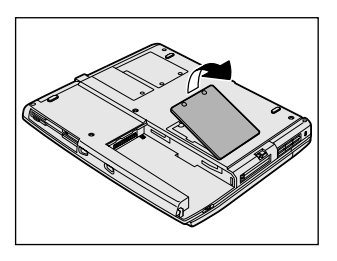

6 増設メモリを増設メモリスロット のコネクタに斜めに挿入し①、固 定するまで増設メモリを倒す② 増設メモリの切れ込みを、増設メモ リスロットのコネクタのツメに合わ せて、しっかり差し込みます。フッ クがかかりにくいときは、ペン先な どで広げてください。

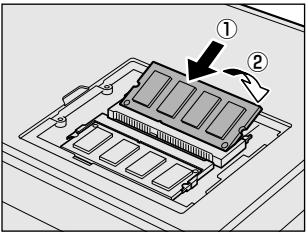

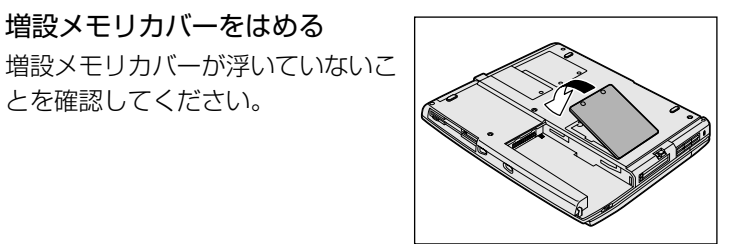

8 手順4ではずしたネジ2本でと める

7 増設メモリカバーをはめる

とを確認してください。

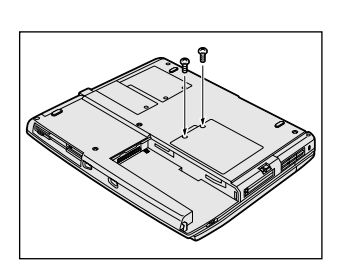

**9** バッテリパックを取り付ける

∭ ヨ バッテリパックについて Э [1章 1-3 バッテリパックを交換する]

パソコン本体の電源を入れると総メモリ容量が自動的に認識されます。総メ モリ容量が正しいか確認してください。

◎ メモリ容量の確認について 🔾 「本節 メモリ容量の確認」

## 取りはずし

- 1 データを保存し、Windows を終了させて電源を切る
- 2 パソコン本体に接続されている AC アダプタとケーブル類 をはずす

3 パソコン本体を裏返して、バッテリパックを取りはずす <sup>愛</sup> デ バッテリパックについて ⊃ 「1 章 1-3 バッテリパックを交換する」

- 4 増設メモリカバーのネジ2本をはずす
- 5 増設メモリカバーをはずす
- 6 増設メモリを固定している左右のフックをペン先などで開き①、増設メモリをパソコン本体から取りはずす② 斜めに持ち上がった増設メモリを引き抜きます。

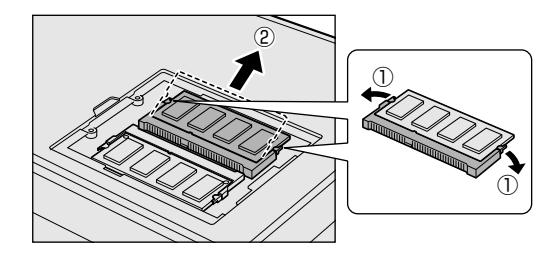

- 7 増設メモリカバーをはめる 増設メモリカバーが浮いていないことを確認してください。
- 8 手順4ではずしたネジ2本でとめる
- 9 バッテリパックを取り付ける

〒 バッテリパックについて つ 「1 章 1-3 バッテリパックを交換する」

パソコン本体の電源を入れると総メモリ容量が自動的に認識されます。総メ モリ容量が正しいか確認してください。

#### 愛照 → メモリ容量の確認について ン 「本節 メモリ容量の確認」

## メモリ容量の確認

メモリ容量は「東芝 PC 診断ツール」で確認することができます。

ディスプレイドライバがメインメモリ領域を16~17MB使用するため、「東芝PC診断ツール」で表示されるメモリ容量は、実際の容量より少なく表示されます。

#### ■確認方法

- ① [スタート] → [ヘルプとサポート] をクリックする
- ② [ヘルプトピックを選びます]の[東芝 PC 診断ツール]をクリック する
- ③ 左画面の [東芝 PC 診断ツール] をクリックする
- ④ [基本情報の表示] ボタンをクリックする
- ⑤ [メモリ] の数値を確認する
# 4 章 システム環境の変更

| 1 | システム環境の変更とは     | 1 | 1 | 0 |
|---|-----------------|---|---|---|
| 2 | 東芝 HW セットアップを使う | 1 | 1 | 1 |

| 3 | セットア | 'ップブ | ゚ログラム | ムを使う |  | 123 |
|---|------|------|-------|------|--|-----|
|---|------|------|-------|------|--|-----|

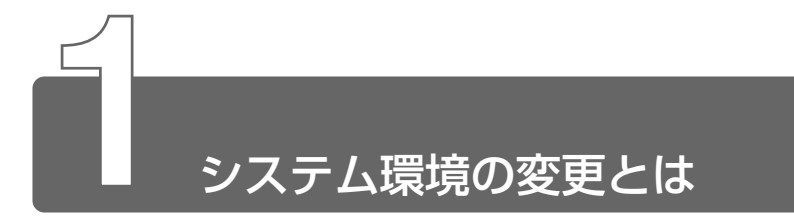

次のようなパソコンのシステム環境を変更できます。

- ●ハードウェア環境(パソコン本体、周辺機器の接続ポート)の設定
- パスワードセキュリティの設定
- 起動方法の設定
- ●省電力の設定

システム環境を変更するには、次の方法があります。

- Windows 上のユーティリティで変更する
- セットアッププログラムで変更する

Windows 上のユーティリティには、「東芝省電力ユーティリティ」、「東芝 HW セットアップ」などがあります。 通常は、Windows 上のユーティリティで変更することをおすすめします。 セットアッププログラムと Windows 上のユーティリティで設定が異なる場

合、Windows の設定が優先されます。

セットアッププログラムで設定した内容は、バッテリまたは時計
 用バッテリで保持するため、電源を切っても消えません。
 ただし、どちらのバッテリも消耗した場合は標準設定値に戻ります。

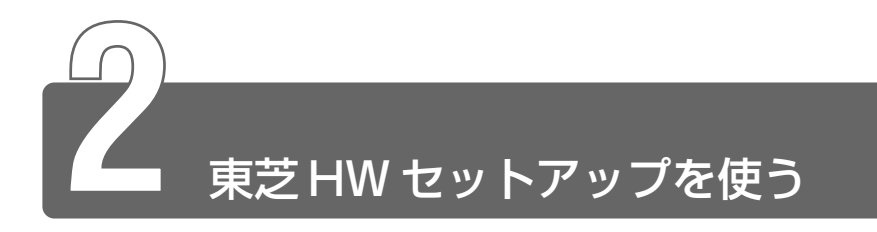

東芝HW セットアップでハードウェアの設定を変更できます。 パスワード、プリンタポートモードなどのさまざまな項目について設定ができます。

複数のユーザで使用する場合、設定内容は全ユーザで共通です。

## 起動方法

- [コントロールパネル]を開き、[ ジンプリンタとその他の ハードウェア]をクリックする
- 2 [ 🌛 東芝 HW セットアップ] をクリックする

## 使用方法

### ■ [全般] タブ

セットアッププログラムのバージョンと日付などを表示します。

| ♪ 東芝H₩セットアッフ*                                      | ?×                                                           |
|----------------------------------------------------|--------------------------------------------------------------|
| CPU   OSの記動   キーボード  <br>全般   パスワード   デバイスの設定   75 | USB   LAN   7ラーム  <br>129   ポインティング装置   ディスフ <sup>*</sup> レイ |
| Nードウェアの各種機能を設定す                                    | るユーティリティです。                                                  |
| セットアップ*                                            |                                                              |
| BIOS/~-1/1/ XXX, XXXX/XX/XX                        |                                                              |
|                                                    | 標準設定                                                         |
|                                                    | バージョン情報                                                      |
|                                                    | TOSHIBA                                                      |
|                                                    |                                                              |
| OK                                                 | <b>キャンセル</b> 道用(A)                                           |

【バージョン情報】

このボタンをクリックすると、「東芝 HW セットアップ」のバージョン 情報を表示します。

#### 【標準設定】

このボタンをクリックすると、「東芝 HW セットアップ」の [パスワード] タブ以外のタブの項目がご購入時の設定状態に戻ります。

## ■ [パスワード] タブ

パソコンの電源を入れたときに入力するパスワードの登録や削除を行 います。

| ♠ 東芝HWセットアップ                                                                                                    |
|----------------------------------------------------------------------------------------------------|
| CPU         OSの起動         キーボート'         USB         LAN         7ラーム           全般         パ <sup>ベ</sup> スワート'         デパイスの設定         フリンタ         ポインティング装置         ディスフリノイ |
| パリコンの電源を入れたときに入力するパスワードの設定や削除を行い<br>ます。                                                                                                    |
| ユーザパスワード<br>「 法変態」                                                                                                    |
| ( 2歳<br>パスワード(の注釈(半角英故字のみ)                                                                                                    |
|                                                                                                    |
|                                                                                                    |
| Тозніва                                                                                                    |
| OK キャンセル<br>適用( <u>A</u> )                                                                                                    |

【パスワードの登録】

- ① [ユーザパスワード] の [登録] をチェックする
- ② [ユーザパスワード] 画面の [パスワードの入力] にパスワードを入 力し、[OK] ボタンをクリックする

パスワードに使用できる文字は次のとおりです。

パスワードは「\*\*\*\*\*(アスタリスク)」で表示されますので画 面で確認できません。よく確認してから入力してください。

|             | アルファベット(半角)                                                                                                    | A B C D E F G H I J K L M N<br>O P Q R S T U V W X Y Z                                              |
|-------------|----------------------------------------------------------------------------------------------------|----------------------------------------------------------------------------------------------------|
| 使用できる文字<br> | 数字(半角)                                                                                                    | 0 1 2 3 4 5 6 7 8 9                                                                                 |
|             | 記号 (単独のキーで入<br>力できる文字の一部)                                                                                                    | -^@[];:,./ (スペース)                                                                                   |
| 使用できない文字    | <ul> <li>・ 全角文字(2バイト文字)</li> <li>・ 日本語入力システムの<br/>【例】漢字、カタカナ<br/>が供給する記号</li> <li>・ 単独のキーで入力でき<br/>などを使用する)文字<br/>【例】   (バーチカル<br/>~ (チルダ)な</li> <li>・ ¥(エン)</li> <li>・ ¥(エン)</li> <li>・ ¥(エン)</li> </ul> | 字)<br>起動が必要な文字<br>、ひらがな、日本語入力システム<br>など<br>ない(入力するときに(Shift)キー<br>ライン)、&(アンド)、<br>ど<br>押すと¥が入力されます。 |

- ③ [パスワードの確認] 画面の [パスワードの確認] に同じパスワード を入力し、[OK] ボタンをクリックする
- ④ 表示されるメッセージを確認し、[OK] ボタンをクリックする

【パスワードの削除】

- ① [ユーザパスワード] の [未登録] をチェックする
- ② [ユーザパスワード] 画面の [パスワードの入力] に登録してあるパ スワードを入力し、[OK] ボタンをクリックする パスワードが削除されます。
- ③ 表示されるメッセージを確認し、[OK] ボタンをクリックする
- ・パスワードの入力エラーが3回続いた場合は、パスワード削除の 操作ができなくなります。この場合は、パソコン本体の電源を入 れ直し、もう1度設定を行なってください。

4 章

システム環境の変更

■ [デバイスの設定] タブ

パソコンが起動したときにセットアッププログラムが初期化する装置 を指定します。

| £ 東芝H₩セットアップ                                                             | ?×               |
|--------------------------------------------------------------------------|------------------|
| CPU   OSの記動   キーボード   USB   LAN<br>全般   パンワード デパイズの設定   フリンタ   ポインティング装置 | 75-4  <br>742764 |
| パソコンが起動したときにBROSが特別期化するデバイスを指定しま                                         | ತ.               |
| <ul> <li>デバイスの設定</li> <li>企 金デバイス設定</li> <li>(OSE2300)定</li> </ul>       |                  |
|                                                                          |                  |
|                                                                          |                  |
| тоз                                                                      | HIBA             |
| OK キャンセル                                                                 | 適用( <u>A</u> )   |

【デバイスの設定】

●全デバイス設定

すべての装置を初期化します。

● OS による設定

システムをロードするのに必要な装置のみ初期化します。それ以外の装置はシステムが初期化します。通常はこちらに設定します。

プリンタなど、パラレルポートに接続する機器の設定をします。ご使 用になるプリンタ、またはその他の機器にあわせて設定してください。

| ¢ 東芝H₩セットアッフ*                                                                       |
|-------------------------------------------------------------------------------------|
| CPU OSの記動 キーボート USB LAN 75-ム<br>全般 パンワート デバイスの設定 7 <sup>9</sup> ンタ ポインティング装置 ディスフルイ |
| プリングなどパラレルボートに接続する様器の設定をします。<br>ご使用になるプリンタまたはその他の様器に合わせて設定してください。                   |
| 79/2体~Hモード<br>「 臣CP」<br>○ 双方向                                                       |
|                                                                                     |
|                                                                                     |
| TOSHIBA                                                                             |
| OK         キャンセル         適用(A)                                                      |

【プリンタポートモード】

• ECP

ECP 対応に設定します。大半のプリンタでは ECP に設定します。

● 双方向

双方向に設定します。一部のプリンタ、またはプリンタ以外のパラ レルインタフェース機器を使用する場合に設定します。

◎ プリンタの設定 つ [3章4 プリンタを接続する]

#### ■ [ポインティング装置] タブ

タッチパッドや PS/2 マウスについて設定します。

| ♪ 東芝H₩Ł91797* ?×                                                                                                    |
|----------------------------------------------------------------------------------------------------|
| CPU         OS(の記動)         キーボート'         USB         LAN         75-ム           全般         パスワート'         デパパスの設定         7リンタ         ポインティング装置         ディスフルイ |
| アキュポイントまたはタッチパッドやマウスなどのポインティング装置に関す<br>る設定をします。                                                                                                    |
| <ul> <li>ポロテルク装置</li> <li>・ 内部/分部を目動選択</li> <li>○ 内部/分部を目時使用</li> </ul>                                                                                           |
|                                                                                                    |
|                                                                                                    |
| TOSHIBA                                                                                                    |
| OK <b>キャンセル</b> 適用(A)                                                                                                    |

【ポインティング装置】

- ●内部/外部を自動選択 システム起動時に、PS/2マウスが接続されている場合は、PS/2 マウスだけが使用できます。システム起動時に、PS/2マウスが接続されていない場合は、タッチパッドだけが使用できます。
- ●内部/外部を同時使用 タッチパッドとPS/2マウスを同時に使用できます。
- PS/2 マウスの仕様によっては、[内部/外部を同時使用] に設定 しても、タッチパッドと同時に使用できない場合があります。そ の場合は、[内部/外部を自動選択] に設定し、PS/2 マウスだけ で使用してください。

参照 → PS/2マウスの接続 → 「3章 8-2 PS/2 対応機器」

表示する装置を選択します。

| CPU   OSの記動   キーボード   USB   LAN   アラーム  <br>全般   パスワード   ディバイスの設定   フリンタ   ポインティング装置 ディスプレイ |
|---------------------------------------------------------------------------------------------|
| パリコンが起動したときに表示する装置を指定します。                                                                   |
| - 起動時の表示装置<br>・ 内部/外部を自動選択<br>・ 内部/外部を同時使用                                                  |
|                                                                                             |
|                                                                                             |
| TOSHIBA                                                                                     |
| OK         キャンセル         通用(点)                                                              |

【起動時の表示装置】

内部/外部を自動選択

システム起動時に、外部 CRT ディスプレイが接続されている場合 は、外部 CRT ディスプレイだけに表示します。システム起動時に、 外部 CRT ディスプレイが接続されていない場合は、本体のディスプ レイに表示します。

内部/外部を同時使用

外部ディスプレイと本体のディスプレイの両方に表示します。

※ CRT ディスプレイの接続 つ [3章 7 CRT ディスプレイを接続する]

\*インテル® Pentium® III プロセッサモデルのみ

CPUの操作について説明します。

| € 東芝H₩セットアップ                                                              | ?×                    |
|---------------------------------------------------------------------------|-----------------------|
| 全般 / パスワード / デバイスの設定 / フリンタ / ポインティング装置<br>CPU / OSの起動 / キーボード / USB / LA | 7°427°121  <br>N 77-4 |
| CPUに関する設定をします。                                                            |                       |
| - 7世をッサジブアル番号                                                             |                       |
| <ul> <li>有効にする</li> <li>() 単価にする</li> </ul>                               |                       |
| (* pm/otc 2 a)                                                            |                       |
|                                                                           |                       |
|                                                                           |                       |
|                                                                           |                       |
|                                                                           |                       |
|                                                                           | OSHIBA                |
| ·                                                                         |                       |
| OK キャンセル                                                                  | 適用( <u>A</u> )        |
|                                                                           |                       |

【プロセッサシリアル番号】

プロセッサシリアル番号の機能を有効にするかどうかの設定をします。

- ●有効にする
- ●無効にする

## ■ [OS の起動] タブ

パソコンの起動について設定します。

| ŵ 東芝H₩セットアッフ*                                                                              |
|--------------------------------------------------------------------------------------------|
| 全般   パスワート'   デバイスの設定   フリンタ   ポインティング装置   ディスフルイ<br>CPU OSの起動   キーボート'   USB   LAN   アラーム |
| OSの起動に関する設定をします。<br>記録装置として使用したい優先順位などを設定してください。                                           |
| OSの起動<br>HDD->FDD->CD-ROM->LAN ▼                                                           |
| 記動装置の選択メッセーシ'<br>◎ 表示する<br>○ 表示しない                                                         |
|                                                                                            |
| TOSHIBA                                                                                    |
| OK キャンセル 適用(A)                                                                             |

#### 【OS の起動】

システムを起動するディスクドライブの順番を選択します。 通常は [HDD → FDD → CD-ROM → LAN] に設定してください。

#### 【起動装置の選択メッセージ】

電源を入れたときに、メニュー起動メッセージを表示するかどうかを 設定します。

#### ● 表示する

メニュー起動メッセージを表示します。

電源を入れると、次の「メニュー起動メッセージ」が1、2秒間表 示されます。

Press [F12] for the boot device selection menu

このメッセージが表示されている間に(F12)キーを押すと、起動するドライブの選択メニュー画面が表示されます。起動したいドライブに対応したキーを押すと、一時的にそのドライブを起動最優先ドライブに設定し、起動します。

選択するキーは次のようになっています。

- ①キー.. マルチドライブまたは CD-R/RW ドライブから起動します。
- (N)キー.. 内蔵 LAN から起動します。
- (F)キー.. フロッピーディスクドライブから起動します。
- (1)キー.. パソコン本体のハードディスクドライブから起動します。
- (P)キー.. PC カードタイプ(TYPE II または TYPE II)のハード ディスク(別売り)から起動します。
- (D)キー.. 通常の設定された起動ドライブから起動します。

なお、これらのキーによって [OSの起動] の設定は変更されません。

• 電源を入れたときや再起動時に、キーを押し続けた場合は、設定 内容と違うドライブから起動することができます。

#### ●表示しない

メニュー起動メッセージを表示しません。

#### ■ [キーボード] タブ

キーボードについて設定します。

| 全般 / パスワート' デバイスの設定 / フリンタ / ポインティング装置 / ディスフルイ /<br>CPU / OSの記動 <sup>キーボート'</sup> USB / LAN / アラーム / |
|----------------------------------------------------------------------------------------------------|
| キーボードについて聞きる設定をします。<br>外部キーボードで行わた一の代けのに使用できるキーを設定します。<br>割り当てをしない場合は「無効」に設定してださい。                    |
| - 外部はおードのFnキー割り当て<br>===>>>>>>>>>>>>>>>>>>>>>>>>>>>>>>>>>>                                            |
|                                                                                                    |
|                                                                                                    |
| TOSHIBA                                                                                               |
|                                                                                                    |

【外部キーボードの(Fn)キー割り当て】

PS/2コネクタに接続した外部キーボードで、Fnキーの代わりに使用 できるキーを設定します。

(Fn)キーの割り当てをしない場合、[無効] に設定します。

### ■ [USB] タブ

USB 対応機器について設定します。

| ♪ 東芝H₩セットアップ ?×                                                                             |
|---------------------------------------------------------------------------------------------|
| 全般   パスワード   デバイスの設定   フランタ   ボインティンウ装置   ディスブレイ  <br>CPU   OSの記動   キーボート' USB   LAN   アラーム |
| USB株器に関する設定をします。<br>USBキーボードやマウスのレガシーサボートを行うかどうか設定します。                                      |
| USB レガシーサボート<br>で <u>南方広であ</u><br>で 無効にする                                                   |
|                                                                                             |
|                                                                                             |
| TOSHIBA                                                                                     |
| OK キャンセル 満用(公)                                                                              |

【USB レガシーサポート】

USB キーボードやマウスのレガシーサポートを行うかどうかを設定します。

有効にする

レガシーサポートを行います。ドライバなしでUSBキーボード、 USBマウスが使用可能になります。通常はこちらに設定します。

●無効にする

レガシーサポートを行いません。

## ■ [LAN] タブ

LAN 機能について設定します。

| ŵ 東芝H₩セットアッフ* ?▼▼                                                                              |
|------------------------------------------------------------------------------------------------|
| 全般 / パスワート' / デパイスの設定 / フリンタ / ポインティング装置 / ディスフルイ /<br>CPU / OSの記動 / キーボート' / USB LAN / アラーム / |
| ■ LAN機能に関する設定をします。<br>==g=25=:                                                                 |
| LAN072±(7797 <sup>9</sup><br>〇 使用する<br>「 硬用しな(3)                                               |
| 内蔵LAN<br>④ 使用する<br>● 使用しない                                                                     |
|                                                                                                |
| TOSHIBA                                                                                        |
| OK キャンセル 通用(A)                                                                                 |

### 【LAN のウェイクアップ】

LANのウェイクアップ機能とは、ネットワークで接続された管理者の パソコンからの呼び出しにより、自動的に電源を入れる機能です。 LANのウェイクアップ機能を使用する場合は、必ずACアダプタを接 続してください。

- ●使用する
- ●使用しない

【内蔵 LAN】

内蔵 LAN を使用するかどうかを設定します。

- 使用する
- ●使用しない

#### ■ [アラーム] タブ

本体のアラーム音について設定します。

| ♪ 東芝H₩セットアッフ* ?×                                                                             |  |  |
|----------------------------------------------------------------------------------------------|--|--|
| 全般   パスワート'   デパイスの設定   フリンタ   ポインティング装置   ディスフルイ  <br>CPU   OSの記動   キーボート'   USB   LAN 75-4 |  |  |
| 本体のアラーム音に関する設定をします。                                                                          |  |  |
| 7ラームの設定                                                                                      |  |  |
| 75-4音量<br>0N 33% 66% 100%                                                                    |  |  |
| ▶ パッデリ清耗時にアラーム音を鳴らす(1)                                                                       |  |  |
| レパネルを開したときにアラーム音を鳴らす(P)                                                                      |  |  |
| ▼ システムビープ音を鳴らす(S)                                                                            |  |  |
|                                                                                              |  |  |
| TOSHIBA                                                                                      |  |  |
| OK <b>キャンセル</b> 通用(A)                                                                        |  |  |

【アラームの設定】

アラーム音量

アラームの音量をスライダーバーで調整します。

- ・バッテリ消耗時にアラーム音を鳴らす バッテリ消耗時の警告音を鳴らす場合は、チェックします。
- ・パネルを閉じたときにアラーム音を鳴らす
   ディスプレイが閉じたことを知らせる警告音を鳴らす場合は、
   チェックします。
- システムビープ音を鳴らす
   バッテリ消耗時、パネルを閉じたとき以外のビープ音を鳴らす場合は、チェックします。

## 詳しい操作方法を知りたいとき(ヘルプの起動)

- 2 画面上の知りたい項目にポインタを置き、クリックする

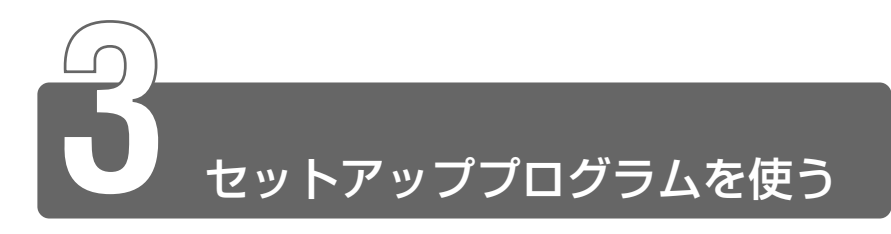

セットアッププログラムとは、パソコンのシステム構成をパソコン本体から 設定するプログラムのことです。BIOS と呼ばれる場合もあります。 次のような設定ができます。

- ●ハードウェア環境(パソコン本体、周辺機器接続ポート)の設定
- セキュリティの設定
- 起動方法の設定
- 省電力の設定

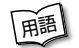

● BIOS (バイオス: Basic Input Output System) ● パソコンを 動作させるために必要となる基本的なプログラムを集めたもの。

## セットアッププログラムをご使用になる前に

- 通常、システム構成の変更は Windows 上の「東芝 HW セットアップ」、「東芝省電力ユーティリティ」、システムの「デバイスマネージャ」などで行なってください。
   セットアッププログラムと Windows 上の設定が異なる場合、Windows 上の設定が優先されます。
- ●ご使用のシステムによっては、システム構成を変更しても、変更が 反映されない場合があります。
- ●セットアッププログラムで設定した内容は、電源を切っても消えません。しかし、内蔵バッテリが消耗した場合は標準設定値に戻ります。

1 起動

- Esc キーを押しながら電源を入れる
   「Password = 」と表示された場合は、パスワードが登録され
   ています。パスワードを入力し、(Enter)キーを押してください。

「Check system. Then press [F1] key.」と表示されます。

**2** F1キーを押す

セットアッププログラムが起動します。

## 2 終了

## 終了方法

変更した内容を有効にして終了します。

1 (End)キーを押す

画面にメッセージが表示されます。

2 (アキーを押す 設定内容が有効になり、セットアッププログラムが終了します。 変更した項目によっては、再起動されます。

## 途中で終了する方法

設定内容がよくわからなくなったり、途中で設定を中止する場合に行 います。この場合は変更した内容はすべて無効になります。設定値は 変更前の状態のままです。

- **1** Esc キーを押す 画面にメッセージが表示されます。
- **2**(Y)キーを押す

セットアッププログラムが終了します。

## 3 セットアッププログラムの画面

セットアッププログラムには次の2つの画面があります。

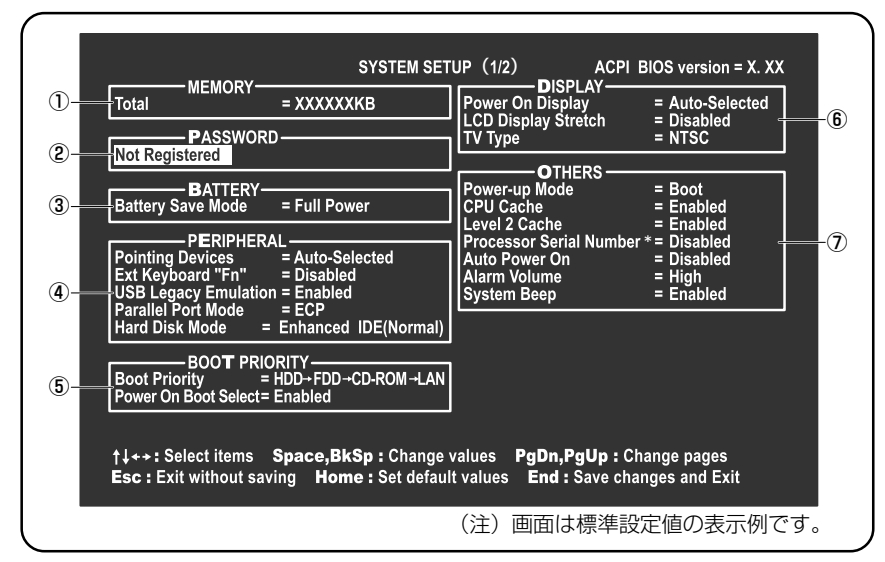

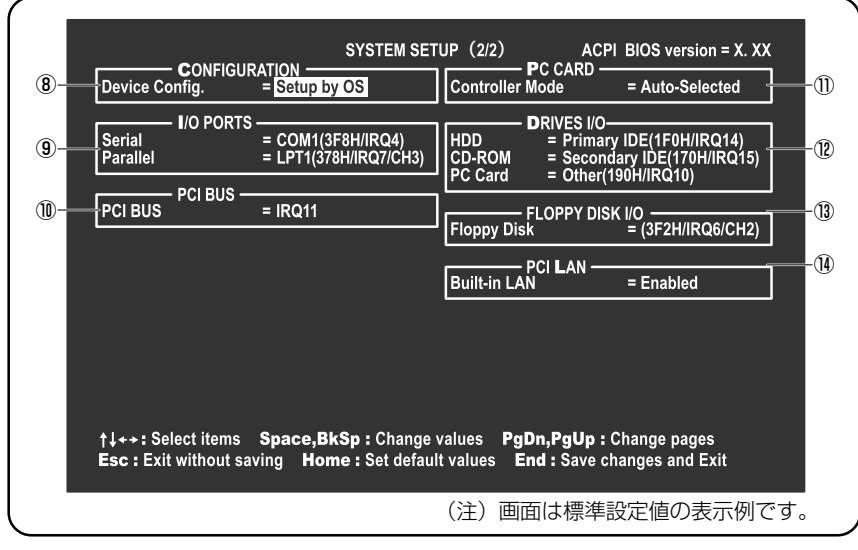

\*インテル® Pentium® Ⅲプロセッサモデルのみ表示されます。

● 設定項目の詳細について ン「本節4設定項目」

基本操作は次のとおりです。

#### ■ 変更したい項目を選択する

(↑、↓、、・、→キーを押す

項目が移動します。

画面中で反転している部分が現在変更できる項目です。

#### ■ 項目の内容を変更する

(Space)または(BackSpace)キーを押す 項目の内容が変わります。

#### ■ 画面を切り替える

(PgDn)または(PgUp)キーを押す 次の画面または前の画面に切り替わります。

#### ■ 設定内容を標準値にする

#### (Home)キーを押す

次の項目以外は、設定が標準設定になります。

- PASSWORD
- Hard Disk Mode
- Write Policy

## 4 設定項目

カーソルが移動しない項目は、変更できません(参照のみ)。 ここでは、標準設定値を「標準値」と記述します。

## ① MEMORY-メモリ容量を表示する

[Total]

本体に取り付けられているメモリの総メモリ容量が表示されます。

## ② PASSWORDーパスワードの登録/削除をする

[Not Registered]

パスワードが設定されていないときに表示されます(標準値)。

[Registered]

パスワードが設定されているときに表示されます。

## ■ パスワードに使用できる文字

パスワードに使用できる文字は次のとおりです。 パスワードは「\*\*\*\*\*(アスタリスク)」で表示されますので画面 で確認できません。よく確認してから入力してください。

| 使用できる文字  | アルファベット(半角)                                                                                                    | A B C D E F G H I J K L M N<br>O P Q R S T U V W X Y Z |
|----------|----------------------------------------------------------------------------------------------------|--------------------------------------------------------|
|          | 数字(半角)                                                                                                    | 0 1 2 3 4 5 6 7 8 9                                    |
|          | 記号(単独のキーで入<br>力できる文字の一部)                                                                                                    | -^@[];:,./ (スペース)                                      |
| 使用できない文字 | <ul> <li>・全角文字(2バイト文字)</li> <li>・日本語入力システムの起動が必要な文字         <ul> <li>(例) 漢字、カタカナ、ひらがな、日本語入力システム             が供給する記号 など</li> <li>・単独のキーで入力できない(入力するときに(Shift)キー             などを使用する)文字             <li>(例)   (バーチカルライン)、&amp; (アンド)、                   ~(チルダ)など             </li> <li>・¥(エン)</li></li></ul></li></ul> |                                                        |

#### ■ パスワードの登録

パスワードの設定は「東芝 HW セットアップ」で行なってください。

※ 字 東芝 HW セットアップ つ 「本章 2 東芝 HW セットアップを使う」

キーフロッピーディスクを作成したい場合は、セットアッププログラ ムで行なってください。

キーフロッピーディスクを作成する場合は、フォーマット済みの 2DD または 2HD(1.44MB)フロッピーディスクが必要です。あらかじ めご用意ください。

- (用語) キーフロッピーディスク パスワードを忘れた場合に使用するフ ロッピーディスクのこと。
- キーフロッピーディスクを作成すると、そのフロッピーディスク に保存されていた内容はすべて消去されます。フロッピーディス クの内容をよくご確認のうえ、ご使用ください。
  - **1** セットアッププログラムを起動する
- 2 カーソルバーを「PASSWORD」の「Not Registered」 に合わせ、「Space」または、BackSpace」キーを押す パスワード入力画面が表示されます。 パスワードが登録されている場合は、「PASSWORD」に 「Registered」と表示されます。その場合は、パスワードを削 除してから、登録してください。
- 差 コードの削除方法 つ 「本項 パスワードの削除」
- 3 パスワードを入力する

パスワードは10文字以内で入力します。入力すると1文字ごとに\*が表示されます。

- 二 入力できる文字 ⊃ 「本項 パスワードに使用できる文字」
- **4** (Enter)キーを押す

1回目のパスワードが確認され、パスワードの再入力画面が表示 されます。 5 2回目のパスワードを入力する

パスワードは手順3と同じパスワードを入力してください。入 力すると1文字ごとに\*が表示されます。

6 Enter キーを押す パスワードが登録されます。2回目のパスワードが1回目のパ スワードと異なる場合は、再度パスワードの入力画面が表示され ます。手順3からやり直してください。

#### 7 パスワードの設定が終了したら、End キーを押す 次のようなメッセージが表示されます。

Are you sure ? (Y/N) The changes you made will cause the system to reboot. Insert password service disk if necessary.

8 キーフロッピーディスクを作成する場合は、フロッピー ディスクをセットして(Y)キーを押す 作成しないでそのまま終了する場合はフロッピーディスクをセッ トせずに(Y)キーを押します。 セットアッププログラムの画面に戻るには(N)キーを押します。 手順9はキーフロッピーディスクを作成する場合の手順です。

## 9 キーフロッピーディスクを作成する

差 キーフロッピーディスクの使いかた

●「本項パスワードを忘れてしまった場合」

次のメッセージが表示されます。

Password Service Disk Type ? (1:2HD,2:2DD)

セットされているフロッピーディスクが2HDの場合は
 キーを、2DDの場合は
 アロッピーディスクへの書き込みを開始します(フロッピーディスクがセットされていない場合は、そのまま終了します)。
 フロッピーディスクへの書き込みが終了すると、次のメッセージが表示されます。

Remove the password service disk, then press any key.

② フロッピーディスクを取り出し、何かキーを押して終了する

#### ■ パスワードの削除

「東芝 HW セットアップ」からの削除については「本章 2 東芝 HW セットアップを使う」をご覧ください。

- 1 セットアッププログラムを起動する
- 2 カーソルバーを「PASSWORD」の「Registered」に合わせ、(Space)または(BackSpace)キーを押す パスワード入力画面が表示されます。
- 3 登録してあるパスワードを入力する 入力すると1文字ごとに\*が表示されます。
- **4** (Enter)キーを押す

パスワードが削除されます。 入力したパスワードが登録したパスワードと異なる場合は、ビー プ音が鳴りエラーメッセージが表示された後、パスワードの入力 画面が表示されます。手順3からやり直してください。

入力エラーが3回続いた場合は、以後パスワードの項目にカーソルが移動できなくなります。この場合は、パソコン本体の電源を入れ直し、再度設定を行なってください。

### ■ パスワードを忘れてしまった場合

キーフロッピーディスクを使用して、登録したパスワードの解除と再 設定ができます。また、再設定したパスワードのキーフロッピーディ スクも作成できます。

キーフロッピーディスクを作成していなかったときにパスワードを忘れてしまった場合は、お近くの保守サービスにご相談ください。パスワードの解除を保守サービスにご依頼される場合は、有償です。またそのとき、身分証明書(お客様ご自身を確認できる物)の提示が必要となります。

 Password=」と表示されたら、キーフロッピーディスク をフロッピーディスクドライブにセットして、Enterキー を押す パスワードが解除され、次のメッセージが表示されます。

Set Password Again ? (Y/N)

## 2 パスワードを再設定する場合は、(Y)キーを押す

セットアップ画面が表示されます。「本項 パスワードの登録」の 手順2以降を行なってください。再設定後、システムが再起動 します。

パスワードを再設定しない場合は、(N)キーを押す

次のメッセージが表示されます。

Remove the Disk, then press any key.

フロッピーディスクを取り出し、何かキーを押すと、システムが 再起動します。

#### ■ パスワードの変更

パスワードの削除を行なってから、登録を行なってください。

※ ア パスワードの削除と登録について

● 「本項 パスワードの削除」、「本項 パスワードの登録」

#### ■ パスワードの入力

パスワードが設定されている場合、電源を入れると「Password=」 と表示されます。

この場合は、次のようにするとパソコン本体が起動します。

1 設定したとおりにパスワードを入力し、Enter)キーを押す Arrow Mode → LED、Numeric Mode ■ LEDは、パスワー ドを設定したときと同じ状態にしてください。 パスワードの入力ミスを3回繰り返した場合は、自動的に電源 が切れます。電源を入れ直してください。

愛照 ヨ パスワードを忘れた場合 Э 「本項 パスワードを忘れてしまった場合」

インスタントセキュリティ状態にして電源を切った場合、再びパソコン本体を起動するにはパスワードを入力してください。インスタント セキュリティ状態にしたときに、パスワードを忘れてしまった場合、 キーフロッピーディスクは使用できません。

## ③ BATTERY-バッテリで長く使用するための設定をする

#### [Battery Save Mode]

バッテリセーブモードを設定します。 「BATTERY SAVE OPTIONS」ウィンドウが開きます。 「User Setting」を選択した場合のみ、設定の変更ができます。

- Windows を使用している場合は「東芝省電力ユーティリティ」の設定が有効になり、「Battery Save Mode」の設定は無効になります。
  - ●「BATTERY SAVE OPTIONS」ウィンドウを閉じるには、
     ・ キーを押して選択項目を「Cooling Method」の外に移動します。

「BATTERY SAVE OPTIONS」ウィンドウの設定項目は次のように 表示されます。

| ─●Full Power (標準値) ───               | Output     Development     Development | ←●User Setting (設定例) →             |
|--------------------------------------|----------------------------------------------------------------------------------------------------|------------------------------------|
| Processing Speed = High              | Processing Speed = Low                                                                                                    | Processing Speed = Low             |
| CPU Sleep Mode = Enabled             | CPU Sleep Mode = Enabled                                                                                                    | CPU Sleep Mode = Enabled           |
| Display Auto Off = 30Min.            | Display Auto Off = 03Min.                                                                                                    | Display Auto Off = 03Min.          |
| HDD Auto Off = 30Min.                | HDD Auto Off = 03Min.                                                                                                    | HDD Auto Off = 03Min.              |
| System Auto Off = Disabled           | System Auto Off = 30Min.                                                                                                    | System Auto Off = 30Min.           |
| LCD Brightness = Bright*1            | LCD Brightness = Semi-Bright*1                                                                                                    | LCD Brightness = Semi-Bright       |
| Super-Bright*2                       | Bright*2                                                                                                    |                                    |
| Cooling Method = Maximum Performance | Cooling Method = Battery Optimized                                                                                                    | Cooling Method = Battery Optimized |

- (注) System Auto Off (システム自動停止時間)は、「Power-up Mode」
   が「Boot」のときは表示されません。LCD Brightness (LCD 輝度)の表示は次の状態で変わります。
  - \*1 バッテリ駆動時
  - \*2 AC アダプタ使用時

次に「BATTERY SAVE OPTIONS」ウィンドウの項目について説明 します。

#### Processing Speed

処理速度を設定します。

使用するアプリケーションソフトによっては設定を変更する必要が あります。

- ·High ...... 処理速度を高速に設定する
- ·Low ...... 処理速度を低速に設定する

#### CPU Sleep Mode

CPUが処理待ち状態のとき、電力消費を低減します。

ー部のアプリケーションソフトでは「Enabled」に設定すると処理 速度が遅くなることがあります。その場合は「Disabled」に設定し てください。

- ·Enabled ......電力消費を低減する
- ・Disabled ......電力消費を低減しない

#### Display Auto Off(表示自動停止時間)

時間を設定すると、設定した時間以上キーを押さない場合(マウス やタッチパッドの操作も含む)にディスプレイを消灯して節電します。 画面に表示されている内容が見えなくなりますが、これは故障では ありません。画面に表示するには、Shift)キーを押すか、マウス、 タッチパッドを操作してください。

・Disabled ......自動停止機能を使用しない

自動停止時間の設定は「01Min.」~「30Min.」から選択します。

#### ● HDD Auto Off (HDD 自動停止時間)

設定した時間以上ハードディスクの読み書きをしない場合に、ハー ドディスクの回転を止めて節電します。 自動停止時間の設定は「01Min.|~「30Min.| から選択します。

日動停止時間の設定は「OTMINI」」で「SOMINI」から選択します。 ハードディスクドライブを保護するため、「Disabled」は設定でき ません。

#### System Auto Off(システム自動停止時間)

時間を設定すると、設定した時間以上システムを使用しない場合に、 システムを止めて節電します。

「Power-up Mode」が「Resume」の場合に設定できます。

・Disabled ......自動停止機能を使用しない

自動停止時間の設定は「10Min.」~「60Min.」から選択します。

- LCD Brightness (LCD 輝度) 画面の明るさを選択します。
  - ・Semi-Bright .....低輝度に設定する
  - ·Bright ......高輝度に設定する
  - ・Super-Bright ......最高輝度に設定する

● Cooling Method (CPU 熱制御方式)

CPUの熱を冷ます方式を選択します。

CPUが高熱を帯びると故障の原因になります。

- Maximum Performance… CPU 温度が上昇したときに、本体内 にあるファンを高速回転させて CPU に風を送り、冷やします。
   Performance ………… CPU が高温になったときに、本体内 にあるファンが作動し CPU に風を送 り、冷やします。
   Battery Optimized ……… CPU が高温になったときに、CPU の処理速度を「Low」にして温度を 下げます。「Low」にしても、温度が 上がる場合はファンを作動させます。
- CPU が高熱を帯びると故障の原因になります。高熱状態が続く場合は、自動的にレジューム機能を効かせた状態で電源を切り、パソコンを故障から守ります。
  - ●マルチドライブモデルの場合、パソコン本体に電源が入っている ときは、ファンが常時回転しています。

## ④ PERIPHERAL— HDD や外部装置の設定をする

#### 【Pointing Devices (ポインティング装置)】

タッチパッドを使用するか、外部 PS/2 マウスを使用するかを設定します。

 Auto-Selected (標準値)… タッチパッドまたは PS/2 マウスどちらか 1 つを使用する PS/2 マウスを接続している場合は、 PS/2 マウスだけが使用できます。 PS/2 マウスを接続していない場合は、タッチパッドが使用できます。
 Simultaneous …………… タッチパッドと PS/2 マウスを同時に使用する

## [Ext Keyboard "Fn"]

外部キーボードの(Fn)キーの割り当てをします。

- ·Disabled (標準値)… (Fn)キーの代替えキー割り当てをしない
- ・Enabled ...... 次のキーを Fn キーの代替えキーとして割 り当てる
  - · Left Ctrl + Left Alt
  - $\cdot$  Right Ctrl + Right Alt
  - · Left Alt + Left Shift
  - $\cdot$  Right Alt + Right Shift
  - · Left Alt + CapsLock

### [USB Legacy Emulation]

USB キーボード/マウスのエミュレーションを設定します。

・Enabled (標準値) ..... レガシーサポートを行う

・Disabled ...... USB キーボード/マウスのレガシーサ ポートを行わない

ドライバなしで USB キーボード/マウスが使用可能になります。 「USB Legacy Emulation」の設定は、USB マウス、USB キーボー ドだけに適用されます。USB マウスと USB キーボードを使用する場 合は、パソコンを起動する前にマウスとキーボードを接続しておく必 要があります。

## [Parallel Port Mode]

パラレルポートモードの設定をします。 Windows で使用する場合は、標準値のままで使用できます。 ・ECP(標準値)………… ECP対応に設定する 大半のプリンタでは、ECPに設定します。 ・Std.Bi-Direct.………… 双方向に設定する

ー部のプリンタおよび、プリンタ以外のパ ラレル装置を使用する場合に設定します。

Windows を使用している場合は「東芝 HW セットアップ」の設定が有効になり、「Parallel Port Mode」の設定は無効になります。

[Hard Disk Mode]

ハードディスクのモードを設定します。

項目を変更する場合は、パーティションの再設定を行なってください。

- ·Enhanced IDE(Normal)(標準値)
  - ......通常はこちらを選択する

・Standard IDE .....Enhanced IDE に対応していない OS を使 用する場合に選択する

この場合、528MBまでが使用可能とな

り、残りの容量は使用できません。

## ⑤ BOOT PRIORITY-ブート優先順位を設定する

## [Boot Priority]

システムを起動するディスクドライブの順番を設定します。 通常は「HDD  $\rightarrow$  FDD  $\rightarrow$  CD-ROM  $\rightarrow$  LAN」に設定してください。

- · HDD → FDD → CD-ROM → LAN (標準値)
- $\cdot$  FDD  $\rightarrow$  HDD  $\rightarrow$  CD-ROM  $\rightarrow$  LAN
- ・HDD→CD-ROM→LAN→FDD 指定のドライブ順に起動する
- $\cdot$  FDD  $\rightarrow$  CD-ROM  $\rightarrow$  LAN  $\rightarrow$  HDD
- $\cdot \text{ CD-ROM} \rightarrow \text{LAN} \rightarrow \text{HDD} \rightarrow \text{FDD}$
- $\cdot$  CD-ROM  $\rightarrow$  LAN  $\rightarrow$  FDD  $\rightarrow$  HDD  $^{\perp}$

電源を入れたときや再起動時に、次のキーを押し続けると、一時的に 設定内容と違うドライブから起動できます。

これらのキーによって設定は変更されません。

- ・ C キー ..... マルチドライブまたは CD-R/RW ドライブから起動する
- (N)キー..... 内蔵 LAN から起動する
- ·(F)キー ..... フロッピーディスクドライブから起動する
- ・(1)キー..... 内蔵ハードディスクドライブから起動する
- ・ Pキー…… PC カードタイプ(TYPE IIまたは TYPE II)のハードディスク(別売り)から起動する
- ・ ①キー……通常の設定された起動ドライブから起動する

[Power On Boot Select]

電源を入れたときに、メニュー起動メッセージを表示するかどうかを 設定します。

- ·Enabled (標準値) ...... メニュー起動メッセージを表示する
- ・Disabled .....メニュー起動メッセージを表示しない

「Enabled」を選択すると、電源を入れたときに次の「メニュー起動 メッセージ」が1、2秒間表示されます。

#### "Press [F12] for the boot device selection menu."

このメッセージが表示されている間に(F12)キーを押すと、次のメ ニューが表示されますので、起動したいドライブのキーを押します。 キーを押すと一時的に起動優先順位を最上位に設定し、システムを起 動します。下記以外のキーを押しても、システムは起動しません。

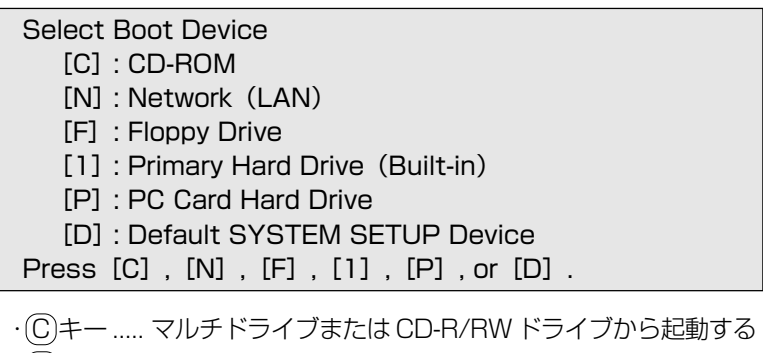

- Nキー……内蔵LANから起動する
- ·(F)キー ..... フロッピーディスクドライブから起動する
- ・(1)キー.....内蔵ハードディスクドライブから起動する
- ・Pキー…… PC カードタイプ(TYPE IIまたは TYPE II)のハードディスク(別売り)から起動する
- ・ ①キー……通常の設定された起動ドライブから起動する

## ⑥ DISPLAY-表示装置の設定をする

#### [Power On Display]

表示装置を選択します。

| · Auto-Selected (標準値) | システム起動時に外部 CRT ディスプ |
|-----------------------|---------------------|
|                       | レイを接続しているときは外部 CRT  |
|                       | ディスプレイだけに、接続していな    |
|                       | いときは本体のディスプレイだけに    |
|                       | 表示する                |
| · Simultaneous        | 外部 CRT ディスプレイと本体のディ |
|                       | スプレイに同時表示する         |

SVGA モードに対応していない外部 CRT ディスプレイを接続して、「Simultaneous」を選択した場合、外部 CRT ディスプレイには画面が表示されません。

#### [LCD Display Stretch]

内部ディスプレイの表示機能を選択します。

### [TV Type]

テレビ受信機を選択します。

- ・NTSC (JAPAN)(標準値).....日本と米国仕様のTV 受像機
- PAL .....ヨーロッパ仕様のTV 受像機

## ⑦ OTHERS-その他の設定をする

#### 【Power-up Mode (レジューム機能)】

レジューム機能を設定します。

- ·Boot(標準値)………レジューム機能を無効にする
- · Resume ......レジューム機能を有効にする

#### 【CPU Cache (キャッシュ)】

CPU 内のキャッシュメモリを使用するかどうかの設定をします。 使用するアプリケーションソフトによっては設定を変更する必要があ ります。

- ・Disabled .....キャッシュメモリを使用しない
- ・Enabled(標準値)…………キャッシュメモリを使用する

「Enabled」を選択すると「OPTION」ウィンドウが開きます。 次に「OPTION」ウィンドウの項目について説明します。

#### Write Policy

キャッシュメモリへの書き込み方式を設定します。

 ・Write-back(標準値)……書き込み方式を「Write-back」に設定 する キャッシュメモリにデータを書き込み、 キャッシュメモリの状態に応じてメイ ンメモリに書き込みます。
 ・Write-through……書き込み方式を「Write-through」に 設定する キャッシュメモリとメインメモリに、 同時にデータを書き込みます。

#### [Level 2 Cache]

2次キャッシュを使用するかどうかの設定をします。

「CPU Cache」が「Disabled」に設定されている場合は変更できません。

- ·Enabled (標準値) ......2次キャッシュを使用する
- ・Disabled ......2次キャッシュを使用しない

#### (Processor Serial Number)

\*インテル® Pentium® III プロセッサモデルのみ

プロセッサシリアル番号の機能を有効にするかどうかの設定をします。

- ・Enabled .....有効にする

#### 【Auto Power On (タイマ・オン機能)】

タイマ・オン機能の設定状態を示します。タイマ・オン機能は1回の み有効です。起動後は設定が解除されます。

Windows XPを使用している場合は「Auto Power On」の設定は無効になります。Windowsのタスクスケジューラを使用してください。

- ・Disabled (標準値)......タイマ・オン機能、Wake-up on LAN 機能とも設定されていない

タイマ・オン機能、Wake-up on LAN 機能の設定は「OPTIONS」 ウィンドウで行います。

- パスワードと休止状態が設定してある状態で、タイマ・オン機能 (Auto Power On)を設定してシステムを起動させた場合、イン スタントセキュリティ状態で起動し「Password=」と表示され ます。パスワードを入力すると、休止状態から Windows に復帰 します。
- (月間 インスタントセキュリティ 画面の表示をオフにし、キー入力 (タッチパッド、マウスを含む)もできない状態のこと。

次に「OPTIONS」ウィンドウの項目について説明します。 アラームの時刻の設定は(Space)または(BackSpace)キーで行います。 時と分、月と日の切り替えは(↑)↓キーで行います。

Alarm Time

自動的に電源を入れる時間を設定します。

· Disabled ......時間を設定しない

Alarm Date Option

自動的に電源を入れる月日を設定します。 「Alarm Time」が「Disabled」の場合は、設定できません。 ・Disabled ......月日を設定しない

#### Ring Indicator

電話回線からの呼び出し信号により、自動的に電源を入れます。 「Power-up Mode」が「Resume」の場合に設定できます。 また、この機能は PC カードタイプのモデムで使用できます。ただ し、スタンバイ状態時のみ実行できます。

・Disabled (標準値).....リングインジケータ機能を使用しない

・Enabled .....リングインジケータ機能を使用する

#### Wake-up on LAN

ネットワークで接続された管理者のパソコンからの呼び出しにより、 自動的に電源を入れます。

「Built-in LAN」が「Enabled」の場合に設定できます。

Wake up on LAN 機能を使用する場合は、必ず AC アダプタを接続してください。

・Enabled ......Wake up on LAN 機能を使用する

・Disabled (標準値)..... Wake up on LAN 機能を使用しない

#### [Alarm Volume]

アラームの音量を設定します。

- ·High (標準値)......大きな音でアラーム音を鳴らす
- ・Low ......小さな音でアラーム音を鳴らす
- ·Off .....アラーム音を鳴らさない

「ALARM VOLUME OPTIONS」ウィンドウが開きます。

次に「ALARM VOLUME OPTIONS」ウィンドウの項目について説 明します。

#### Low Battery Alarm

バッテリ消耗時の警告音を設定します。

- ·Enabled (標準値).....警告音を鳴らす
- · Disabled ......警告音を鳴らさない

#### Panel Close Alarm

ディスプレイが閉じられたことを知らせる警告音を設定します。

- ·Enabled (標準値).....警告音を鳴らす
- · Disabled ......警告音を鳴らさない

#### [System Beep]

「Low Battery Alarm」「Panel Close Alarm」以外のビープ音を鳴 らすかどうかを設定します。

- ·Enabled (標準値) ......システムビープ音を鳴らす
- ・Disabled .....システムビープ音を鳴らさない

#### 【Panel Power On/Off (パネルスイッチ機能)】

ディスプレイの開閉による電源の入/切を設定します。 「Power-up Mode」が「Resume」の場合に表示されます。

- ・Enabled .....パネルスイッチ機能を使用する
- ・Disabled (標準値).....パネルスイッチ機能を使用しない

## **8** CONFIGURATION

## [Device Config.]

ブート時に BIOS が初期化する装置を指定します。

Setup by OS (標準値)…OS をロードするのに必要な装置のみ初期化する
 それ以外の装置は OS が初期化します。
 この場合、「PC カード」内の設定は、

COSECTED Jート」内の設定は、 「Auto-Selected」固定となり、変更 できません。

· All Devices ......すべての装置を初期化する

プレインストールされている OS を使用する場合は、「Setup by OS」 を選択してください。

## ⑨ I/O PORTS (I/O ポート)

## [Serial]

シリアルポートの割り当てを設定します。

- ·Not Used .....シリアルポートを割り当てない
- ·COM1 (標準値)<sup>-</sup>

・COM2 – 指定のポートを割り当てる

- · COM3
- · COM4

## [Parallel]

パラレルポートの割り当てを設定します。

「Not Used」以外を選択すると、「OPTION」ウィンドウが開きます。 次に「OPTION」ウィンドウの項目について説明します。

## • DMA

DMA チャネルを設定します。

「Parallel Port Mode」が「ECP」の場合に設定できます。

### [PCI BUS]

PCIバスの割り込みレベルを表示します。変更はできません。

## PC CARD-PC カードのモードを選択する

## [Controller Mode]

| PC カードのモードを選択します      | 0                                                                                                    |
|-----------------------|----------------------------------------------------------------------------------------------------|
| · Auto-Selected (標準値) | Windows XP、Windows Me、<br>Windows 98、Windows 95、<br>Windows 2000 など、プラグアン<br>ドプレイに対応した OS を使用して<br>いる場合、選択します。            |
| · Card Bus/16-bit     | Windows NT(Ver.4 以下)を使用<br>しているとき、または、Auto-<br>Selected で正常に動作しない<br>CardBus 対応の PC カードを使用す<br>る場合に選択します。                 |
| • PCIC Compatible     | Windows NT (Ver.4以下)を使用<br>しているとき、または、Auto-<br>Selected やCardBus/16 - bit で正<br>常に動作しない 16 - bit PC カード<br>を使用する場合に選択します。 |

## 1 DRIVES I/O-HDD、CD-ROM、PC カードの設定

## (HDD)

ハードディスクドライブのアドレス、割り込みレベルの設定を表示し ます。変更はできません。

## (CD-ROM)

ドライブのアドレス、割り込みレベルの設定を表示します。変更はできません。

 内蔵されているドライブが CD-ROM ドライブではない場合も、 すべて「CD-ROM」と表示されます。

## [PC Card]

システムを起動できる PC カードタイプ(TYPE II または TYPE II) のハードディスク(別売り)を PC カードスロットに接続したときの、 アドレス、割り込みレベルの設定を表示します。変更はできません。

## **13 FLOPPY DISK I/O**

### [Floppy Disk]

フロッピーディスクドライブのアドレス、割り込みレベル、チャネル の設定を表示します。変更はできません。

## 14 PCI LAN

## [Built-in LAN]

内蔵 LAN の機能を有効にするかどうかの設定をします。
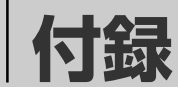

| 1 | 本製品の仕様      | 146 |
|---|-------------|-----|
| 2 | 各インタフェースの仕様 | 152 |
| 3 | 技術基準適合について  | 159 |

本製品の仕様

#### 外形寸法図

\*数値は突起部を含みません。

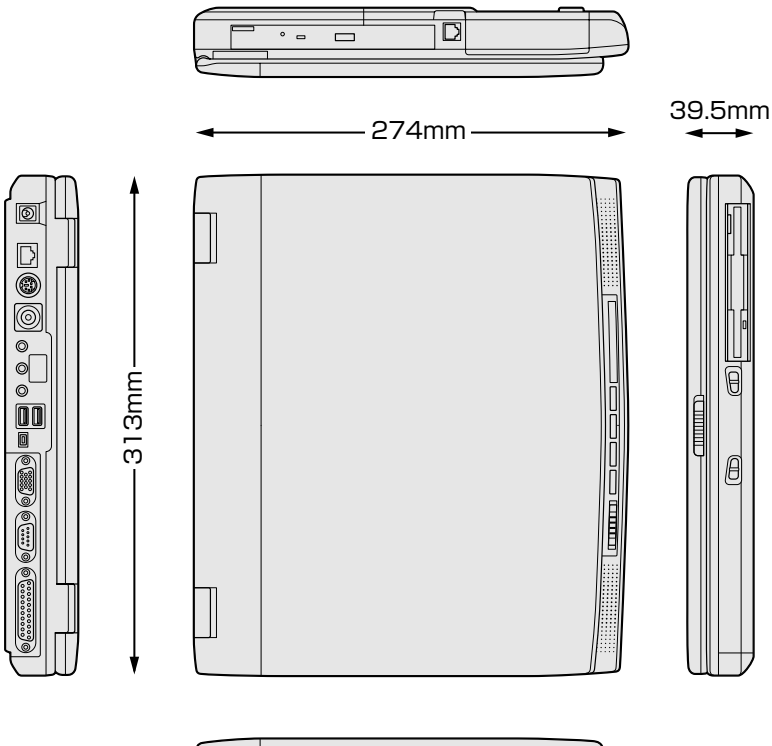

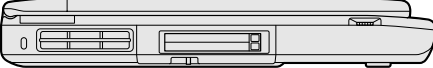

#### サポートしているビデオモード

ディスプレイコントローラによって制御される画面の解像度と表示可 能な最大色数を定めた規格をビデオモードと呼びます。 本製品でサポートしている英語モード時のすべてのビデオモードを次 に示します。

モードナンバは一般に、プログラマがそれぞれのモードを識別するの に用いられます。アプリケーションソフトがモードナンバによって モードを指定してくる場合、そのナンバが図のナンバと一致していな いことがあります。この場合は解像度とフォントサイズと色の数をも とに選択し直してください。

本製品のディスプレイは 640 x 480 ドットのモードを選択して
 も、1024 x 768 ドットのタイミングで動作しています。その
 ため、VGA 専用の CRT ディスプレイとの同時表示はできません。
 同時表示をする場合は、SVGA の CRT ディスプレイを使用して
 ください。

| ビデオ<br>モード | 形式              | 解像度           | フォント<br>サイズ | 色数       | CRTリフ<br>レッシュ<br>レート(Hz) |
|------------|-----------------|---------------|-------------|----------|--------------------------|
| 0.1        |                 | 40 x 25字      | 8x8         | 16/256K  |                          |
| 2,3        |                 | 80 x 25字      | 8x8         | 16/256K  |                          |
| 0*,1*      | VGA             | 40 x 25字      | 8x14        | 16/256K  |                          |
| 2*,3*      | テキスト            | 80 x 25字      | 8x14        | 16/256K  |                          |
| 0+,1+      |                 | 40 x 25字      | 8(9) x 16   | 16/256K  |                          |
| 2+,3+      |                 | 80 x 25字      | 8(9) x 16   | 16/256K  |                          |
| 4,5        | VGA             | 320 x 200 ドット | 8x8         | 4/256K   |                          |
| 6          | グラフィックス         | 640 x 200 ドット | 8x8         | 2/256K   |                          |
| 7          | VGA             | 80 x 25字      | 8(9) x 14   | モノクロ     |                          |
| 7+         | テキスト            | 80 x 25字      | 8(9) x 16   | モノクロ     |                          |
| D          |                 | 320 x 200 ドット | 8x8         | 16/256K  |                          |
| E          |                 | 640 x 200 ドット | 8x8         | 16/256K  |                          |
| F          |                 | 640 x 350 ドット | 8x14        | モノクロ     |                          |
| 10         | VGA<br> グラフィックス | 640 x 350 ドット | 8x14        | 16/256K  |                          |
| 11         |                 | 640 x 480 ドット | 8x16        | 2/256K   | 60                       |
| 12         |                 | 640 x 480 ドット | 8x16        | 16/256K  |                          |
| 13         |                 | 320×200ドット    | 8×8         | 256/256K | 70                       |

| ビデオ<br>モード | 形式               | 解像度               | フォント<br>サイズ | 色数       | CRTリフ<br>レッシュ<br>レート(Hz) |
|------------|------------------|-------------------|-------------|----------|--------------------------|
| -          |                  | 640 x 480 ドット     | -           | 256/256K |                          |
| _          |                  | 800 x 600 ドット     | _           | 256/256K | 60/75/                   |
| _          |                  | 1024x768ドット       | _           | 256/256K | 85                       |
| _          |                  | 1280 x 1024 ドット*1 | _           | 256/256K |                          |
| _          |                  | 1600 x 1200 ドット*1 | _           | 256/256K | 60                       |
| _          |                  | 640 x 480 ドット     | _           | 64K/64K  |                          |
| _          | SVGA<br> グラフィックス | 800×600ドット        | _           | 64K/64K  | 60/75/                   |
| _          |                  | 1024x768ドット       | _           | 64K/64K  | 85                       |
| _          |                  | 1280 x 1024 ドット*1 | _           | 64K/64K  |                          |
| _          |                  | 1600 x 1200 ドット*1 | _           | 64K/64K  | 60                       |
| —          |                  | 640 x 480 ドット     | _           | 16M/16M  | 60/75/                   |
| —          |                  | 800×600ドット        | _           | 16M/16M  | 85                       |
|            |                  | 1024×768ドット       | _           | 16M/16M  | 60/75                    |

\*1:LCDの場合は、実際の画面(1024×768)内に、仮想スクリーン 表示します。

#### メモリマップ

本製品では、メモリを次のように使用しています。

| 00000000                          |                  |
|-----------------------------------|------------------|
| 00000000                          | Conventional RAM |
| 000A0000h                         |                  |
| 000C0000h                         | VRAM             |
|                                   | VGA-BIOS         |
| 000D0000h                         |                  |
| 000E0000h                         |                  |
|                                   | BIOS             |
| 00100000h                         | Extend Memory    |
| Extend<br>Memory limit<br>Address |                  |
| FFF80000h                         | ROM              |
| FFFFFFFh                          |                  |

#### I/O ポートマップ

本製品を、標準のハードウェア構成で使用した場合のマップです。

| 000h          |                       |
|---------------|-----------------------|
| 020h          |                       |
| 040h          |                       |
| 060h          | 3/1×                  |
| 070h          |                       |
| 0, 011        |                       |
| 080h          | HIC E                 |
| OAOh          | <u></u> DMAページレジスタ    |
| OCOh          |                       |
| OFOh          | DMAコントローフ #2          |
| 110h          | (NDP)                 |
| 170h          | 亦外線                   |
| 178h          | CD-R/RW/マルチドライフ       |
| 1F0h          |                       |
| 1F8h          | HDC                   |
| 220h          |                       |
| 230h          |                       |
| 240h          |                       |
| 250h          |                       |
| 278h          |                       |
| 2F8h          |                       |
| 2F0h          | シリアルホート #4            |
| 2F8h          |                       |
| 300h          | シリアルホート #2、赤外線        |
|               |                       |
| 376h          |                       |
| 377h          |                       |
| 380h          | ノリンタホード # 1           |
| 200h          |                       |
| SDUII         | VGA                   |
| 200h          | プリンタポート #3            |
| 30011<br>2E0h | VGA                   |
| SEUH          | 東芝PCカードインタフェース コントローラ |
| SEON          | シリアルポート #3            |
| SECH          | FDC                   |
| 2E7h          | HDC                   |
| JEQH          | FDC                   |
| 400h          | シリアルポート #1            |
| 40011         |                       |
| 678h          |                       |
| 678h          | プリンタポート #2            |
| 778h          |                       |
| 778h          | プリンタポート #1            |
|               |                       |
| 7BEh          | プリンタポート #3            |
| וויט <i>ו</i> |                       |
| FR40h         |                       |
| FR7Fh         | LANポート                |
|               |                       |

#### DMA 使用リソース

| DMA |                   | PIT |
|-----|-------------------|-----|
| 0   | なし                |     |
| 1   | プリンタポート(ECP)      | 1   |
| 2   | FDC、プリンタポート(ECP)  |     |
| 3   | 赤外線               |     |
| 4   | Cascade for CTLR1 |     |
| 5   | なし                | 0   |
| 6   | なし                |     |
| 7   | なし                |     |

#### IRQ 使用リソース

| IRQ |                                                          | PIT |
|-----|----------------------------------------------------------|-----|
| 0   | タイマ (PIT)                                                |     |
| 1   | キーボード(KBC)                                               |     |
| 2   | IRQ8~15 PIT#2入力                                          |     |
| 3   | COM4、COM2                                                | #1  |
| 4   | COM1、COM3                                                | #1  |
| 5   |                                                          |     |
| 6   | TOSHIBA 3 mode Floppy (FPC)                              |     |
| 7   | プリンタポート                                                  |     |
| 8   | リアルタイムクロック(RTC)                                          |     |
| 9   | ACPI/Z                                                   |     |
| 10  | 赤外線                                                      |     |
| 11  | サウンド、LAN、USBコントローラ、IEEE1394、<br>PCカードコントローラ、表示コントローラ、モデム | #2  |
| 12  | マウス                                                      |     |
| 13  | NDP                                                      |     |
| 14  | HDC                                                      |     |
| 15  | CD-R/RWドライブ/マルチドライブ                                      |     |

付録

2 各インタフェースの仕様

#### i.LINK(IEEE1394)インタフェース

| ピン番号 | 信号名  | 意味                         | 信号方向 |  |  |
|------|------|----------------------------|------|--|--|
| 1    | TPB- | ストローブ受信/データ送信<br>(2対の差動信号) |      |  |  |
| 2    | TPB+ | ストローブ受信/データ送信<br>(2対の差動信号) |      |  |  |
| 3    | TPA- | データ受信/ストローブ送信<br>(2対の差動信号) |      |  |  |
| 4    | TPA+ | データ受信/ストローブ送信<br>(2対の差動信号) |      |  |  |
|      |      | コネクタ図                      |      |  |  |
|      |      |                            |      |  |  |

信号方向(I):パソコン本体への入力 信号方向(O):パソコン本体からの出力

#### PRT インタフェース

| ピン番号 | 信号名                                                                                                    | 意味                      | 信号方向 |  |  |  |
|------|----------------------------------------------------------------------------------------------------|-------------------------|------|--|--|--|
| 1    | -STROBE                                                                                                    | PDO~7のデータを書き込むための同期出力信号 | 0    |  |  |  |
| 2    | PDO                                                                                                    | PDOのデータを送信する信号          | I/O  |  |  |  |
| 3    | PD1                                                                                                    | PD1のデータを送信する信号          | 1/0  |  |  |  |
| 4    | PD2                                                                                                    | PD2のデータを送信する信号          | 1/0  |  |  |  |
| 5    | PD3                                                                                                    | PD3のデータを送信する信号          | 1/0  |  |  |  |
| 6    | PD4                                                                                                    | PD4のデータを送信する信号          | 1/0  |  |  |  |
| 7    | PD5                                                                                                    | PD5のデータを送信する信号          | 1/0  |  |  |  |
| 8    | PD6                                                                                                    | PD6のデータを送信する信号          | 1/0  |  |  |  |
| 9    | PD7                                                                                                    | PD7のデータを送信する信号          | 1/0  |  |  |  |
| 10   | -ACK                                                                                                    | -STROBEに対するデータ受信完了信号    | I    |  |  |  |
| 11   | BUSY                                                                                                    | データ受信できるかどうかを示すステータス信号  | I    |  |  |  |
| 12   | PE                                                                                                    | 用紙切れを知らせるステータス信号        | I    |  |  |  |
| 13   | SELCT                                                                                                    | セレクト/ディセレクト状態を示すステータス信号 | I    |  |  |  |
| 14   | -AUTFD                                                                                                    | 自動用紙送り機構用信号             | 0    |  |  |  |
| 15   | -ERROR                                                                                                    | アラーム状態を示すステータス信号        | I    |  |  |  |
| 16   | -PINT                                                                                                    | 初期状態に戻す信号               | 0    |  |  |  |
| 17   | -SLIN                                                                                                    | 未使用                     | 0    |  |  |  |
| 18   | GND                                                                                                    | 信号グランド                  |      |  |  |  |
| 19   | GND                                                                                                    | 信号グランド                  |      |  |  |  |
| 20   | GND                                                                                                    | 信号グランド                  |      |  |  |  |
| 21   | GND                                                                                                    | 信号グランド                  |      |  |  |  |
| 22   | GND                                                                                                    | 信号グランド                  |      |  |  |  |
| 23   | GND                                                                                                    | 信号グランド                  |      |  |  |  |
| 24   | GND                                                                                                    | 信号グランド                  |      |  |  |  |
| 25   | GND                                                                                                    | 信号グランド                  |      |  |  |  |
|      |                                                                                                    | コネクタ図                   |      |  |  |  |
|      | 13 1                                                                                                    |                         |      |  |  |  |
|      | $\bigcirc \left( \circ \circ \circ \circ \circ \circ \circ \circ \circ \circ \circ \circ \circ \circ \circ \circ \circ \circ $ |                         |      |  |  |  |
|      |                                                                                                    |                         |      |  |  |  |
|      | 25 14                                                                                                    |                         |      |  |  |  |
|      | D-SOR 5562×2                                                                                                    |                         |      |  |  |  |
| L    | 信号名:-がついているのは、負論理値の信号です                                                                                                    |                         |      |  |  |  |
|      | 信号方向(I):パソコン本体への入力                                                                                                    |                         |      |  |  |  |

信号方向(0):パソコン本体からの出力

| ピン番号                                                                     | 信号名               | 意味           | 信号方向 |  |  |
|--------------------------------------------------------------------------|-------------------|--------------|------|--|--|
| 1                                                                        | CRV               | 赤色ビデオ信号      | 0    |  |  |
| 2                                                                        | CGV               | 緑色ビデオ信号      | 0    |  |  |
| 3                                                                        | CBV               | 青色ビデオ信号      | 0    |  |  |
| 4                                                                        | ID2               | モニタID2       |      |  |  |
| 5                                                                        | GND               | 信号グランド       |      |  |  |
| 6                                                                        | GND               | 信号グランド       |      |  |  |
| 7                                                                        | GND               | 信号グランド       |      |  |  |
| 8                                                                        | GND               | 信号グランド       |      |  |  |
| 9                                                                        | Reserved          | 予約           |      |  |  |
| 10                                                                       | GND               | 信号グランド       |      |  |  |
| 11                                                                       | IDO               | モニタID        |      |  |  |
| 12                                                                       | SDA               | SDA通信信号      |      |  |  |
| 13                                                                       | -CHSYNC           | 水平同期信号       | 0    |  |  |
| 14                                                                       | -CVSYNC           | 垂直同期信号       | 0    |  |  |
| 15                                                                       | SCL               | SCLデータクロック信号 |      |  |  |
|                                                                          |                   | コネクタ図        |      |  |  |
| 5<br>10<br>0<br>0<br>0<br>0<br>0<br>0<br>0<br>0<br>0<br>0<br>0<br>0<br>0 |                   |              |      |  |  |
|                                                                          | 高密度D-SUB 3列15ビンメス |              |      |  |  |

信号名:-がついているのは、負論理値の信号です 信号方向(I):パソコン本体への入力 信号方向(O):パソコン本体からの出力

### COMMS インタフェース

| ピン番号                                                                                                    | 信号名 | 意味        | 信号方向 |  |  |
|----------------------------------------------------------------------------------------------------|-----|-----------|------|--|--|
| 1                                                                                                    | CD  | 受信キャリア検出  | I    |  |  |
| 2                                                                                                    | RXD | 受信データ     | I    |  |  |
| 3                                                                                                    | TXD | 送信データ     | 0    |  |  |
| 4                                                                                                    | DTR | データ端末レディ  | 0    |  |  |
| 5                                                                                                    | GND | 信号グランド    |      |  |  |
| 6                                                                                                    | DSR | データセットレディ | I    |  |  |
| 7                                                                                                    | RTS | 送信要求      | 0    |  |  |
| 8                                                                                                    | CTS | 送信可       | I    |  |  |
| 9                                                                                                    | CI  | 被呼表示      | I    |  |  |
|                                                                                                    |     | コネクタ図     |      |  |  |
| $ \begin{array}{c} 1 & 5\\ \circ & \circ & \circ & \circ\\ \circ & \circ & \circ & \circ\\ 6 & 9\\ D-SUB 9 \\ \end{array} $ |     |           |      |  |  |

信号方向(I):パソコン本体への入力 信号方向(O):パソコン本体からの出力

PS/2インタフェース

| ピン番号                                                     | 信号名         | 意味        | 信号方向 |  |  |
|----------------------------------------------------------|-------------|-----------|------|--|--|
| 1                                                        | MOUSDT      | マウスデータ    | I/O  |  |  |
| 2                                                        | EXTKBDT     | キーボードデータ  |      |  |  |
| 3                                                        | GND         | グランド      |      |  |  |
| 4                                                        | VCC         | 5V        |      |  |  |
| 5                                                        | MOUSCK      | マウスクロック   | I/O  |  |  |
| 6                                                        | EXTKBCK     | キーボードクロック | I/O  |  |  |
|                                                          |             | コネクタ図     |      |  |  |
| $ \begin{array}{c}                                     $ |             |           |      |  |  |
|                                                          | ミニDIN 6ピンメス |           |      |  |  |
| 信号方向(1)・パソコン木体への入力                                       |             |           |      |  |  |

信号方向(I):パソコン本体への人力 信号方向(O):パソコン本体からの出力

#### USB インタフェース

| ピン番号  | 信号名   | 意味      | 信号方向 |
|-------|-------|---------|------|
| 1     | VCC   | +5V     |      |
| 2     | -Data | マイナスデータ | I/O  |
| 3     | +Data | プラスデータ  | I/O  |
| 4     | GND   | 信号グランド  |      |
| コネクタ図 |       |         |      |
|       |       |         |      |

信号名:-がついているのは、負論理値の信号です 信号方向(I):パソコン本体への入力 信号方向(O):パソコン本体からの出力

#### モデムインタフェース

| ピン番号 | 信号名  | 意味      | 信号方向 |
|------|------|---------|------|
| 1    | _    | ノーコンタクト |      |
| 2    | _    | ノーコンタクト |      |
| 3    | TIP  | 電話回線    | I/O  |
| 4    | RING | 電話回線    | I/O  |
| 5    | _    | ノーコンタクト |      |
| 6    | _    | ノーコンタクト |      |
|      |      | コネクタ図   |      |
|      |      |         |      |

信号方向(I):パソコン本体への入力 信号方向(O):パソコン本体からの出力 LANインタフェース

| ピン番号                    | 信号名    | 意味       | 信号方向 |
|-------------------------|--------|----------|------|
| 1                       | ΤX     | 送信データ(+) | 0    |
| 2                       | -TX    | 送信データ(-) | 0    |
| 3                       | RX     | 受信データ(+) | I    |
| 4                       | Unused | 未使用      |      |
| 5                       | Unused | 未使用      |      |
| 6                       | -RX    | 受信データ(-) | I    |
| 7                       | Unused | 未使用      |      |
| 8                       | Unused | 未使用      |      |
|                         |        | コネクタ図    |      |
|                         |        |          |      |
| 信号名:-がついているのは、負論理値の信号です |        |          |      |

信号方向(I):パソコン本体への入力 信号方向(O):パソコン本体からの出力

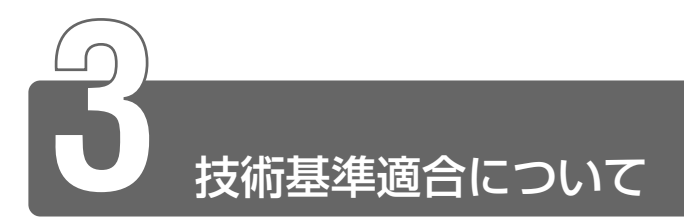

#### 漏洩電流自主規制について

この装置は、社団法人 電子情報技術産業協会の定めたパーソナルコン ピュータ業界基準(PC-11-1988)に適合しております。

#### 瞬時電圧低下について

この装置は、社団法人 電子情報技術産業協会の定めたパーソナル コンピュータの瞬時電圧低下対策のガイドラインを満足しておりま す。しかし、ガイドラインの基準を上回る瞬時電圧低下に対しては、 不都合を生じることがあります。

#### 電波障害自主規制について

この装置は、情報処理装置等電波障害自主規制協議会(VCCI)の基準に基づくクラスB情報技術装置です。この装置は、家庭環境で使用することを目的としていますが、この装置がラジオやテレビジョン受信機に近接して使用されると、受信障害を引き起こすことがあります。

取扱説明書に従って正しい取り扱いをしてください。

#### 高調波対策について

本装置は、「高調波ガイドライン適合品」です。

#### 国際エネルギースタープログラムについて

当社は国際エネルギースタープログラムの参加事業者 として、本製品が国際エネルギースタープログラムの 対象製品に関する基準を満たしていると判断します。

※ → 省電力設定について → 「1章2省電力の設定をする」

## FCC information

Product name : DynaBook T3 series Model number : PS183

#### FCC notice "Declaration of Conformity Information"

This equipment has been tested and found to comply with the limits for a Class B digital device, pursuant to Part 15 of the FCC rules. These limits are designed to provide reasonable protection against harmful interference in a residential installation. This equipment generates, uses and can radiate radio frequency energy and, if not installed and used in accordance with the instructions, it may cause harmful interference to radio communications. However, there is no guarantee that interference will not occur in a particular installation. If this equipment does cause harmful interference to radio or television reception, which can be determined by turning the equipment off and on, the user is encouraged to try to correct the interference by one or more of the following measures:

- Reorient or relocate the receiving antenna.
- □ Increase the separation between the equipment and receiver.
- Connect the equipment into an outlet on a circuit different from that to which the receiver is connected.
- Consult the dealer or an experienced radio/TV technician for help.

**WARNING**: Only peripherals complying with the FCC rules class B limits may be attached to this equipment. Operation with non-compliant peripherals or peripherals not recommended by TOSHIBA is likely to result in interference to radio and TV reception. Shielded cables must be used between the external devices and the computer's or external monitor port, PS/2 mouse port, PS/2 keybord port, parallel port, USB port, video-out port, IEEE1394 port, microphone jack and headphone port, serial port, lan port, modem port. Changes or modifications made to this equipment, not expressly approved by TOSHIBA or parties authorized by TOSHIBA could void the user's authority to operate the equipment.

#### FCC conditions

This device complies with Part 15 of the FCC Rules. Operation is subject to the following two conditions:

- 1. This device may not cause harmful interference.
- 2. This device must accept any interference received, including interference that may cause undesired operation.

#### Contact

160

Address : TOSHIBA America Information Systems, Inc. 9740 Irvine Boulevard Irvine, California 92618-1697

Irvine, Camornia 92018-1

**Telephone**: (949) 583-3000

#### EU Declaration of Conformity

# тозніва

TOSHIBA declares, that the product: PS183\* conforms to the following Standards:

| Supplementary Information: | "The product complies with the requirements of the Low |
|----------------------------|--------------------------------------------------------|
|                            | Voltage Directive 73/23/EEC, the EMC Directive 89/336/ |
|                            | EEC and the R&TTE Directive 1999/5/EEC."               |

This product is carrying the CE-Mark in accordance with the related European Directives. Responsible for CE-Marking is TOSHIBA Europe, Hammfelddamm 8, 41460 Neuss, Germany.

#### モデム使用時の注意事項

本製品の内蔵モデムをご使用になる場合は、次の注意事項をお守りください。

内蔵モデムは、財団法人 電気通信端末機器審査協 会により電気通信事業法第50条1項に基づき、 技術基準適合認定を受けたものです。

本製品をご使用になるには、本製品の直流回路の抵抗値(324 Ω) と、電話回線路の直流抵抗値の合計が、1700 Ω以下であることが必 要です。

#### ●使用地域

内蔵モデムは、次の地域で使用できます。

アイスランド、アイルランド、アメリカ合衆国、アラブ首長国連邦、 イギリス、イスラエル、イタリア、インド、インドネシア、エジプト、 エストニア、オーストラリア、オーストリア、オマーン、オランダ、 カナダ、韓国、ギリシャ、クウェート、サウジアラビア、 シンガポール、スイス、スウェーデン、スペイン、スリランカ、 スロバキア、スロベニア、タイ、台湾、チェコ、中国、デンマーク、 ドイツ、トルコ、日本、ニュージーランド、ノルウェー、パキスタン、 ハンガリー、バングラデシュ、フィリピン、フィンランド、フランス、 ブルガリア、ベルギー、ポーランド、ポルトガル、香港、マルタ、 マレーシア、南アフリカ、モロッコ、ラトビア、リトアニア、 ルーマニア、ルクセンブルグ、レバノン、ロシア

(2001年10月現在)

なお、その他の地域での許認可は受けていないため、その他の地域で はご使用になれません。ご注意ください。

内蔵モデムが使用できない地域では、その地域で許認可を受けている モデムをご購入ください。

内蔵モデムに接続する回線が PBX 等を経由する場合は使用できない場合があります。

上記の注意事項を超えてのご使用における危害や損害などについては、 当社では責任を負えませんのであらかじめご了承願います。

#### ●自動再発信の制限

内蔵モデムは2回を超える再発信(リダイヤル)は、発信を行わず 『BLACK LISTED』を返します(『BLACK LISTED』の応答コードが 問題になる場合は、再発信を2回以下または再発信間隔を1分以上に してください)。

\* 内蔵モデムの自動再発信機能は、電気通信事業法の技術基準(ア ナログ電話端末)「自動再発信機能は2回以内(但し、最初の発信 から3分以内)」に従っています。

- ・ 雷雲が近づいてきたときは、モジュラープラグを電話回線用モジュラージャックから抜いてください。電話回線に落雷した場合、内蔵モデムやパソコン本体が破壊されるおそれがあります。
  - ●内蔵モデムを使用する場合は、ご使用になる地域にあわせて設定 が必要です。

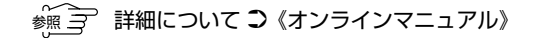

付録

#### **Conformity Statement**

The equipment has been approved to [Commission Decision "CTR21"] for pan-European single terminal connection to the Public Switched Telephone Network (PSTN).

However, due to differences between the individual PSTNs provided in different countries/regions the approval does not, of itself, give an unconditional assurance of successful operation on every PSTN network termination point.

In the event of problems, you should contact your equipment supplier in the first instance.

#### **Network Compatibility Statement**

This product is designed to work with, and is compatible with the following networks. It has been tested to and found to confirm with the additional requirements conditional in EG 201 121.

| Germany                     | - ATAAB AN005,AN006,AN007,AN009,AN010 and DE03,04,05,08,09,12,14,17 |
|-----------------------------|---------------------------------------------------------------------|
| Greece                      | - ATAAB AN005,AN006 and GR01,02,03,04                               |
| Portugal                    | - ATAAB AN001,005,006,007,011 and P03,04,08,10                      |
| Spain                       | - ATAAB AN005,007,012, and ES01                                     |
| Switzerland                 | - ATAAB AN002                                                       |
| All other countries/regions | - ATAAB AN003,004                                                   |

Specific switch settings or software setup are required for each network, please refer to the relevant sections of the user guide for more details.

The hookflash (timed break register recall) function is subject to separate national type approvals. If has not been tested for conformity to national type regulations, and no guarantee of successful operation of that specific function on specific national networks can be given.

## 付録

#### Pursuant to FCC CFR 47, Part 68:

When you are ready to install or use the modem, call your local telephone company and give them the following information:

- The telephone number of the line to which you will connect the modem
- The registration number that is located on the device

The FCC registration number of the modem will be found on either the device which is to be installed, or, if already installed, on the bottom of the computer outside of the main system label.

- The Ringer Equivalence Number (REN) of the modem, which can vary. For the REN of your modem, refer to your modem's label.

The modem connects to the telephone line by means of a standard jack called the USOC RJ11C.

#### Type of service

Your modem is designed to be used on standard-device telephone lines.

Connection to telephone company-provided coin service (central office implemented systems) is prohibited. Connection to party lines service is subject to state tariffs. If you have any questions about your telephone line, such as how many pieces of equipment you can connect to it, the telephone company will provide this information upon request.

#### Telephone company procedures

The goal of the telephone company is to provide you with the best service it can. In order to do this, it may occasionally be necessary for them to make changes in their equipment, operations, or procedures. If these changes might affect your service or the operation of your equipment, the telephone company will give you notice in writing to allow you to make any changes necessary to maintain uninterrupted service.

#### If problems arise

If any of your telephone equipment is not operating properly, you should immediately remove it from your telephone line, as it may cause harm to the telephone network. If the telephone company notes a problem, they may temporarily discontinue service. When practical, they will notify you in advance of this disconnection. If advance notice is not feasible, you will be notified as soon as possible. When you are notified, you will be given the opportunity to correct the problem and informed of your right to file a complaint with the FCC.

In the event repairs are ever needed on your modem, they should be performed by TOSHIBA Corporation or an authorized representative of TOSHIBA Corporation.

#### Disconnection

If you should ever decide to permanently disconnect your modem from its present line, please call the telephone company and let them know of this change.

#### Fax branding

The Telephone Consumer Protection Act of 1991 makes it unlawful for any person to use a computer or other electronic device to send any message via a telephone fax machine unless such message clearly contains in a margin at the top or bottom of each transmitted page or on the first page of the transmission, the date and time it is sent and an identification of the business, other entity or individual sending the message and the telephone number of the sending machine or such business, other entity or individual.

In order to program this information into your fax modem, you should complete the setup of your fax software before sending messages.

## 付録

#### Instructions for IC CS-03 certified equipment

1 NOTICE: The Industry Canada label identifies certified equipment. This certification means that the equipment meets certain telecommunications network protective, operational and safety requirements as prescribed in the appropriate Terminal Equipment Technical Requirements document(s). The Department does not guarantee the equipment will operate to the user's satisfaction.

Before installing this equipment, users should ensure that it is permissible to be connected to the facilities of the local telecommunications company. The equipment must also be installed using an acceptable method of connection.

The customer should be aware that compliance with the above conditions may not prevent degradation of service in some situations.

Repairs to certified equipment should be coordinated by a representative designated by the supplier. Any repairs or alterations made by the user to this equipment, or equipment malfunctions, may give the telecommunications company cause to request the user to disconnect the equipment.

Users should ensure for their own protection that the electrical ground connections of the power utility, telephone lines and internal metallic water pipe system, if present, are connected together. This precaution may be particularly important in rural areas.

Caution: Users should not attempt to make such connections themselves, but should contact the appropriate electric inspection authority, or electrician, as appropriate.

**2** The user manual of analog equipment must contain the equipment's Ringer Equivalence Number (REN) and an explanation notice similar to the following:

The Ringer Equivalence Number (REN) of the modem, which can vary. For the REN of your modem, refer to your modem's label.

NOTICE: The Ringer Equivalence Number (REN) assigned to each terminal device provides an indication of the maximum number of terminals allowed to be connected to a telephone interface. The termination on an interface may consist of any combination of devices subject only to the requirement that the sum of the Ringer Equivalence Numbers of all the devices does not exceed 5.

**3** The standard connecting arrangement (telephone jack type) for this equipment is jack type(s): USOC RJ11C.

CANADA:1353 11026A

### Notes for Users in Australia and New Zealand Modem warning notice for Australia

Modems connected to the Australian telecoms network must have a valid Austel permit. This modem has been designed to specifically configure to ensure compliance with Austel standards when the region selection is set to Australia. The use of other region setting while the modem is attached to the Australian PSTN would result in you modem being operated in a non-compliant manner. To verify that the region is correctly set, enter the command ATI which displays the currently active setting.

To set the region permanently to Australia, enter the following command sequence:

AT%TE=1 ATS133=1 AT&F AT&W AT%TE=0 ATZ

Failure to set the modem to the Australia region setting as shown above will result in the modem being operated in a non-compliant manner. Consequently, there would be no permit in force for this equipment and the Telecoms Act 1991 prescribes a penalty of \$12,000 for the connection of non-permitted equipment.

#### Notes for use of this device in New Zealand

- The grant of a Telepermit for a device in no way indicates Telecom acceptance of responsibility for the correct operation of that device under all operating conditions. In particular the higher speeds at which this modem is capable of operating depend on a specific network implementation which is only one of many ways of delivering high quality voice telephony to customers. Failure to operate should not be reported as a fault to Telecom.
- In addition to satisfactory line conditions a modem can only work properly if:
  - a/ it is compatible with the modem at the other end of the call and
  - b/ the application using the modem is compatible with the application at the other end of the call e.g., accessing the Internet requires suitable software in addition to a modem.
- This equipment shall not be used in any manner which could constitute a nuisance to other Telecom customers.

- Some parameters required for compliance with Telecom's PTC

Specifications are dependent on the equipment (PC) associated with this modem. The associated equipment shall be set to operate within the following limits for compliance with Telecom Specifications:

a/ There shall be no more than 10 call attempts to the same number within any 30 minute period for any single manual call initiation, and

b/ The equipment shall go on-hook for a period of not less than 30 seconds between the end of one attempt and the beginning of the next.

- c/ Automatic calls to different numbers shall be not less than 5 seconds apart.
- Immediately disconnect this equipment should it become physically damaged, and arrange for its disposal or repair.
- The correct settings for use with this modem in New Zealand are as follows:

ATB0 (CCITT operation) AT&G2 (1800 Hz guard tone) AT&P1 (Decadic dialing make-break ratio =33%/67%) ATS0=0 (not auto answer) ATS10=less than 150 (loss of carrier to hangup delay, factory default of 15 recommended) ATS11=90 (DTMF dialing on/off duration=90 ms) ATX2 (Dial tone detect, but not (U.S.A.) call progress detect)

- When used in the Auto Answer mode, the S0 register must be set with a value between 3 or 4. This ensures:
- (a) a person calling your modem will hear a short burst of ringing before the modem answers. This confirms that the call has been successfully switched through the network.
- (b) caller identification information (which occurs between the first and second ring cadences) is not destroyed.

- The preferred method of dialing is to use DTMF tones (ATDT...) as this is faster and more reliable than pulse (decadic) dialing. If for some reason you must use decadic dialing, your communications program must be set up to record numbers using the following translation table as this modem does not implement the New Zealand "Reverse Dialing" standard.

Number to be dialed: 0 1 2 3 4 5 6 7 8 9

Number to program into computer: 0 9 8 7 6 5 4 3 2 1

Note that where DTMF dialing is used, the numbers should be entered normally.

- The transmit level from this device is set at a fixed level and because of this there
  may be circumstances where the performance is less than optimal.
   Before reporting such occurrences as faults, please check the line with a standard
  Telepermitted telephone, and only report a fault if the phone performance is impaired.
- It is recommended that this equipment be disconnected from the Telecom line during electrical storms.
- When relocating the equipment, always disconnect the Telecom line connection before the power connection, and reconnect the power first.
- This equipment may not be compatible with Telecom Distinctive Alert cadences and services such as FaxAbility.

## NOTE THAT FAULT CALLOUTS CAUSED BY ANY OF THE ABOVE CAUSES MAY INCUR A CHARGE FROM TELECOM

#### **General conditions**

As required by PTC 100, please ensure that this office is advised of any changes to the specifications of these products which might affect compliance with the relevant PTC Specifications.

The grant of this Telepermit is specific to the above products with the marketing description as stated on the Telepermit label artwork. The Telepermit may not be assigned to other parties or other products without Telecom approval.

A Telepermit artwork for each device is included from which you may prepare any number of Telepermit labels subject to the general instructions on format, size and colour on the attached sheet.

The Telepermit label must be displayed on the product at all times as proof to purchasers and service personnel that the product is able to be legitimately connected to the Telecom network.

The Telepermit label may also be shown on the packaging of the product and in the sales literature, as required in PTC 100.

The charge for a Telepermit assessment is \$337.50. An additional charge of \$337.50 is payable where an assessment is based on reports against non-Telecom New Zealand Specifications. \$112.50 is charged for each variation when submitted at the same time as the original.

An invoice for \$NZ1237.50 will be sent under separate cover.

#### 松下 CD-R/RW ドライブ UJDA340 安全にお使いいただくために

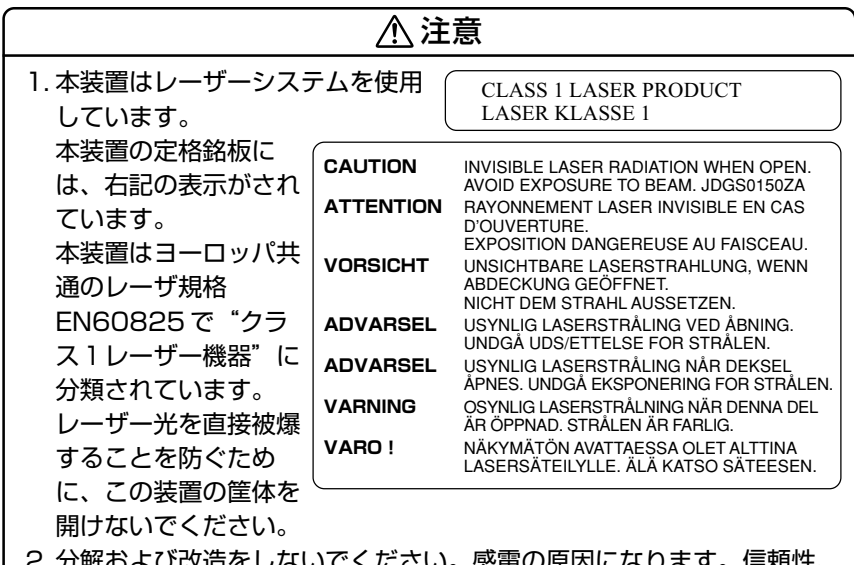

- 2. 分解および改造をしないでください。感電の原因になります。信頼性、 安全性、性能の保証をすることができなくなります。
- 3. 本装置はある確率で読み取り誤りをおこすことがあります。従って、 本装置を使用するシステムには、これらの誤りや故障に起因する二次 的な損失、障害および事故を防止するために、安全性や保全性に関す る十分な配慮が必要です。本装置の故障、取り出されたデータの誤り によって、人体への危害や物質的損害を誘発する可能性があるシステ ムには、本装置を使用しないでください。
- 4. ご使用のディスクが損傷を受けても保証はいたしません。
- 5. ご使用中に異常が生じた場合は、電源を切って、お買い上げの販売店 にご相談ください。

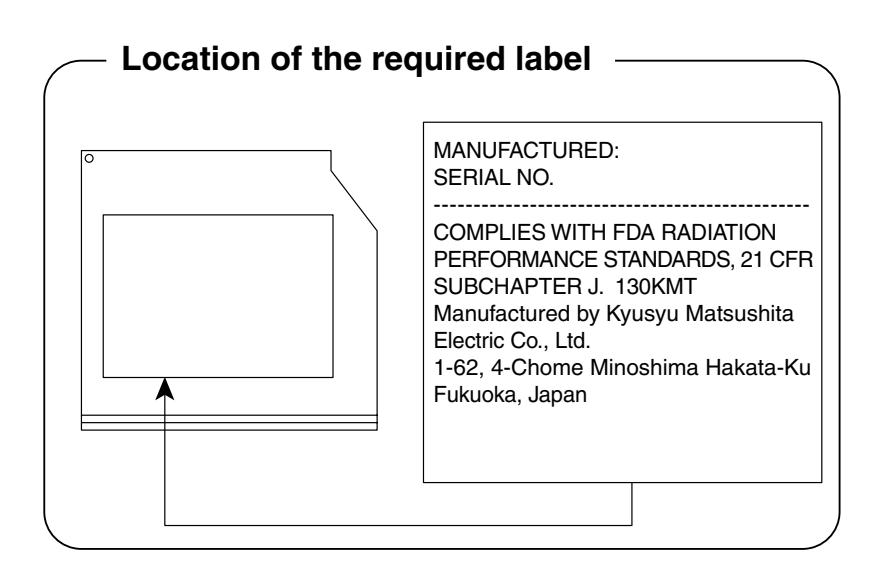

#### TEAC CD-R/RW ドライブ CD-W28E 安全にお使いいただくために

| ⚠注意                                                                                                    |                                                                                                    |                                                                                                    |  |
|----------------------------------------------------------------------------------------------------|----------------------------------------------------------------------------------------------------|----------------------------------------------------------------------------------------------------|--|
| 1. 本装置はレーザーシスラ<br>しています。<br>本装置の定格銘板に<br>は、右記の表示がされ<br>ています。<br>本装置はヨーロッパ共<br>通のレーザ規格<br>EN60825 で"クラ<br>ス1レーザー機器"に<br>分類されています。<br>レーザー米を直接被爆 | レンジャン<br>ころして<br>ころして<br>ころして<br>ころして<br>ころして<br>ころして<br>ころして<br>ころして<br>ころして<br>ころして<br>ころして<br>ころして<br>ころして<br>ころして<br>ころして<br>ころして<br>ころして<br>ころして<br>ころして<br>ころして<br>ころして<br>この<br>ころして<br>この<br>ろてて<br>この<br>ろてて<br>この<br>ろてて<br>この<br>ろてて<br>この<br>ろてて<br>この<br>ろてて<br>この<br>ろてて<br>この<br>ろてて<br>この<br>ろてて<br>この<br>ろてて<br>この<br>ろてて<br>この<br>ろてて<br>この<br>ろてて<br>この<br>ろてて<br>この<br>ろ<br>て<br>ろ<br>して<br>この<br>ろ<br>て<br>ろ<br>して<br>この<br>ろ<br>て<br>ろ<br>して<br>この<br>ろ<br>て<br>ろ<br>して<br>この<br>ろ<br>て<br>ろ<br>して<br>この<br>ろ<br>て<br>ろ<br>して<br>この<br>ろ<br>て<br>こ<br>つ<br>て<br>ろ<br>して<br>この<br>ろ<br>て<br>こ<br>つ<br>て<br>ろ<br>つ<br>こ<br>つ<br>て<br>この<br>ろ<br>つ<br>こ<br>つ<br>て<br>こ<br>つ<br>て<br>こ<br>つ<br>て<br>こ<br>つ<br>て<br>こ<br>つ<br>て<br>こ<br>つ<br>て<br>こ<br>つ<br>て<br>こ<br>つ<br>て<br>こ<br>つ<br>て | CLASS 1 LASER PRODUCT<br>LASER KLASSE 1<br>INVISIBLE LASER RADIATION WHEN OPEN.<br>AVOID EXPOSURE TO BEAM.<br>RAYONNEMENT LASER INVISIBLE EN CAS<br>D'OUVERTURE.<br>EXPOSITION DANGEREUSE AU FAISCEAU.<br>UNSICHTBARE LASERSTRAHLUNG, WENN<br>ABDECKUNG GEÖFFNET.<br>NICHT DEM STRAHL AUSSETZEN.<br>USYNLIG LASERSTRÅLING VED ÅBNING.<br>UNDGÅ UDS/ETTELSE FOR STRÅLEN.<br>USYNLIG LASERSTRÅLING NÅR DEKSEL<br>ÅPNES. UNDGÅ EKSPONERING FOR STRÅLEN.<br>OSYNLIG LASERSTRÅLING NÅR DENNA DEL<br>ÅB ÖPPDAD STRÅL EN ÅB ERBI IG. |  |
| することを防ぐため                                                                                                    | VARO !                                                                                                    | NÄKYMÄTÖN AVATTAESSA OLET ALTTINA<br>LASERSÄTEILYLLE. ÄLÄ KATSO SÄTEESEEN.                                                                                                    |  |
| に、この装置の筐体を<br>開けないでください。<br>2.分解および改造をしなし                                                                                                    | いでください。                                                                                                    | 。感電の原因になります。信頼性、                                                                                                    |  |

- 2. 分解および改造をしないでください。感電の原因になります。信頼性、 安全性、性能の保証をすることができなくなります。
- 3. 本装置はある確率で読み取り誤りをおこすことがあります。従って、 本装置を使用するシステムには、これらの誤りや故障に起因する二次 的な損失、障害および事故を防止するために、安全性や保全性に関す る十分な配慮が必要です。本装置の故障、取り出されたデータの誤り によって、人体への危害や物質的損害を誘発する可能性があるシステ ムには、本装置を使用しないでください。
- 4. ご使用のディスクが損傷を受けても保証はいたしません。
- 5. ご使用中に異常が生じた場合は、電源を切って、お買い上げの販売店 にご相談ください。

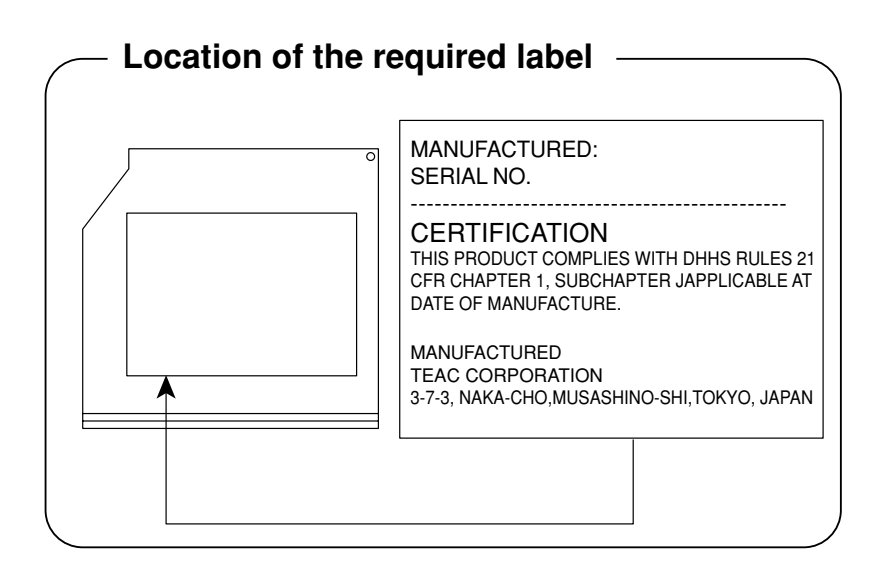

#### 松下 CD-RW / DVD-ROM ドライブ UJDA710 (マルチドライブ) 安全にお使いいただくために

| ⚠注意                              |          |                                                                                                    |  |
|----------------------------------|----------|----------------------------------------------------------------------------------------------------|--|
| 1.本装置はレーザーシスラ<br>しています。          | テムを使用(   | CLASS 1 LASER PRODUCT<br>LASER KLASSE 1                                                                                                    |  |
| 本装置の定格銘板に<br>は、右記の表示がされ<br>ています。 | CAUTION  | VISIBLE AND INVISIBLE LASER RADIATION<br>WHEN OPEN. AVOID EXPOSURE TO BEAM.<br>RAYONNEMENT LASER VISIBLE ET INVISIBLE<br>EN CAS D'OUVERTURE. |  |
| 本装置はヨーロッパ共<br>通のレーザ規格            |          | EXPOSITION DANGEHEUSE AU FAISCEAU.<br>SICHTBARE UND UNSICHTBARE<br>LASERSTRAHLUNG, WENN ABDECKUNG<br>GEÖFFNET. NICHT DEM STRAHL AUSSETZEN.   |  |
| ス1レーザー機器"に<br>分類されています。          | ADVARSEL | ABNING, UNDGÅ UDS/ETTELSE FOR STRÅLING VED<br>ABNING, UNDGÅ UDS/ETTELSE FOR STRÅLING NÅR<br>DEKSEL ÅPNES. UNNGÅ EKSPONERING FOR<br>STRÅLEN.  |  |
| レーザー光を直接被爆                       | VARNING  | SYNLIG OCH OSYNLIG LASERSTRÅLNING NÄR<br>DENNA DEL ÄR ÖPPNAD. STRÅLE ÄR FARLIG.                                                              |  |
| 9 ることを防ぐため<br>に、この装置の筐体を         | VARO !   | NAKYVA JA NAKYMATON AVATTAESSA OLET<br>ALTTIINA LASERSÄTEILYLLE, ÄLÄ KATSO<br>SÄTEESEN.                                                      |  |
| 開けないでください。<br>  2. 分解および改造をしない   | いでください。  | 。感電の原因になります。信頼性、                                                                                                    |  |

- 安全性、性能の保証をすることができなくなります。 3. 本装置はある確率で読み取り誤りをおこすことがあります。従って、
- 本装置を使用するシステムには、これらの誤りや故障に起因する二次 的な損失、障害および事故を防止するために、安全性や保全性に関す る十分な配慮が必要です。本装置の故障、取り出されたデータの誤り によって、人体への危害や物質的損害を誘発する可能性があるシステ ムには、本装置を使用しないでください。
- 4. ご使用のディスクが損傷を受けても保証はいたしません。
- 5. ご使用中に異常が生じた場合は、電源を切って、お買い上げの販売店 にご相談ください。

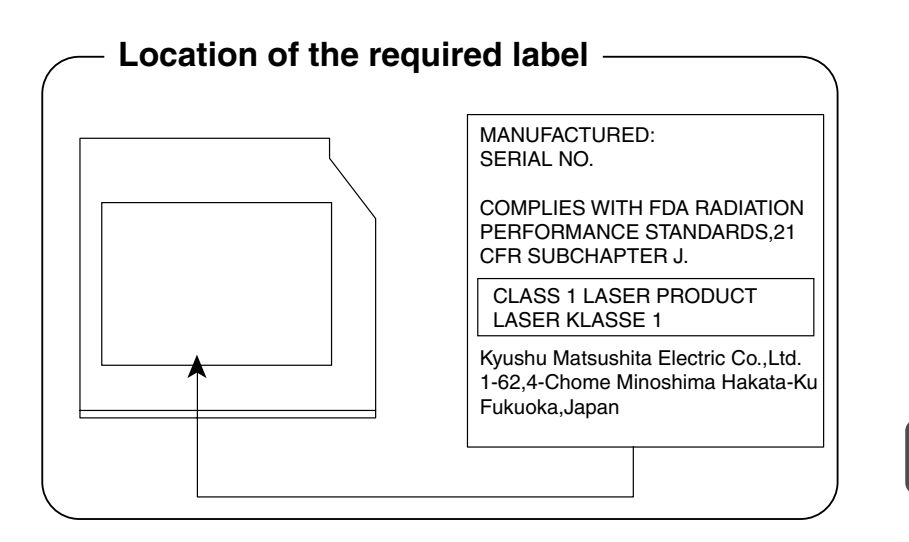

#### 東芝 CD-RW / DVD-ROM ドライブ SD-R2102 (マルチドライブ) 安全にお使いいただくために

| <ul> <li>しています。<br/>本装置の定格銘板には、右記の表<br/>示がされています。<br/>本装置はヨーロッパ共通のレーザ</li> <li>本装置はヨーロッパ共通のレーザ</li> <li>などできなくなります。</li> <li>2. 分解および改造をしないでください。感電の原因になります。信頼性、<br/>安全性、性能の保証をすることができなくなります。</li> <li>3. 本装置はある確率で読み取り誤りをおこすことがあります。従って、<br/>本装置を使用するシステムには、これらの誤りや故障に起因する二次<br/>的な損失、障害および事故を防止するために、安全性や保全性に関す<br/>る十分な配慮が必要です。本装置の故障、取り出されたデータの誤り<br/>によって、人体への危害や物質的損害を誘発する可能性があるシステムには、本装置を使用しないでください。</li> <li>4. ご使用のディスクが損傷を受けても保証はいたしません。</li> <li>5. ご使用中に異常が生じた場合は、電源を切って、お買い上げの販売店</li> </ul> |                                                                                                    |  |  |
|----------------------------------------------------------------------------------------------------|----------------------------------------------------------------------------------------------------|--|--|
| にご相談ください。                                                                                                    |                                                                                                    |  |  |
| DANGER<br>VISIBLE AND INVISIBLE LASER RADIATION<br>WHEN OPEN. AVOID EXPOSURE TO BEAM.<br>ATTENTION<br>RAYONNEMENT VISIBLE ET INVISIBLE LASER<br>EN CAS D'OUVERTURE EXPOSITION<br>DANGEREUSE AU FAISCEAU.<br>VORSICHT<br>SICHTBARE UND UNSICHTBARE<br>LASERSTRAHLUNG WENN ABDECKUNG<br>GEÖFFNET. NICHT DEM STRAHLAUSSETZEN.<br>注意<br>Cこを開くと可視レーザ光及び不可視レーザ光が<br>出ます。ビームを直接見たり触れたりしないこと。                                                                                                    | ADVARSEL<br>SYNLIG OG USYNLIG LASERSTRÅLING VED<br>ÅBNING. UNDGÅ UDSÆTTELSE FOR STRÅLING<br>ADVARSEL<br>SYNLIG OG USYNLIG LASERSTRÅLING NÅR<br>DEKSEL ÅPNES. UNNGÅ EKSPONERING FOR<br>STRÅLEN.<br>VARO !<br>NÄKYVÄÄ JA NÄKYMÄTÖN AVATTAESSA OLET<br>ALTTIINA LASERSÄTEILYLLE. ÅLÅ KATSO<br>SÄTEESEEN.<br>VARNING<br>SYNLIG OCH OSYNLIG LASERSTRÅLNING NÄR<br>DENNA DEL ÅR ÖPPNAD. STRÅLE ÄR FARLIG. |  |  |

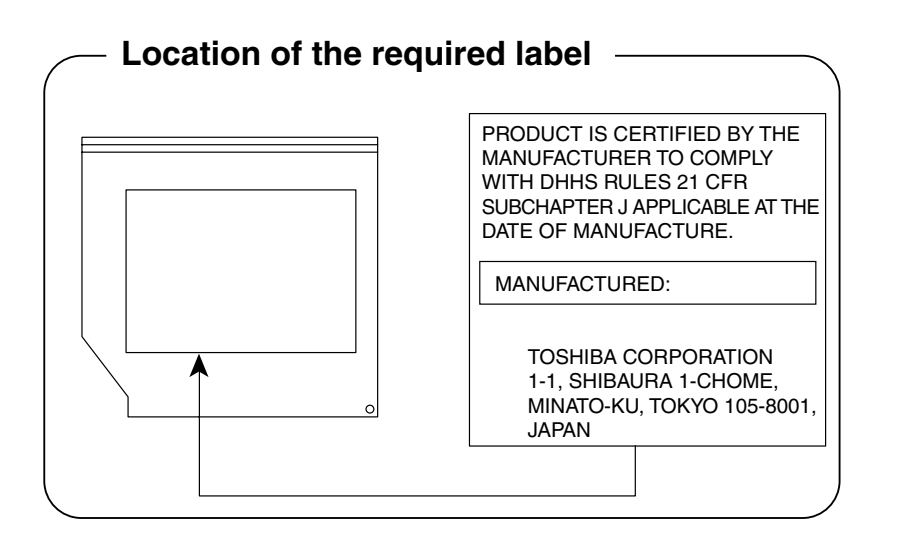

## さくいん

## (記号)

| 1000000000000000000000000000000000000 |    |
|---------------------------------------|----|
| ショートカットキー                             | 36 |
| .NET Passport                         | 64 |
| .NET Passport を追加する                   | 64 |

## (A)

| Arrow | Mode | I FD | 33 |
|-------|------|------|----|
| AIIOW | NOUC |      |    |

## (B)

| BATTERY       | 132 |
|---------------|-----|
| Battery LED   | 10  |
| BIOS          | 123 |
| BOOT PRIORITY | 136 |

## (C)

| Caps Lock LED | 33   |
|---------------|------|
| CONFIGURATION | 142  |
| [CPU] タブ      | 118  |
| CRT ディスプレイの接続 | . 89 |

## (D)

| DISPLAY    | 138 |
|------------|-----|
| DRIVES I/O | 144 |

## (F)

| FLOPPY DISK I/O | 144 |
|-----------------|-----|
| Fn キーを使った特殊機能キー | 34  |

## (I)

| i.LINK 対応機器の取り付け   | . 87 |
|--------------------|------|
| i.LINK 対応機器の取りはずし  | 88   |
| i.LINK によるネットワーク接続 | . 88 |
| I/O PORTS          | 142  |
| IEEE1394 対応機器の取り付け |      |
|                    | . 87 |
| IEEE1394 対応機器の取りはず | し    |
|                    | . 88 |

## (L)

| LAN ケーブルの接続  | 98  |
|--------------|-----|
| LAN コネクタに関する |     |
| インジケータ       | 99  |
| [LAN] タブ     | 121 |
|              |     |

## (M)

| MEMORY | <br>127 |
|--------|---------|
|        |         |

## (N)

## (0)

| [OS の起動] | タブ | 1 | 18 |
|----------|----|---|----|
| OTHERS   |    | 1 | 38 |
# (P)

| PASSWORD     | 127  |
|--------------|------|
| PC CARD      | 143  |
| PCI BUS      | 143  |
| PCI LAN      | 144  |
| PC カード       | . 74 |
| PC カードの取り付け  | 75   |
| PC カードの取りはずし | 76   |
| PC カードをロックする | 77   |
| PERIPHERAL   | 134  |
| PS/2 対応機器の接続 | 94   |

# (R)

| RS-232C 対応機器の接続 9 | З |
|-------------------|---|
|-------------------|---|

# (U)

| USB 対応機器の取り付け  | . 78 |
|----------------|------|
| USB 対応機器の取りはずし | 79   |
| [USB] タブ       | 120  |

# (W)

| Windows のネットワーク設定  |   |
|--------------------|---|
|                    | 0 |
| Windows のユーザ設定 5   | З |
| Windows ログオンパスワードの |   |
| 削除5                | 7 |
| Windows ログオンパスワードの |   |
| 設定5                | З |
| Windows ログオンパスワードの |   |
| 入力5                | 8 |
| Windows ログオンパスワードの |   |
| 変更5                | 5 |

#### (ア)

| 新しいハードウェアの |      |
|------------|------|
| 検出ウィザード    | 72   |
| [アラーム] タブ  | .122 |
| アロー状態      | 33   |

# (イ)

| インスタントセキュリティ   | 140 |
|----------------|-----|
| インスタントセキュリティ機能 | 34  |
| インタフェース        | 70  |

# (ウ)

| ウィンドウの色を変える |
|-------------|
|-------------|

### (才)

| オーディオ機器の接続 | 97 |
|------------|----|
| 大文字ロック状態   | 33 |

#### (カ)

| 海外でインターネットに | 接続する |
|-------------|------|
|             |      |
| 回線切換器       | 49   |
| 解像度を変更する    |      |
| 壁紙を変える      | 40   |

#### (+)

| キーシフトインジケ  | ータ 32  |
|------------|--------|
| キーフロッピーディ  | スク128  |
| [キーボード] タブ |        |
| 休止状態       | 20, 26 |

#### (⊐)

| コンピュータの管理者アカウント |
|-----------------|
|                 |

#### (シ)

| システム環境の変更   | 110  |
|-------------|------|
| 周辺機器        | 70   |
| 省電力モードの詳細設定 | . 21 |

### (ス)

| 数字ロック状態       | 34   |
|---------------|------|
| スクリーンセーバパスワード | 59   |
| スクリーンセーバを使う   | . 41 |
| スタンバイ         | 24   |

### (セ)

| 制限付きアカウント   | 6  | 33 |
|-------------|----|----|
| セットアッププログラム | 12 | 23 |
| [全般] タブ     | 11 | 1  |

### (ソ)

| 増設メモリの取り付け  | 104 |
|-------------|-----|
| 増設メモリの取りはずし | 105 |

#### (テ)

| [ディスプレイ] タブ   | 117 |
|---------------|-----|
| デスクトップのテーマを変  | 変える |
|               | 39  |
| [デバイスの設定] タブ… | 114 |
| テレビに表示する      | 83  |
|               |     |

#### (ト)

| 東芝 HW セットアップ<br>東芝 HW セットアップのヘルプ | 111  |
|----------------------------------|------|
|                                  | 122  |
| 東芝省電力ユーティリティ                     | 18   |
| 東芝省電力ユーティリティのヘル                  | レプ   |
|                                  | . 23 |
| 特殊機能キー                           | 36   |
| 時計用バッテリ                          | 12   |
| ドライバをインストールする                    | 72   |
|                                  |      |

#### (ナ)

| 内蔵モデム用      |    |
|-------------|----|
| 地域選択ユーティリティ | 50 |

#### (ネ)

#### (ノ)

#### (ハ)

| ハードウェアの追加ウィザード…72 |
|-------------------|
| ハイパワー19           |
| [パスワード] タブ112     |
| バッテリ駆動            |
| バッテリ駆動での使用時間14    |
| バッテリ充電量が減少したとき…12 |
| バッテリ充電量を確認する10    |
| バッテリの充電時間14       |
| バッテリの充電方法13       |
|                   |

#### バッテリパックの

| 取り付け/取りはずし | . 16 |
|------------|------|
| バッテリを節約する  | 15   |
| パネルスイッチ機能  | 29   |

# (ヒ)

| ビデオケーブルの取り付け  | .83 |
|---------------|-----|
| ビデオケーブルの取りはずし | .85 |
| ビデオモード        | 47  |
| 表示可能色数        | .37 |
| 表示装置を切り替える    | 89  |

#### (フ)

| 複数のユーザで使用する   | 65  |
|---------------|-----|
| プラグアンドプレイ     | 72  |
| [プリンタ] タブ     | 115 |
| プリンタの設定       | 81  |
| プリンタの追加ウィザード  | 81  |
| プリンタの取り付け     | 80  |
| プリンタの取りはずし    | 82  |
| プリンタポートモードの設定 | 82  |
| フルパワー         | 19  |
| 分岐アダプタ        | 49  |
|               |     |

#### (へ)

| ヘッドホンの接続 9 |
|------------|
|------------|

#### (木)

| ポインタの形を変える      | 44 |
|-----------------|----|
| ポインタの軌跡を表示する    | 48 |
| ポインタの速度を変える     | 47 |
| [ポインティング装置] タブ1 | 16 |
| ホットインサーション      | 73 |

# (マ)

| マイクロホンの接続 | 95 |
|-----------|----|
|           |    |

#### (メ)

| メモリ容量の確認 | <br>107 |
|----------|---------|
|          |         |

# (エ)

| ユーザーアカウントの画像を  |    |
|----------------|----|
| 変更する           | 62 |
| ユーザーアカウントの種類を  |    |
| 変更する           | 63 |
| ユーザーアカウントの追加   | 65 |
| ユーザーアカウントの名前を  |    |
| 変更する           | 61 |
| ユーザーアカウントを切り替え | 3  |
|                | 66 |
|                |    |

# (□)

| ロングライフ | <br>19 |
|--------|--------|
|        |        |